# **Administration Vmware**

Guillaume MATHIEU – MSREPORT - La connaissance s'accroît quand on la partage.

# Plan de cours 1/2

#### 1. Vmware ESX :

- Présentation générale
- La console de service
- Le VMKERNEL
- Les machines virtuelles
- Installation

#### 2. Vmware vCenter Server :

- Présentation interface graphique.
- Les MAPS, ALERTES, les tâches planifiées / les services à superviser.
- Les Template.

#### 3. Stockage:

- Présentation technologie SAN / NAS / DAS
- Principe du SAN : nombre de LUN / Possibilité au niveau du stockage
- Configuration de l'initiateur ISCSI logicielle et création d'un Datastore NFS

#### 4. Réseau:

- Les Virtual Switch / vSwitch
- Les VLANs
- Les mécanismes de tolérance de panne / QOS.

# Plan de cours 2/2

#### 5. La sécurité :

Intérêt / Les rôles / privilèges / objets

#### 6. La gestion des ressources :

Les ressources Pool / les réservations / limites / shares / Expandable.

#### 7. Vmware VMotion :

Principe de fonctionnement / configuration / les causes des échecs

#### 8. Vmware DRS :

- Les modes (automatique / semi-automatique / manuelle) / les pré-requis
- Les règles d'affinité / anti-affinité / placement initial / agressivité

#### 9. Vmware HA :

- Principe de fonctionnement / les priorités de redémarrage / le contrôle d'admission.
- Les pré-requis (DNS...).

#### **10. Vmware Update Manager :**

- Intérêt / principe de fonctionnement / bonnes pratiques.
- Création de tâche planifiée pour mettre à jour les serveurs ESX et les machines virtuelles.

# Maquette / support de cours

#### La plate-forme de tests :

- 1 station de travail sous Windows XP Pro par binôme avec 4 Go de mémoire, IntelVT /AMDV activé, 80 Go d'espace disque disponible.
- 1 station de travail sous OpenFiler 2.1 avec 2 disques SATA ou ISCSI de 40 Go minimum.
- Licences d'évaluation de Vmware Infrastructure / vCenter Server / Workstation 6.5.2. et Windows.

#### Téléchargement des logiciels :

- Vmware Infrastructure 3.0 : <u>http://www.vmware.com/products/vi/</u>
- Vmware vCenter Server : <u>http://www.vmware.com/products/vi/vc/</u>
- Vmware Workstation 6.5.2 ou Vmware Server 2.0 : <u>http://www.vmware.com/products/ws/</u>
- OpenFiler 2.3 : <u>http://www.openfiler.com/community/download/</u>
- Windows 2008 : <u>http://www.microsoft.com/france/serveur/windowsserver/evaluation.mspx</u>

*Il est nécessaire de créer un compte chez Vmware pour pouvoir récupérer une licence d'évaluation de Vmware Workstation 6.5.2 et télécharger les autres produits.* 

#### Les supports de cours :

- http://www.vmware.com/pdf/vi3\_35/esx\_3/r35/vi3\_35\_25\_intro\_vi.pdf
- http://www.vmware.com/pdf/vi3\_35/esx\_3/r35/vi3\_35\_25\_admin\_guide.pdf
- <u>http://www.vmware.com/files/pdf/virtual\_networking\_concepts.pdf</u>
- <u>http://www.vmware.com/pdf/vi3\_vc\_roles.pdf</u>
- <u>http://www.vmware.com/files/pdf/vi3\_performance\_enhancements\_wp.pdf</u>
- <u>http://www.vmware.com/pdf/vi3\_monitoring\_statistics\_note.pdf</u>
- http://www.vmware.com/pdf/vi3\_35/esx\_3/r35/vi3\_35\_25\_resource\_mgmt.pdf

#### Guillaume MATHIEU – MSREPORT - La connaissance s'accroît quand on la partage.

# **Vmware ESX**

Guillaume MATHIEU – MSREPORT - La connaissance s'accroît quand on la partage.

# Présentation Vmware ESX / ESXi 1/2 :

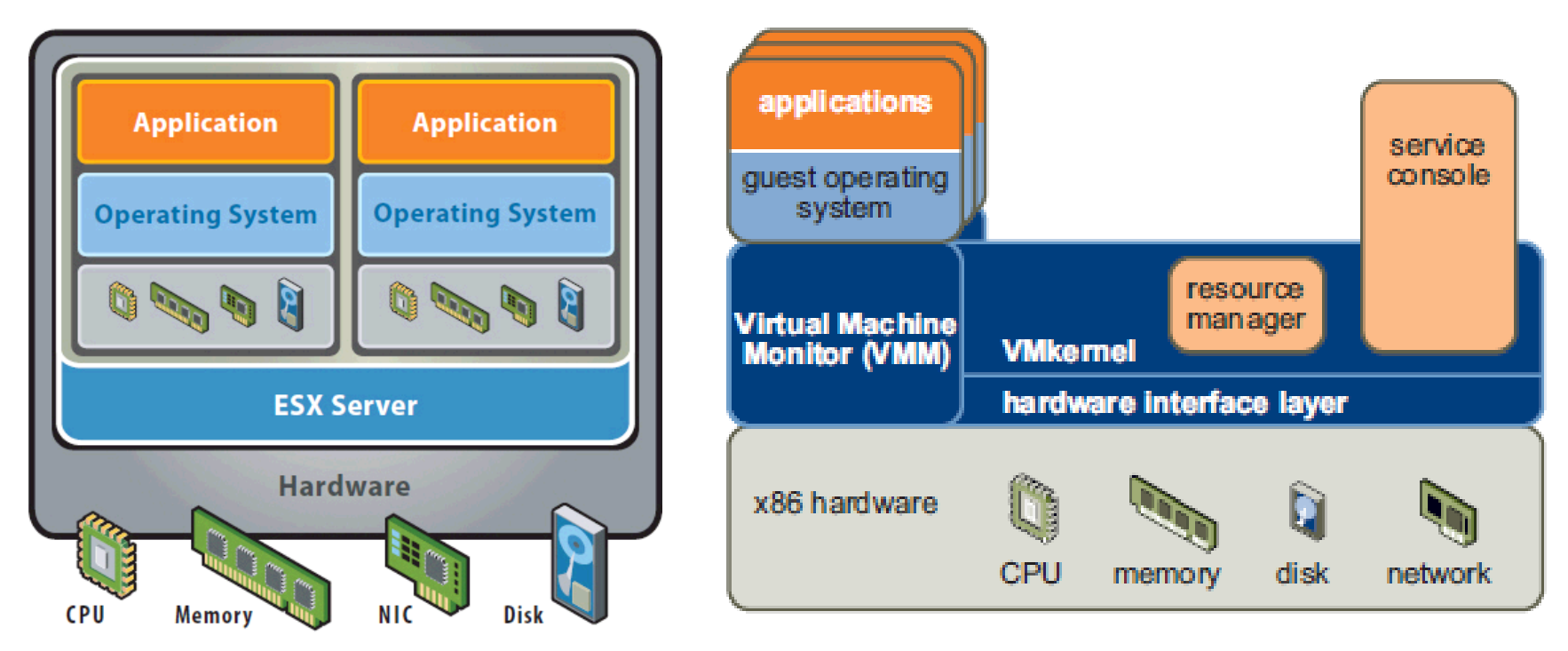

#### A retenir :

- Vmware ESX s'installe directement sur le matériel.
- La console de service : RedHat Entreprise 3.
- Le VMKERNEL : c'est un service qui s'exécute depuis la console de service.
- Vmware ESXi est une version allégée et gratuite (32 Mo, pas de console de service) de Vmware ESX. A utiliser pour les serveurs de tests.
- Vmware ESX ne peut s'installer que sur certain serveur :

http://www.vmware.com/resources/compatibility/pdf/vi\_systems\_guide.pdf

# Présentation Vmware ESX / ESXi 2/2 :

#### A retenir :

 Par défaut Vmware ESX réserve une partie de ces ressources à la console de service et au VMKERNEL.

 Un serveur ESX avec 2 Go de mémoire permet d'affecter aux VM 1623 Mo. Ce paramètre peut être configurée au niveau du serveur ESX dans l'onglet Configuration | Mémoire et Configuration | System Resource Allocation.

- Au-delà de 5 VM par serveur ESX, il est conseillé d'augmenter la taille de la mémoire allouée à la console de service à 800 Mo.
- Vmware fournit un guide complet pour optimiser les performances des environnements Vmware ESX :

http://www.vmware.com/pdf/vi\_performance\_tuning.pdf

| 🛃 192.168.0.245 - ¥Mware Infrastructure Client                                                                                                    |                                                                                                    |                                                                                                    | Remory X                                                                                                    |
|----------------------------------------------------------------------------------------------------|----------------------------------------------------------------------------------------------------|----------------------------------------------------------------------------------------------------|----------------------------------------------------------------------------------------------------|
| Eile Edit View Inventory Administration Plugins Help                                                                                                    |                                                                                                    | Memory                                                                                                    |                                                                                                    |
| Inventory Scheduled Tasks Events Administration Maps                                                                                                    |                                                                                                    | Physical                                                                                                    | General Central Centra |
| Hosts & Clusters Mereport MisreportTest MisreportTest Windows2003bis Windows2003bis Windows2003bis Windows2003bis Storage Networking Storage Adapters Networking Storage Adapters Network Adapters Storage Adapters Network Adapters Storage Adapters Network Adapters Storage Adapters Network Adapters Storage Adapters Network Adapters Storage Adapters Network Adapters Storage Adapters Network Adapters Storage Adapters Network Adapters Storage Reating Storage Reating Storage Re | 5.0,123630   Evaluation (58 day(s) remaining)         chines       Resource Allocation         System Resource Allocation         System Resource Pools         Image: System Resource Pools         Image: System Resource Pools         Image: System Resource Pools         Image: System Resource Pools         Image: Resource Pools         Image: Resource Pools         Image: Resource Pools         Image: Resource Pools         Image: Resource Resource Pools         Image: Resource Pools         Image: Resource Resource Pools         Image: Resource Resource Pools         Image: Resource Resource Pools         Image: Resource Resource Resource Resource Pools         Image: Resource Resource Resou | Total 2047,9 MB<br>System 152,9 MB<br>Virtual Machines 1623,0 MB<br>Service Console 272,0 MB<br>System Resource Allocati<br>Adjust the items below to fine-<br>System Resource Reserva<br>System Resource Reserva | Privisial     Service Console: 272 MB     @ Changes will not take effect until the system is restarted.     @ Changes will not take effect until the system is restarted.     @ Changes will not take effect untis take effect until the system is restarted.     @      |

**1. ESX** 2. vCenter 3. Stockage 4. Réseau 5. La sécurité 6. Les ressources 7. VMotion 8. DRS 9. HA 10. Update Manager

# Le VMKERNEL :

#### Présentation :

Système propriétaire Vmware

 Contrôle et gère ressources physiques des serveurs ESX dont la mémoire, le ou les processeurs, le stockage et les éléments réseaux

• Le VMKERNEL dispose d'une pile TCP / IP et de pilote de stockage natif.

#### Le VMKERNEL se décompose en 3 éléments :

 Le VMKERNEL Resource Manager : permet de répartir les ressources du serveur ESX (comme la mémoire, le CPU et les disques) via des mécanismes de réservations ou pondération (share).

 Le VMKERNEL Hardware Interface Layer : permet de masquer les différences entre l'architecture physique du serveur ESX et l'architecture matérielle des machines virtuelles.

 Le Virtual Machine Monitor : permet d'exécuter les instructions des machines virtuelles.

#### **Remarque :**

 Un VMKERNEL PORT est nécessaire pour mettre en place le VMOTION et configurer le stockage ISCSI et NFS.

• Le services « *vmware » et « vmware-authd »* au niveau de la console de service (COS) correspondent au VMKERNEL et au VMKERNEL SECURITY.

# TP: Installation Vmware ESX 3.5

#### Pour réaliser ce TP, vous avez besoin :

- De 2 Go de mémoire avec des disques rapides. Dédier un disque aux serveurs ESX.
- Des instructions IntelVT / AMD-V (à activer dans le BIOS de la machine).
- D'une licence Vmware Workstation 6.5.2 (évaluation) ou de Vmware Server 2.0 (gratuit).

#### **Procédure :**

- 1. Activer les instructions d'accélération de la virtualisation dans le BIOS de la machine de tests.
- 2. Installer Vmware Workstation 6.5 sur cette machine de tests (installation par défaut).
- 3. Appliquer la procédure indiquée dans le document :

http://knowledge.xtravirt.com/white-papers/esx-3x.html et télécharger le guide d'installation Vmware ESX 3.5 sur Vmware Server 2.0.

#### Remarque :

- Pour obtenir de bonnes performances, il faut créer un disque avec une taille statique dans Vmware Workstation 6.5 (20 Go).
- Ne pas oublier de mettre monitor\_control.restrict\_backdoor = true au niveau du fichier VMX de la VM Vmware Workstation (celle sur laquelle vous installez le Vmware ESX)
- Le partionnement automatique a changé avec Vmware ESX 3.5 U4. Avec les versions précédentes, il conseillant en effet de forcer le partition / (root), /boot et SWAP en tant que partition principale.
- Passer la SWAP à 1,6 Go (2 fois la taille maximum de la mémoire de la console de service).
   Ce paramètre est utile si on augmente la mémoire de la console de service à 800 Mo.

# La console de service (COS) 1/6 :

#### **Présentation :**

- Dérive de Red Hat Entreprise 3 U8.
- Permet d'administrer le serveur ESX en mode avancé.
- Utilisé par Vmware HA / héberge le serveur web d'administration Vmware ESX.

#### **Comment s'y connecter :**

- En local sur le serveur en tapant ALT + F1
- Via SSH.

#### **Réservation mémoire :**

 La console de service dispose de sa propre mémoire (maximum 800 Mo, par défaut 272 Mo)

 Vmware recommande d'augmenter la taille de la mémoire réservée à la console de service afin d'améliorer les performances (au delà de 5 VM sur le serveur ESX).

#### **Best Practice :**

 Vmware recommande de ne pas installer d'outils tiers au niveau de la console de service sauf si ces outils ont besoin d'un accès direct au matériel du serveur ESX.

# La console de service (COS) 2/6:

#### Les commandes LINUX à connaître :

| Commande                                                                  | Explication                                                              |
|---------------------------------------------------------------------------|--------------------------------------------------------------------------|
| fdisk                                                                     | Permet de gérer les disques.                                             |
| Su -                                                                      | Permet de se loguer en root                                              |
| Whoami                                                                    | Utilisateur en cours                                                     |
| Vmware -v                                                                 | Affiche la version de Vmware                                             |
| Find / -name test*                                                        | Chercher / le fichier qui commence par test                              |
| Vi /etc/vmware/esx.conf                                                   | Permet d'éditer le fichier esx.conf                                      |
| <pre>scp /vmimages/w2kadvsrv-sp4.iso root@192.168.201.10:/vmimages/</pre> | Copie de fichier via SCP (nécessite root login via SSH).                 |
| ls -la                                                                    | Permet de lister tous les fichiers cachés ou non.                        |
| grep siib /etc/passwd                                                     | Permet de retrouver le caractère siib dans le fichier /etc/passwd        |
| Chkconfiglist                                                             | Permet de voir tous les services qui vont démarrés (selon le mode INIT). |
| Clear                                                                     | Effacer l'écran.                                                         |

# La console de service (COS) 3/6 :

#### Les commandes Vmware à connaître:

| Commande                                        | Explication                                              |
|-------------------------------------------------|----------------------------------------------------------|
| Esxcfg-*                                        | Permet de configurer le fichier<br>/etc/vmware/esx.conf. |
| Vmware-cmd                                      | Permet de gérer les machines virtuelles.                 |
| vmkfstools                                      | Permet de créer des volumes VMFS / fichiers<br>VMDK      |
| vdf                                             | Affiche les volumes                                      |
| Vcb* (vcbMounter, vcbRestore)                   | Commande pour faire des sauvegardes avec VCB.            |
| Vmkiscsi-tool / vmkisici-util /<br>vmkisici -ls | Permet de gérer les target ISCSI                         |

| esxcfg-advcfg      | esxcfg-init     | esxcfg-resgrp    |
|--------------------|-----------------|------------------|
| esxcfg-auth        | esxcfg-linuxnet | esxcfg-route     |
| esxcfg-boot        | esxcfg-module   | esxcfg-swiscsi   |
| esxcfg-configcheck | esxcfg-mpath    | esxcfg-upgrade   |
| esxcfg-dumppart    | esxcfg-nas      | esxcfg-vmhbadevs |
| esxcfg-firewall    | esxcfg-nics     | esxcfg-vmknic    |
| esxcfg-hwiscsi     | esxcfg-pciid    | esxcfg-vswif     |
| esxcfg-info        | esxcfg-rescan   | esxcfg-vswitch   |
|                    |                 |                  |

1. ESX 2. vCenter 3. Stockage 4. Réseau 5. La sécurité 6. Les ressources 7. VMotion 8. DRS 9. HA 10. Update Manager

# La console de service (COS) 4/6

| Répertoire      | Explication                                                                     |
|-----------------|---------------------------------------------------------------------------------|
| /etc/vmware     | Contient les fichiers de configuration de Vmware ESX dont /etc/vmware/esx.conf. |
| /vmfs/volumes   | Emplacement des DATASTORE.                                                      |
| /usr/sbin       | Emplacement où l'on trouve les commandes ESXCFG.                                |
| /boot           | Noyau de la console de service / fichier de démarrage.                          |
| /etc/init/rc*.d | Contient les scripts de démarrage. Par défaut ESX 3.5 tourne en mode init 3.    |

| Fichiers de configuration | Explication                                                                          |
|---------------------------|--------------------------------------------------------------------------------------|
| /etc/vmware/esx.conf      | Le fichier de configuration principal de Vmware ESX. A ne pas modifier manuellement. |
| /etc/inettab              | Permet de configurer le mode init par défaut (3 au niveau ESX).                      |
| /etc/xinetd.conf          | Permet de configurer XINETD.                                                         |

# La console de service (COS) 5/6

#### Les services / daemon:

- La console de service exécute de nombreux services liés à Red Hat Entreprise Edition U8.
- Cependant, les services suivants ont été implémentés par Vmware:
- Vmware : vmkernel
- Vmware-vmkauthd : vmkernel (authentification)
- vmware-aam : service Vmware HA
- mgmt-vmware : service de management d'ESX Server (plus de gestion via console si arrêt).
  vmware-vpxa : service agent Virtual Center.

| -            |                      |         |       |       |       |        |       |       |       |
|--------------|----------------------|---------|-------|-------|-------|--------|-------|-------|-------|
| r            | disc                 | 0:off   | 1:off | 2∶off | 3:off | 4∶off  | 5:off | 6∶off |       |
| q            | рм                   | 0:off   | 1:off | 2:on  | 3:on  | 4:on   | 5:on  | 6:off |       |
| Ŭ            | -<br>Mware-webAcces: | 8       | 0:off | 1:off | 2:off | 3:on   | 4:off | 5:off | 6∶off |
| n            | tpd                  | 0:off   | 1:off | 2:off | 3:off | 4∶off  | 5:off | 6:off |       |
| k            | udzu                 | 0:off   | 1:off | 2:off | 3:off | 4∶off  | 5:off | 6:off |       |
| s            | vslog                | 0:off   | 1:off | 2:on  | 3:on  | 4:on   | 5:on  | 6:off |       |
| м            | icrocode ctl         | 0:off   | 1:off | 2:on  | 3:on  | 4:on   | 5:on  | 6:off |       |
| n            | etfs –               | 0:off   | 1:off | 2:off | 3:off | 4∶off  | 5:off | 6:off |       |
| n            | etwork               | 0:off   | 1:off | 2:on  | 3:on  | 4:on   | 5:on  | 6:off |       |
| r            | andom                | 0:off   | 1:off | 2:on  | 3:on  | 4:on   | 5:on  | 6∶off |       |
| $\mathbf{r}$ | awdevices            | 0:off   | 1:off | 2:off | 3:on  | 4:on   | 5:on  | 6:off |       |
| s            | aslauthd             | 0:off   | 1:off | 2:off | 3:off | 4:off  | 5:off | 6:off |       |
| i            | rgbalance            | 0:off   | 1:off | 2:off | 3:on  | 4:on   | 5:on  | 6:off |       |
| i            | ptables              | 0:off   | 1:off | 2:off | 3:off | 4:off  | 5:off | 6:off |       |
| s            | Martd                | 0:off   | 1:off | 2:off | 3:off | 4:off  | 5:off | 6:off |       |
| s            | nmptrapd             | 0:off   | 1:off | 2:off | 3:off | 4:off  | 5:off | 6:off |       |
| s            | shd                  | 0:off   | 1:off | 2:on  | 3:on  | 4:on   | 5:on  | 6∶off |       |
| p            | ortмар               | 0:off   | 1:off | 2:off | 3:off | 4∶off  | 5:off | 6:off |       |
| n            | fs                   | 0:off   | 1:off | 2:off | 3∶off | 4∶off  | 5∶off | 6∶off |       |
| n            | fslock               | 0:off   | 1:off | 2:off | 3∶off | 4:off  | 5∶off | 6∶off |       |
| ы            | inbind               | 0:off   | 1:off | 2:off | 3∶off | 4:01 f | 5:off | 6∶off |       |
| С            | rond                 | 0:off   | 1:off | 2:on  | 3:on  | 4:on   | 5:on  | 6∶off |       |
| ×            | inetd                | 0:off   | 1:off | 2:off | 3:on  | 4∶on   | 5:on  | 6∶off |       |
| s            | пмpd                 | 0:off   | 1:off | 2:on  | 3:on  | 4:on   | 5:on  | 6:off |       |
| f            | irewall              | 0:off   | 1:off | 2:on  | 3:on  | 4:on   | 5:on  | 6:off |       |
| ,            | นเพ                  | 0:off   | 1:off | 2:off | 3:off | 4:off  | 5:off | 6:off |       |
| i            | рмі                  | 0:off   | 1:off | 2:on  | 3:on  | 4:on   | 5:on  | 6∶off |       |
| - I-         | Mware                | 0:off   | 1:off | 2:off | 3:on  | 4∶off  | 5∶off | 6∶off |       |
| - Iv         | wware-vwkauthd       | 0:off   | 1:off | 2∶off | 3:on  | 4∶off  | 5∶off | 6:off |       |
| - I-         | мware-late           | 0:off   | 1:off | 2:off | 3:on  | 4∶off  | 5∶off | 6:off |       |
| P            | ptctlnode            | 0:off   | 1:off | 2:off | 3:on  | 4:off  | 5:on  | 6∶off |       |
| - I-         | Mware-aam            | 0:off   | 1:off | 2:off | 3:on  | 4:on   | 5:on  | 6:off |       |
| r            | egaraid_sas_io       | ctl     | 0:off | 1:off | 2:off | 3:on   | 4∶off | 5:on  | 6∶off |
| p            | egasus               | 0:off   | 1:off | 2:off | 3:on  | 4∶off  | 5:on  | 6∶off |       |
| ŀ            | isman                | 0:off   | 1:off | 2:off | 3:on  | 4:off  | 5:on  | 6:off |       |
| - P          | ıgmt-vmware          | Ø∶off   | 1:off | 2∶off | 3:on  | 4∶off  | 5∶off | 6∶off |       |
| - I          | Mware-autostar       | t       | 0:off | 1:off | 2:off | 3:on   | 4∶off | 5:off | 6∶off |
| - I          | мware-vpxa           | 0:off   | 1:off | 2∶off | 3:on  | 4:on   | 5:on  | 6∶off |       |
| 2            | (inetd based se      | rvices: |       |       |       |        |       |       |       |
|              | chargen              | -udp :  | off   |       |       |        |       |       |       |
|              | chargen              |         | off   |       |       |        |       |       |       |
|              | daytime              | –udp :  | off   |       |       |        |       |       |       |
|              | daytime              |         | off   |       |       |        |       |       |       |
|              | echo-ud              | p:      | off   |       |       |        |       |       |       |
|              | echo:                | off     |       |       |       |        |       |       |       |
|              | VMWare-              | authd:  | on    |       |       |        |       |       |       |

# La console de service (COS) 6/6

#### Les RPM (paquetages) :

| Les RPM à ne pas modifier : |              |              |  |  |
|-----------------------------|--------------|--------------|--|--|
| VMware-*.rpm                | pam          | openssh      |  |  |
| vmw.rpm                     | pam_passwdqc | vixie-cron   |  |  |
| kernel-*                    | parted       | iputils      |  |  |
| busybox                     | sysvinit     | shadow-utils |  |  |
| initscripts                 | tzdata       |              |  |  |
| kudzu                       | rpm          |              |  |  |
| mkinitrd                    | util-linux   |              |  |  |
| mingetty                    | samba        |              |  |  |

#### Légende :

En gras / italique : RPM à ne pas modifier.

#### **Remarque :**

La commande rpm –qa permet d'afficher la liste des paquetages RPM installés sur le serveur ESX

#### Pour plus d'informations sur la console de service (COS) :

- http://www.rtfm-ed.co.uk/docs/vmwdocs/ESX3.x-VC2.x-ServiceConsole-Guide.pdf
- <u>http://www.rommel.stw.uni-</u>
   <u>erlangen.de/~fejf/software/esx.sc.quickref/esx.sc.quickref.pdf</u>
   <u>http://www.esxpress.com/Documents/9esx\_3p\_scvcons.pdf</u>

# TP : Connexion à la console de service

#### Connexion à la console de service en SSH :

- Télécharger le client SSH Putty à l'adresse suivante : <u>http://www.chiark.greenend.org.uk/~sgtatham/putty/download.html</u>
- 2. Se loguer avec le client Vmware Infrastructure sur le serveur ESX et aller dans l'onglet « Users & groups »
- 3. Créer un compte utilisateur au niveau du serveur ESX et cocher la case « Grant Shell Access to users ».
- 4. Se connecter en ssh avec cet utilisateur.
- 5. Taper la commande su- pour se connecter en root.
- 6. Taper la commande vi /etc/shh/sshd\_config
- 7. Placer un # devant la ligne *PermitRootLogin no* pour mettre ce paramètre en commentaire et sauvegarder les changements.
- 8. Essayer de vous connecter en root.

#### Connexion à la console de service en local :

- 1. Aller au niveau du serveur ESX.
- 2. Quels sont les informations
- 3. Faire ALT + F1. Que cela permet il ?
- 4. Faire ALT + F11. Quel est le résultat ?

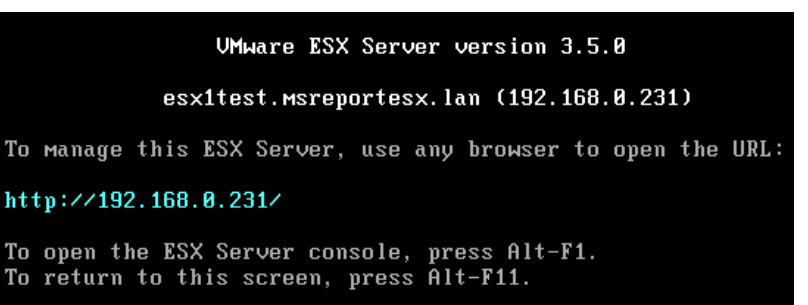

# TP : Réinitialisation mot de passe root :

#### Réinitialisation du mot de passe de root sur un serveur ESX :

- 1. Redémarrer le serveur.
- 2. Au niveau du démarrage du serveur ESX, au niveau du menu GRUB, appuyer sur la touche *a* (*q* avec certains claviers).
- 3. Taper *single*
- 4. Taper la commande *passwd* et saisir le nouveau mot de passe.
- 5. Taper la commande reboot.
- 6. Comment se protéger de cette faille de sécurité ?

Pour plus d'informations voir :

http://www.rtfm-ed.co.uk/docs/vmwdocs/ESX3.x-VC2.x-ServiceConsole-Guide.pdf

# TP : Configuration du pare feu / NTP :

#### Configuration du pare feu avec la commande esxcfg-firewall.

1. Taper la commande esxcfg-firewall –help

2. Déterminer la commande pour autoriser tout le trafic entrant et tout le trafic sortant.

#### **Configuration de la synchronisation horaire :**

1. Appliquer la procédure pas à pas suivante : http://kb.vmware.com/selfservice/microsites/search.do?language=en\_US&cm d=displayKC&externalId=1339

#### **Remarque :**

 Attention, vous avez besoin d'un accès Internet pour synchroniser l'heure au niveau du serveur ESX.

# Les machines virtuelles

| 6        | srvtest | 1 - Virtual Machine | Properties           | 🕜 srvtest  |
|----------|---------|---------------------|----------------------|------------|
| Ha       | rdware  | Options Resources   | 1                    | Hardware   |
| <b>E</b> |         |                     |                      | Settings   |
| H H      | ardware |                     | Summary              | General Op |
| 1        | Mem     | ory                 | 256 MB               | VMware To  |
| 16       | CPU     | t.                  | 1                    | Power Man  |
| 1 7      |         |                     |                      | Advanced   |
| 16       | Flop    | py Drive 1          | Client Device        | General    |
| 10       | 上 CD/0  | WD Drive 1          | [Shared] Windows2003 | CPUID M    |
| 1        | Netv    | ork Adapter 1       | Production           | Boot Opt   |
| 12       | -       | Cashvallar 0        | 151 Logia            | Paravirtu  |
|          | 3 2C21  | Controller U        | LSI Logic            | Fibre Ch   |
|          | Hard    | I Disk 1            | Virtual Disk         | Virtualize |
|          |         |                     |                      | Swapfile   |

#### Avantage machines virtuelles :

- Configuration matérielle unique.
- Gestion des ressources (réservation et limite).
- Sauvegarde simplifiée.
- Indépendance par rapport au matériel (VMOTION).
- Simplification du PRA.

#### **Inconvénients :**

- Problème de synchronisation horaire.
- Pas d'USB
- Support éditeur (cluster MSCS non supporté pour SQL Server 2005).

#### 🖉 srvtest1 - Virtual Machine Properties

| Hardware Options Resources |                      |  |
|----------------------------|----------------------|--|
| Settings                   | Summary              |  |
| General Options            | srvtest1             |  |
| VMware Tools               | System Default       |  |
| Power Management           | Standby              |  |
| Advanced                   |                      |  |
| General                    | Normal               |  |
| CPUID Mask                 | Expose Nx flag to    |  |
| Boot Options               | Delay 0 ms           |  |
| Paravirtualization         | Disabled             |  |
| Fibre Channel NPIV         | None                 |  |
| Virtualized MMU            | Automatic            |  |
| Swapfile Location          | Use default settings |  |
|                            |                      |  |

# Virtual Machine Name I I I Default V Virtual Machine Configuration File [Shared] Windows2003 bis/Windows2003 bis.vmx Virtual Machine Working Location Oms I Shared] Windows2003 bis/ Guest Operating System Guest Operating System G

Solaris
 Other

Microsoft Windows Server 2003, Standard Edition (32-bit)

Version:

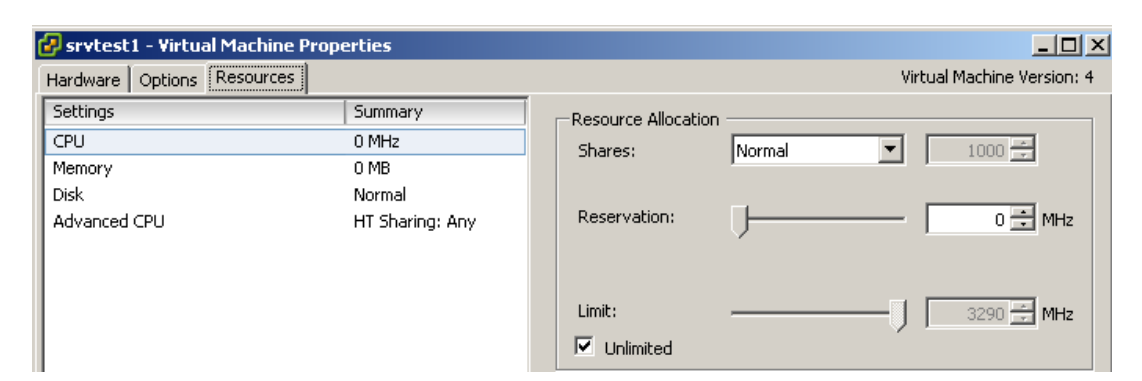

#### Virtual Machine Version: 4

Ŧ

# Les Vmware Tools

#### Les Vmware Tools permettent :

- La synchronisation horaire de la machine virtuelle avec le serveur ESX
- L'utilisation de pilotes paravirtualisés (carte graphique, carte réseau).
- Mécanisme d'optimisation de la mémoire
- Détection du fonctionnement de la machine virtuelle (Vmware HA).

#### 🖶 VMware Tools

Installation personnalisée

Sélectionnez les fonctionnalités de programme que vous voulez installer.

Cliquez sur une icône dans la liste ci-dessous pour modifier le mode d'installation d'une fonctionnal...

×

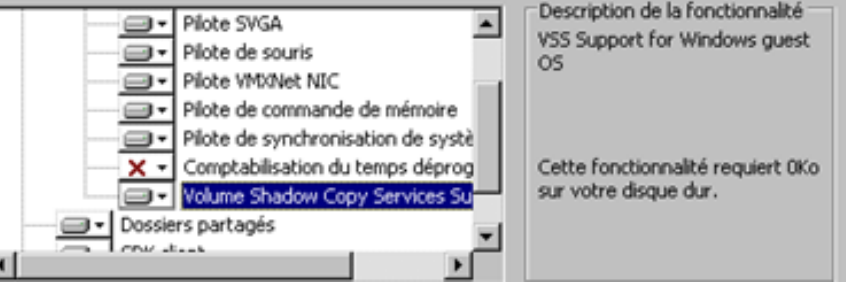

| 🐺 VMware Tools                                                                                                    | ×                                                                                                    | 🖽 Propriétés de VMware Tools                                                                                                    | ×                  |
|----------------------------------------------------------------------------------------------------|----------------------------------------------------------------------------------------------------|----------------------------------------------------------------------------------------------------|--------------------|
| Installation personnalisée<br>Sélectionnez les fonctionnalités de programme que vous vou                                                                                                | ez installer.                                                                                                    | Dossiers partagés Réduire À p<br>Options Périphériques S                                                                                                    | propos  <br>cripts |
| Cliquez sur une icône dans la liste ci-dessous pour modifier le m<br>Boîte à outils<br>Pilotes de périphérique VMware<br>Dossiers partagés<br>SDK client<br>Redirecteur multimédia WYSE | ode d'installation d'une fonctionnali<br>Description de la fonctionnalité<br>Pilotes utilisés pour améliorer les<br>performances de votre machine<br>virtuelle.<br>Cette fonctionnalité requiert 0Ko<br>sur votre disque dur. 0 de ses 8<br>sous-fonctionnalités sont<br>sélectionnées. Les<br>sous-fonctionnalités requièren | Options diverses         Image: Synchronisation de l'heure entre la machine virtuelle et l'système d'exploitation ESX Server.         Image: Afficher Mware Tools dans la barre des tâches.         Image: Motifier si la mise à niveau est disponible         Mettre à r | e<br>riveau        |
| <u>A</u> ide < Précédent                                                                                                    | Suivant > Annuler                                                                                                    | OK Annuler Appliquer                                                                                                    | Aide               |

1. ESX 2. vCenter 3. Stockage 4. Réseau 5. La sécurité 6. Les ressources 7. VMotion 8. DRS 9. HA 10. Update Manager

## Les machines virtuelles : synchronisation horaire 1/2

#### **Description du problème :**

 Une station de travail calcule l'heure en se basant sur les battements d'horloge du processeur.

- Hors une machine virtuelle n'a pas toujours accès aux processeurs.\*
- Les VM rencontrent de gros problème avec le calcul de l'heure.

 Pour rappel, des protocoles d'authentification comme KERBEROS se basent sur l'heure. Dans un domaine Active Directory, l'authentification échoue au-delà de 5 minutes de décalage horaire entre une station de travail et un contrôleur de domaine.

Vmware fournit un article complet qui permet de savoir comment configurer la politique de synchronisation horaire au niveau du serveur ESX et des machines virtuelles. Pour plus d'informations, voir :

http://kb.vmware.com/selfservice/microsites/search.do?language=en\_US&cmd=dis playKC&externalId=1318

#### **Remarque :**

Il faut appliquer une des deux méthodes, Vmware Tools ou W32Time mais pas les deux méthodes.

## Les machines virtuelles : synchronisation horaire 2/2

#### **Complément d'informations :**

Le service permet à une machine de se synchroniser au niveau horaire et de servir de serveur de synchronisation horaire.

Sur les contrôleurs de domaine, positionner la valeur Type dans le registre sur NoSync. Cela empêche le service W32Time de se synchroniser au niveau horaire mais cela permet encore au station de travail de synchronisé leur heure avec leur contrôleur de domaine.

| Registre                                                                                                 |                                                                |                                             |                                                                                | Type de client /                                                                                                    | Procédure                                                                                                    |
|----------------------------------------------------------------------------------------------------|----------------------------------------------------------------|---------------------------------------------|--------------------------------------------------------------------------------|----------------------------------------------------------------------------------------------------|----------------------------------------------------------------------------------------------------|
| n Affic <u>h</u> age Fa <u>v</u> oris <u>?</u>                                                           |                                                                |                                             |                                                                                | serveur                                                                                                    |                                                                                                    |
| UPS                                                                                                    | Nom<br>(par défaut)                                            | Type<br>REG_SZ                              | Données<br>(valeur non définie)                                                | Mindows<br>membres du<br>domaine                                                                                                    | Arrêt du service W32<br>Time                                                                                                 |
|                                                                                                    | (1) NtpServer<br>(1) ServiceDll<br>(1) ServiceMain<br>(1) Type | REG_SZ<br>REG_EXPAND_SZ<br>REG_SZ<br>REG_SZ | time.windows.com,0x1<br>C:\WINDOWS\system32\<br>SvchostEntry_W32Time<br>NoSync | Contrôleur de<br>domaine<br>Serveurs LINUX                                                                                            | Valeur « Type » définit<br>sur <i>NoSync.</i><br>Arrêt du démon NTP                                                          |
|                                                                                                    |                                                                |                                             |                                                                                | Propriétés de VMware Tou     Dossiers partagés     Options                                                                            | ols<br>Réduire À propos<br>Périphériques Scripts                                                                             |
| <ul> <li>WolSnap</li> <li>VSS</li> <li>W32Time</li> <li>Config</li> <li>Enum</li> <li>Paramet</li> </ul> |                                                                |                                             |                                                                                | Uptions diverses<br>✓ Synchronisation de l'heu<br>système d'exploitation E<br>✓ Afficher ⊻Mware Tools<br>✓ Notifier si la mise à nive | ure entre la machine virtuelle et le<br>SX Server.<br>dans la barre des tâches.<br>au est disponible <u>M</u> ettre à niveau |

# Les machines virtuelles : les logs

#### Les fichiers générés par les machines virtuelles :

| [root@esx3test /]# ls /vmfs | s/volumes/sharediscsi/W | indows2003/      |
|-----------------------------|-------------------------|------------------|
| vмware-1.log                | Windows2003-flat.vmdk   | Windows2003.vmx  |
| vмware.log                  | Windows2003.nvram       | Windows2003.vmxf |
| Windows2003-f8170c44.hlog   | Windows2003.vmdk        |                  |
| Windows2003-f8170c44.vswp   | Windows2003.vmsd        |                  |

# Types de fichiers \*log \*.HLOG \*.vswp \*.vswp \*-flat.vmdk \*.vmdk \*.vmsd \*.vmsd \*.vmx

#### Analyse des logs:

 Pour diagnostiquer une problématique, il est possible d'éditer les fichiers de logs de la VM qui se trouve dans le dossier qui correspond

# TP : Création / configuration VM

- Créer une machine virtuelle en mode « Typical » (voir page 145). Configurer cette machine avec 256 Mo de mémoire, 2 disques (20 Go et 10 Go) SCSI, 4 cartes réseaux et 2 CPU. Cette machine virtuelle sera installée sous Windows 2003 Server et sera hébergé sur le DATASTORE local.
- 2. Créer une autre machine virtuelle en mode « Custom » avec la même configuration (voir page 148).
- 3. Ajouter un disque dur virtuel en mode Raw Device Mapping (voir page 153)
- 4. Installer l'image ISO de Windows 2003 Server dans le DATASTORE local au serveur Vmware ESX
- 5. Installer Windows 2003 Server à partir de l'image ISO Windows 2003 Server (page 154).
- 6. Relever la configuration matérielle de ma machine virtuelle (Gestionnaire de périphérique)
- 7. Installer les Vmware Tools (page 157 ou voir article : <u>http://kb.vmware.com/selfservice/microsites/microsite.do?cmd=displayKC&docType</u> <u>=kc&externalId=340&sliceId=1&docTypeID=DT\_KB\_1\_1</u>)
- 8. Aller dans le Gestionnaire de périphériques et comparer la configuration matérielle avec la configuration avant installation des Vmware Tools.
- 9. Ajouter une disque dur virtuelle à chaud et redimensionner la taille du disque dur (à chaud).
- 10. Faire détecter le disque par Windows.
- 11. Etendre la taille du disque (ajouter 2 Go) et valider les changements dans Windows.

# Les logs du serveur ESX

#### Table 5-12. ESX Server System Logs (Continued)

| Component                                                                                                  | Location                                                                                                    |  |  |  |  |
|----------------------------------------------------------------------------------------------------|----------------------------------------------------------------------------------------------------|--|--|--|--|
| VI Client Agent log                                                                                        | /var/log/vmware/vpx/vpxa.log                                                                                                    |  |  |  |  |
| Virtual Machine Kernel Core file                                                                           | <pre>/root/vmkernel-core.<date> and</date></pre>                                                                                                    |  |  |  |  |
|                                                                                                    | /root/vmkernel-log. <date></date>                                                                                                    |  |  |  |  |
|                                                                                                    | These files are present after you reboot your machine.                                                                                                    |  |  |  |  |
| Syslog log                                                                                                 | /var/log/messages                                                                                                    |  |  |  |  |
| Service Console Availability<br>report                                                                     | /var/log/vmkernel                                                                                                    |  |  |  |  |
| VMkernel Messages                                                                                          | /var/log/vmkernel                                                                                                    |  |  |  |  |
| VMkernel Alerts and Availability<br>report                                                                 | /var/log/vmkernel                                                                                                    |  |  |  |  |
| VMkernel Warning                                                                                           | /var/log/vmkwarning                                                                                                    |  |  |  |  |
| Virtual Machine log file                                                                                   | vmware.log in the same directory as the .vmx file for the virtual machine                                                                                                    |  |  |  |  |
| Virtual Machine Configuration<br>file                                                                      | <pre><virtual_machine_name>/<virtual_machine_name>. vmx located on a datastore associated with the managed host. Used the virtual machine summary page in the VI Client to determine the datastore on which this file is located.</virtual_machine_name></virtual_machine_name></pre> |  |  |  |  |
| [root@esx35b /]# vi<br>VMap.log vpxa-2.<br>vpxa-0.log vpxa-3.<br>vpxa-1.log vpxa-4.<br>[root@esx35b /]# vi | /var/log/vmware/vpx/<br>log vpxa-5.log vpxa-8.log vpxa.log<br>log vpxa-6.log vpxa-9.log<br>log vpxa-7.log vpxa-index<br>/var/log/vmware/vpx/_                                                                                                    |  |  |  |  |

1. ESX 2. vCenter 3. Stockage 4. Réseau 5. La sécurité 6. Les ressources 7. VMotion 8. DRS 9. HA 10. Update Manager

# Atelier dépannage :

- Panne 1 : Impossible de créer une machine 64 bits.
- Panne 2 : Impossible de se connecter à l'interface web.
- Panne 3 : Impossible de se connecter au serveur Vmware ESX avec le VI client ou à la console de service en SSH (avec PUTTY)

# **Vmware vCenter Server**

Guillaume MATHIEU – MSREPORT - La connaissance s'accroît quand on la partage.

# Le client Vmware Infrastructure :

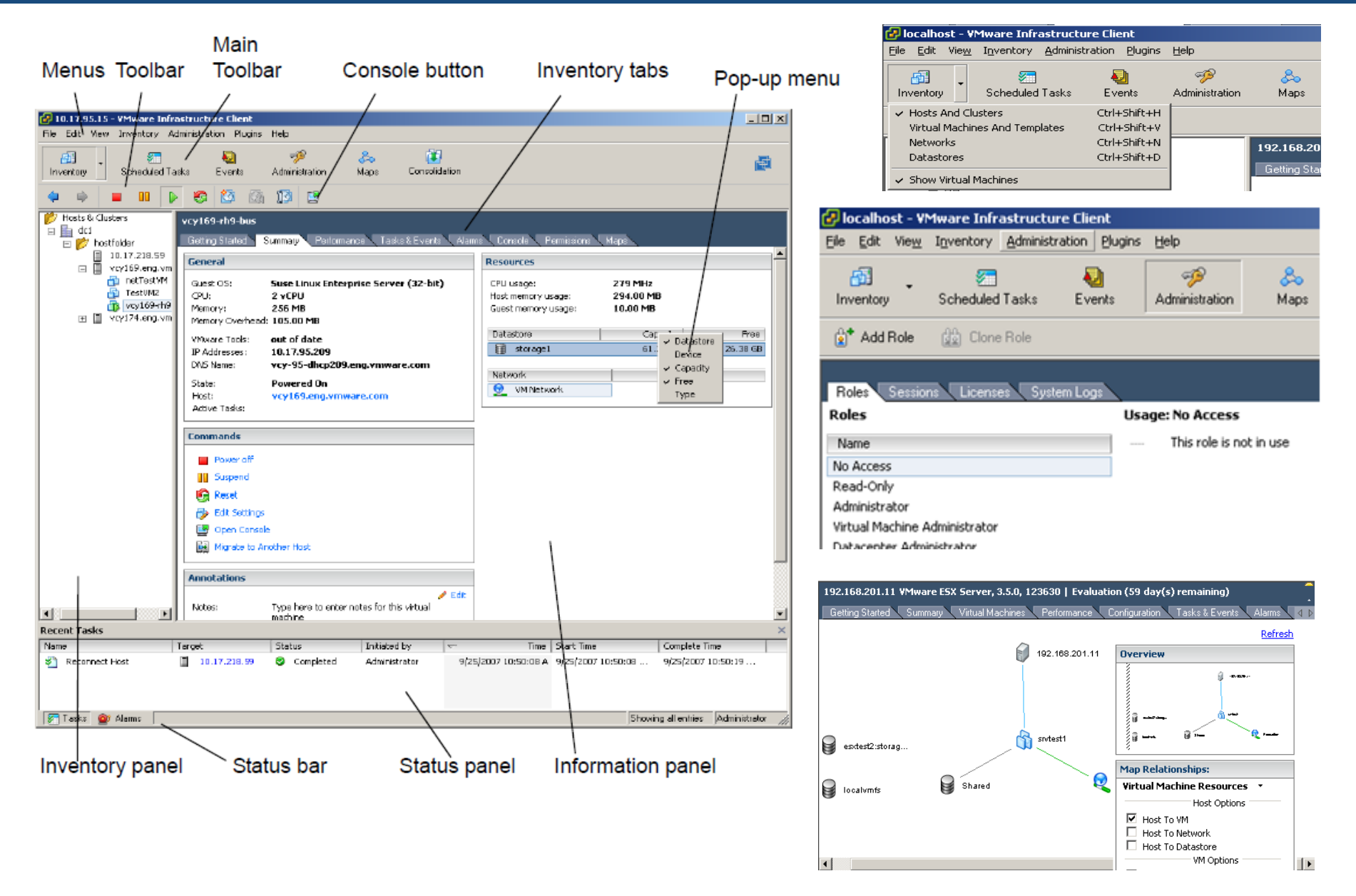

# Les alarmes 1/2 :

Les alarmes :

Permet de générer des alertes par mail / Trap SNMP selon l'état du serveur ESX ou d'une machine virtuelle.

| 🛿 Alarm Settings                                                                                                    | ×                            |
|----------------------------------------------------------------------------------------------------|------------------------------|
| General Triggers Reporting Actions                                                                                                    |                              |
| Alarm Name: ESX1 ne répond pas                                                                                                    |                              |
| Alarm Description:                                                                                                    |                              |
| Alarm Type<br>Caution: Changing this option will clear your current trigger list.                                                             |                              |
| <ul> <li>Monitor a host</li> </ul>                                                                                                    |                              |
| C Monitor a virtual machine                                                                                                    |                              |
| Trigger Priority<br>The trigger priority sets the order in which alarms will be reporte<br>red alarms first because they are the most severe. | ed. The default is to report |
| • Red                                                                                                    |                              |
| C Green                                                                                                    |                              |
| Enable this alarm                                                                                                    |                              |
|                                                                                                    |                              |
|                                                                                                    | OK Cancel Help               |
|                                                                                                    |                              |

| Trigo | gered Alarms     |        |                                                 |  |
|-------|------------------|--------|-------------------------------------------------|--|
| Obje  | ect              | Status | Name Triggered                                  |  |
|       | 192.168.201.11   | 000    | 💇 Alerte si VM est arrêté 30/03/2009 13:49:46 👘 |  |
|       |                  |        |                                                 |  |
|       |                  |        |                                                 |  |
|       |                  |        |                                                 |  |
| 87    | Tasks 🞯 Alarms 🗌 |        |                                                 |  |

1. ESX 2. vCenter 3. Stockage 4. Réseau 5. La sécurité 6. Les ressources 7. VMotion 8. DRS 9. HA 10. Update Manager

# Les alarmes 2/2 :

🛃 Virtu Sel

| 🕑 VirtualCenter Management Serve                                 | er Configuration             |                      | 🚱 Alarm Settir                                     | igs                                               |                                     |                                                   |                  |                                | × |
|------------------------------------------------------------------|------------------------------|----------------------|----------------------------------------------------|---------------------------------------------------|-------------------------------------|---------------------------------------------------|------------------|--------------------------------|---|
| Select Mail Sender Settings<br>What settings should VirtualCente | er use for sending email ale | rts?                 | General Trigg                                      | ers Reporting Actio                               | ns                                  |                                                   |                  | . I                            | 1 |
| License Server<br>Statistics                                     | - Mail                       |                      | Alarm actions<br>define new ac<br>action will fire | occur when the trigger<br>tions. For each action, | changes from on<br>use the checkbo: | e color to another. Us<br>kes to the right to det | se the<br>termin | e list below to<br>he when the |   |
| Runtime Settings<br>Active Directory                             | SMTP Server:                 | smtp.ssib.fr         | Action                                             | ~                                                 | Value                               |                                                   | ] 🗆              | From green to yellow           |   |
| Mail                                                             | Sender Account:              | informatique@ssib.fr | Send a notifi                                      | cation email                                      | informatique@                       | siib.fr                                           |                  | From yellow to red             |   |
| Web Service                                                      |                              | ,                    | Send a notihi                                      | cation email                                      | informatique@:                      | siib.tr                                           |                  | From red to yellow             |   |
| Timeout Settings<br>Logging Options                              |                              |                      |                                                    |                                                   |                                     |                                                   |                  | From yellow to green           |   |
| Database<br>SSL Settings                                         |                              |                      | 🕜 Alarm Settir                                     | igs                                               |                                     |                                                   |                  |                                | × |
| Advanced Settings                                                | General Triggers p           | Reporting Actions    | General Trigg                                      | ers Reporting Actio                               | Ins                                 |                                                   |                  |                                |   |
|                                                                  |                              |                      | Tolerance -                                        |                                                   |                                     |                                                   |                  |                                |   |
| Ne pas oublid                                                    | er de défi                   | nir le               | Once an ala                                        | rm is triggered, it will n                        | ot trigger again u                  | hless it leaves this tole                         | eranc            | e range.                       |   |
| serveur SMTP                                                     | utilisé pa                   | r le                 | 0                                                  | percent (above)                                   | or below limit)                     |                                                   |                  |                                |   |
| serveur vCente                                                   | er Server                    | pour                 | -Frequency                                         |                                                   |                                     |                                                   |                  |                                |   |
| permettre l'env                                                  | voie de ma                   | ail                  | Once an ala                                        | rm is triggered, do not                           | report a change a                   | again during this perio                           | od of I          | ime.                           |   |
| automatique.                                                     |                              |                      | 60                                                 | seconds                                           |                                     |                                                   |                  |                                |   |
| I 'envoie de T                                                   | FRAP                         |                      | 😰 Alarm Setti                                      | nas                                               |                                     |                                                   |                  |                                | x |
| nécessitera la                                                   | configura                    | tion                 | General Trigg                                      | gers Reporting Actio                              | ons                                 |                                                   |                  |                                |   |
| d'un serveur S                                                   | NMP (Na                      | aios) et             | Trigger Type                                       |                                                   | Condition                           | 😑 Warning                                         |                  | i Alert                        |   |
| la configuration                                                 | anc'l an r                   | nt                   | Host State                                         | •                                                 | Is Equal To                         | Not responding                                    |                  | Disconnected                   |   |
|                                                                  | i ue i aye                   |                      | Host CPU Us<br>Host Memory                         | age<br>'Usage                                     |                                     |                                                   |                  |                                |   |
| SNMP sur le s                                                    | erveur ES                    | 5X /                 | Host Networ<br>Host Disk Us                        | k Usage                                           |                                     |                                                   |                  |                                |   |
| vCenter.                                                         |                              |                      | Host State                                         | 290<br>va Waalth                                  |                                     |                                                   |                  |                                |   |
|                                                                  |                              |                      | nost nardwa                                        | re nealth                                         | 1                                   |                                                   |                  |                                |   |

# Les MAPS :

#### Intérêt des MAPS :

- Permettent de visualiser la configuration du serveur ESX ou du cluster sous forme de schéma.
- Très utilisé pour détecter des problèmes de topologie (VMOTION).
- La vue des MAPS changent selon que l'on soit au niveau du serveur ESX ou au niveau du Datacenter (préconisé).

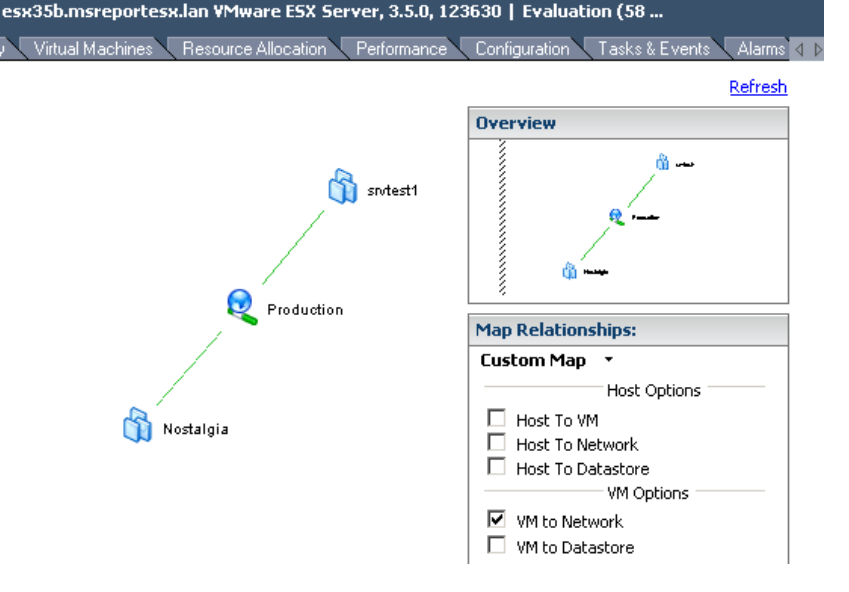

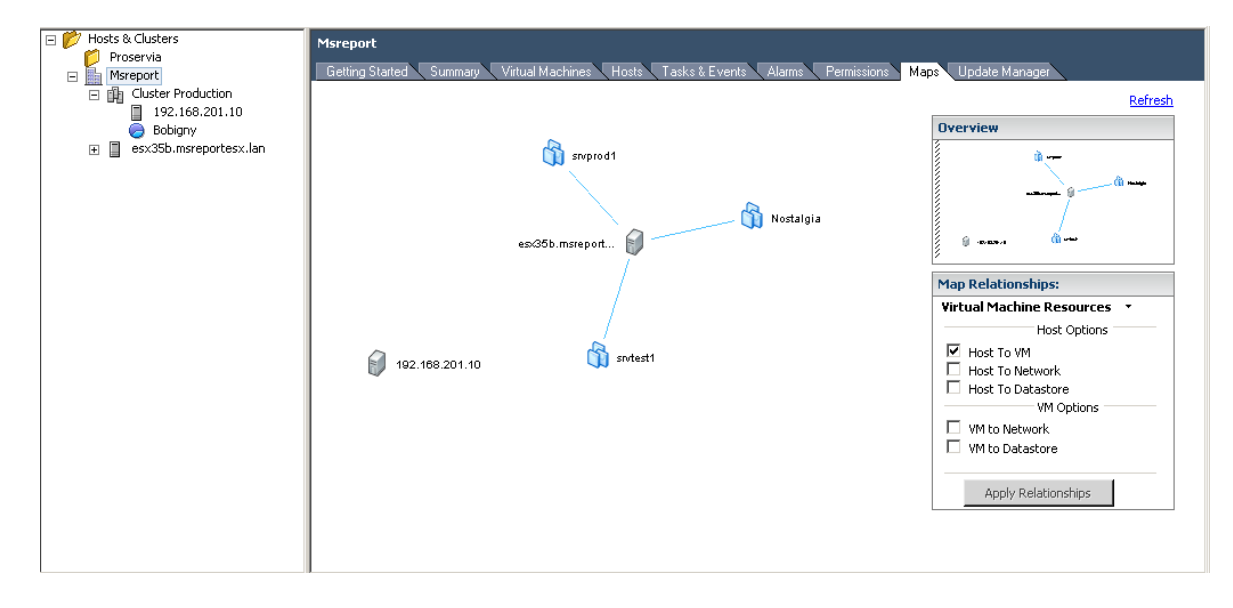

# Les tâches planifiées :

|                                                                                                    | 🚱 localhost - Y                   | Mware Infrastruc                  | ture Client                                                |                                       |                                |                              |                       |                          |
|----------------------------------------------------------------------------------------------------|-----------------------------------|-----------------------------------|------------------------------------------------------------|---------------------------------------|--------------------------------|------------------------------|-----------------------|--------------------------|
|                                                                                                    | <u>File E</u> dit Vie <u>w</u>    | I <u>n</u> ventory <u>A</u> dmin  | istration <u>P</u> lugins                                  | <u>H</u> elp                          |                                |                              |                       |                          |
|                                                                                                    | nventory                          | Scheduled Tasks                   | Events                                                     | 🥩<br>Administration                   | 😞<br>Maps                      | 🗭<br>Update Manager          |                       |                          |
|                                                                                                    | 🐼 New 🛛 🏹                         | Properties                        |                                                            |                                       |                                |                              |                       |                          |
|                                                                                                    | Scheduled Tas                     | ks                                |                                                            |                                       |                                |                              |                       |                          |
|                                                                                                    | Name                              |                                   |                                                            | Description                           |                                | Last run                     | Next                  | trun                     |
|                                                                                                    | VMware Update<br>Migration machir | Manager Update Do<br>ne virtuelle | wnload                                                     | A pre-defin                           | ed scheduled                   | task Unknown<br>27/03/2009 : | 05/0<br>16:37:00 Unkr | 14/2009 04:14:00<br>10WN |
|                                                                                                    | Détection des co                  | prrectifs                         | _                                                          | 1                                     |                                | Unknown                      | 31/0                  | 3/2009 12:00:00          |
|                                                                                                    |                                   |                                   | Properties                                                 |                                       |                                |                              |                       |                          |
|                                                                                                    |                                   |                                   | Schedule as<br>Schedule Ta<br>Select the                   | <b>sk</b><br>time and frequency of th | ie task.                       |                              |                       |                          |
| Select a Task to Schedu<br>Select the type of task that yo                                                                         | le<br>ou would like to sch        | nedule.                           | Task Type<br>Select Objects<br>Schedule Ta<br>Ready to Com | sk<br>Task nam                        | e: Détection                   | des correctifs               |                       |                          |
| Remediate<br>Change the power state of<br>Clone a virtual machine<br>Deploy a virtual machine                                      | a virtual machine                 | <u> </u>                          |                                                            | Frequenc                              | y: Daily<br>Start Tin<br>12:00 | re                           |                       |                          |
| Move a virtual machine with<br>Relocate a virtual machine<br>Create a virtual machine<br>Make a snapshot of a virtua<br>Add a bost | al machine                        | _                                 |                                                            |                                       | - Interval<br>Run ev           | very 1 day(s).               |                       |                          |

# **TP**: Virtual Center

#### Chaque groupe dispose d'un serveur ESX et fait les actions suivantes:

- 1. Installer <u>2</u> machines virtuelles sous Windows 2003 Server.
- Installer vCenter Server sur la première VM. Choisir une base de données SQL Server 2005 Express. N'installer que le Vmware Infrastructure Client et le Vmware vCenter Server.
- 3. Créer un DataCenter et ajouter son serveur ESX à son serveur vCenter Server.
- 4. Le groupe 2 supprime son serveur ESX de son vCenter Server et le rattache à celui du premier groupe.
- 5. Passer votre serveur ESX en mode maintenance (page 124 / 125).
- 6. Créer une alarme quand on met une VM en pause qui envoie un mail.
- 7. Se positionner au niveau du Datacenter et aller au niveau de l'onglet MAPS. Valider la configuration du réseau et du stockage.
- 8. Effectuer la même action au niveau du premier serveur ESX. Peut on voir la configuration des autres serveurs ESX ?
- 9. Créer une tâche planifiée (démarrage machine virtuelle).
- 10. Au niveau du serveur ESX, éditer le fichier /etc/opt/vmware/vpxa/vpxa.cfg

Les pages font référence à ce document :

http://www.vmware.com/pdf/vi3\_35/esx\_3/r35/vi3\_35\_25\_admin\_guide.pdf

# Gestion des ressources 1/2

#### **Onglet « Performance » :**

Pour surveiller les ressources utilisées par chaque serveur ESX et par chaque machine virtuelle

Ajouts de compteurs personnalisables.

Quelques compteurs à connaître pour déterminer qui de la mémoire / CPU / disque est la source des problèmes :

🖃 📂 Hosts & Clusters

뙨 Proservia

🔚 Msreport

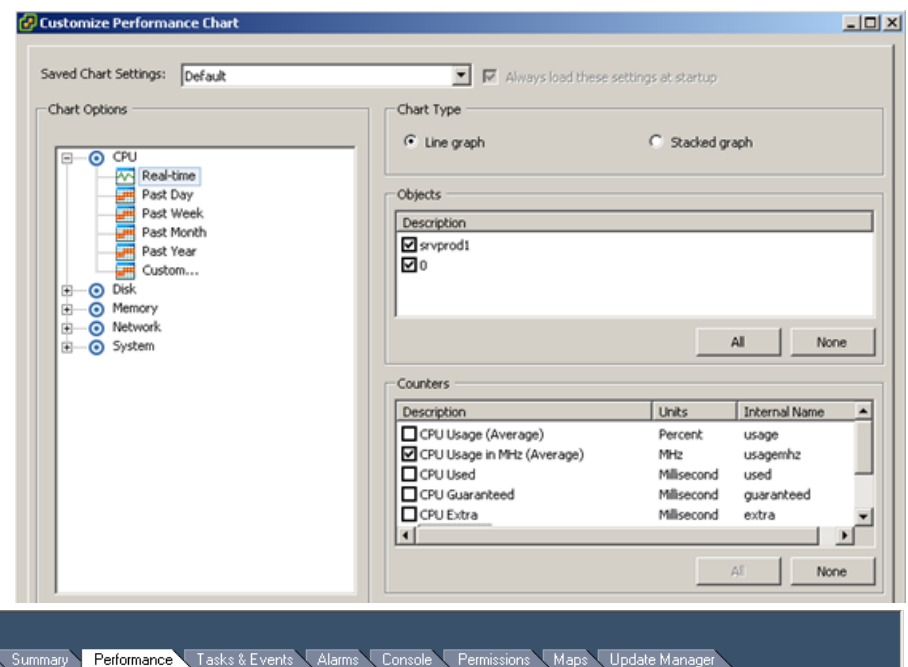

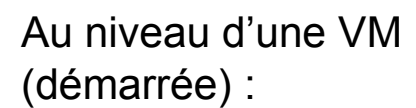

CPU Ready

- CPU Usage (Mhz)
- Disk Write Rate
- Disk Read Write
- Memory active
- Memory Ballon

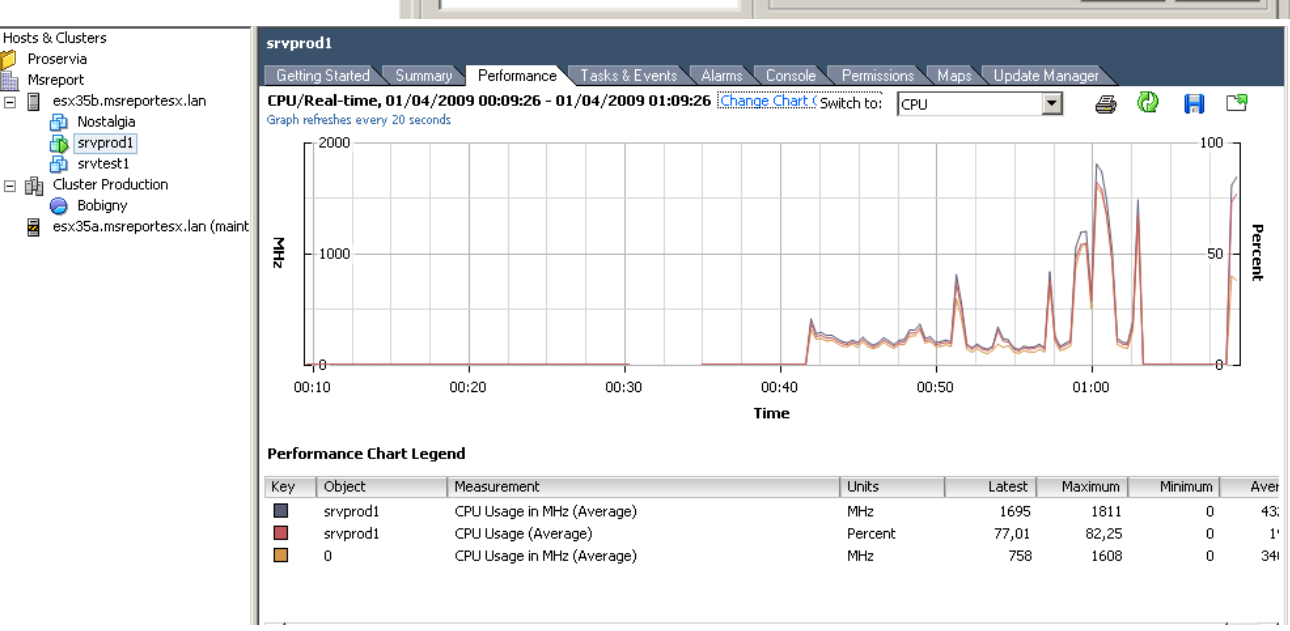

# Gestion des ressources 2/2

#### Intérêt :

- Effectuer une analyse de performance hors site.
- Présentation sous forme de fichiers Excel (traitement).

#### Deux modes :

- Real Time : tous les compteurs de performances sont utilisables.
- Sur une période : seulement certains compteurs dont les valeurs sont dans la base de données du serveur vCenter.

| E 📂 Hosts & Clusters | srvprod1                                          | 🛃 Export Pe | rformance                                   |          |                            |                                                                                                    |
|----------------------|---------------------------------------------------|-------------|---------------------------------------------|----------|----------------------------|----------------------------------------------------------------------------------------------------|
|                      | Getting Started                                   | File        |                                             |          |                            |                                                                                                    |
| E E esx355.m         | algia Graph refreshes every :                     | -           | and a susceptive second to a strange second | Duraura  | Always load these          | settings at startup                                                                                                    |
| srvpr<br>Srvti       | Power On Ctrl+B                                   | File name:  | les documents (srvprod1-performance.xis     | browse   | Chart Type                 |                                                                                                    |
| E 🙀 Cluster F        | Power Off Ctrl+E                                  | Time        |                                             |          | C Line graph               | G. Starked work                                                                                                    |
| esx35a.              | <u>R</u> eset Ctrl+R                              | -           |                                             |          | Chine graph                | <ul> <li>Statics graph</li> </ul>                                                                                                    |
|                      | Shut Down Guest                                   | • Last:     | 1 🚍 Real-time 🔽                             |          |                            |                                                                                                    |
|                      | Restart Guest                                     | C From      | 01/04/2009 01:24                            | <b>T</b> | Objects                    |                                                                                                    |
|                      | Snapshot •                                        |             |                                             |          | Description                |                                                                                                    |
|                      | Migra <u>t</u> e<br>Clone                         | To:         | 01/04/2009 01:24                            | <b>T</b> | ✓ srvprod1                 |                                                                                                    |
|                      | Clone to Template                                 |             |                                             |          |                            |                                                                                                    |
|                      | Conyert to Template                               | Chart Optic | ns                                          |          |                            | La construction de la construction de la constructi |
|                      | Add <u>A</u> larm<br>Add <u>P</u> ermission       | 🔿 Line gra  | aph 💿 Stacked graph                         |          |                            |                                                                                                    |
|                      | Open Console                                      | Metric      | CPU                                         |          |                            | AllNone                                                                                                    |
|                      | Send Ctrl+Alt+Del<br>Apswer Question              |             | ✓ Disk                                      | Advanced | - Counters                 |                                                                                                    |
|                      | Report Performance                                |             | Memory                                      |          | Description                | Links Internal Name                                                                                                    |
|                      | Installuporade VMware Tools                       |             | Vetwork                                     |          | CRUUkage (Average)         | Dercent urane                                                                                                    |
| •                    | Edit Settings                                     |             |                                             |          | CPU Usage in MHz (Average) | MHz usagemhz                                                                                                    |
| Recent Tasks         | Rename                                            |             | All None                                    |          | CPU Used                   | Milisecond used                                                                                                    |
| num3                 | Remove from Inventory<br>Delete from Dis <u>k</u> |             |                                             |          | CPU Guaranteed             | Millisecond guaranteed                                                                                                    |
|                      | Export                                            | Size:       | • Small • C Medium • C Large                | •        | CPU Extra                  | Milisecond extra                                                                                                    |
| •                    | Reconfigure                                       |             |                                             |          |                            | <b>&gt;</b>                                                                                                    |
| 🚰 Tasks 💇 Alarm:     | Scan for Updates                                  |             | OK Cancel                                   | Help     |                            | All None                                                                                                    |
| 👭 Démarrer 🛛 🔞 🖉     | Kemeulave                                         |             |                                             |          |                            |                                                                                                    |

# Les événements :

# A regarder tous les jours !

Format d'exportation : •Texte •CSV •XLS

■XML

# Attention à la criticité.

Regarder les événements au niveau du DataCenter !

| e Edit View Inventory Administration Plunins Help                                                                                      |                          |                  |
|----------------------------------------------------------------------------------------------------|--------------------------|------------------|
|                                                                                                    |                          |                  |
|                                                                                                    |                          | 54               |
| Inventory Scheduled Tasks Events Administration Maps                                                                                   |                          | Days Remaining 📙 |
|                                                                                                    |                          |                  |
| Export Events                                                                                                    |                          |                  |
|                                                                                                    |                          |                  |
| vents                                                                                                    |                          |                  |
| Descrip                                                                                                    | otion, Type or Target co | ntains: 👻        |
| escription                                                                                                    | Туре 🗠                   | Time Task        |
| 💯 Insufficient resources to satisfy HA failover level on cluster Cluster Production in Msreport                                        | A error                  | 31/03/2009 22:   |
| 💯 Insufficient resources to satisfy HA failover level on cluster Cluster Production in Msreport                                        | A error                  | 31/03/2009 22:   |
| 📁 HA agent on 192.168.201.11 in cluster Cluster Production in Msreport has an error : cmd startagent failed: /opt/vmware/aam/bin/ft_s  | A error                  | 31/03/2009 22:   |
| HA agent on 192.168.201.11 in cluster Cluster Production in Msreport has an error                                                      | A error                  | 31/03/2009 22:   |
| 🗿 A possible host failure has been detected by HA on 192.168.201.11 in cluster Cluster Production in Msreport                          | A error                  | 31/03/2009 22:   |
| 🔋 Unable to apply DRS resource settings on host '192.168.201.10' in Msreport' (Reason: A general system error occurred: Invalid fault) | A error                  | 31/03/2009 14:   |
| Unable to apply DRS resource settings on host '192.168.201.10' in Msreport' (Reason: A general system error occurred: Invalid fault)   | A error                  | 31/03/2009 14:   |
| Error detected on 192.168.201.11 in Msreport: Agent can't send heartbeats.sendto() returned: Operation not permitted                   | A error                  | 31/03/2009 12:   |
| A possible host failure has been detected by HA on 192.168.201.10 in cluster Cluster Production in Msreport                            | A error                  | 31/03/2009 11:   |
| Failed login attempt for MSREPORTESXladministrateur@127.0.0.1                                                                          | A error                  | 31/03/2009 11:   |
| HA agent on 192,168,201,10 in cluster Cluster Production in Msreport has an error : cmd addnode failed for primary node: /opt/ymwa     | A error                  | 31/03/2009 11:   |
| Failed to relocate virtual machine 'srvprod1' in Msreport                                                                              | A error                  | 31/03/2009 11:   |
| A possible host failure has been detected by HA on 192.168.201.10 in cluster Cluster Production in Msreport                            | A error                  | 31/03/2009 11:   |
| Failed login attempt for root@127.0.0.1                                                                                                | A error                  | 31/03/2009 11:   |
| HA agent on 192,168,201.10 in cluster Cluster Production in Msreport has an error : cmd startagent failed: /opt/vmware/aam/bin/ft s    | A error                  | 31/03/2009 11:   |
| HA agent on 192.168.201.10 in cluster Cluster Production in Msreport has an error                                                      | A error                  | 31/03/2009 11:   |
| Failed to relocate virtual machine 'Nostalgia' in Msreport                                                                             | A error                  | 31/03/2009 11:   |
| A possible host failure has been detected by HA on 192.168.201.10 in cluster Cluster Production in Msreport                            | A error                  | 31/03/2009 11:   |
| Alarm ESX1 ne rénond pas on 192,168,201,10 failed to send e-mail to informatique@silb.fr:                                              | A error                  | 31/03/2009 11:   |
| Host 192-168-201-10 in Msreport is not responding                                                                                      | A error                  | 31/03/2009 11:   |
|                                                                                                    |                          |                  |
## Le mode maintenance / standby :

Le mode maintenance permet d'effectuer des tâches de maintenance sur un serveur Vmware ESX. Aucune machine virtuelle ne peut s'exécuter sur un serveur ESX en mode maintenance.

Ne pas confondre avec le mode Standby (DPM) !

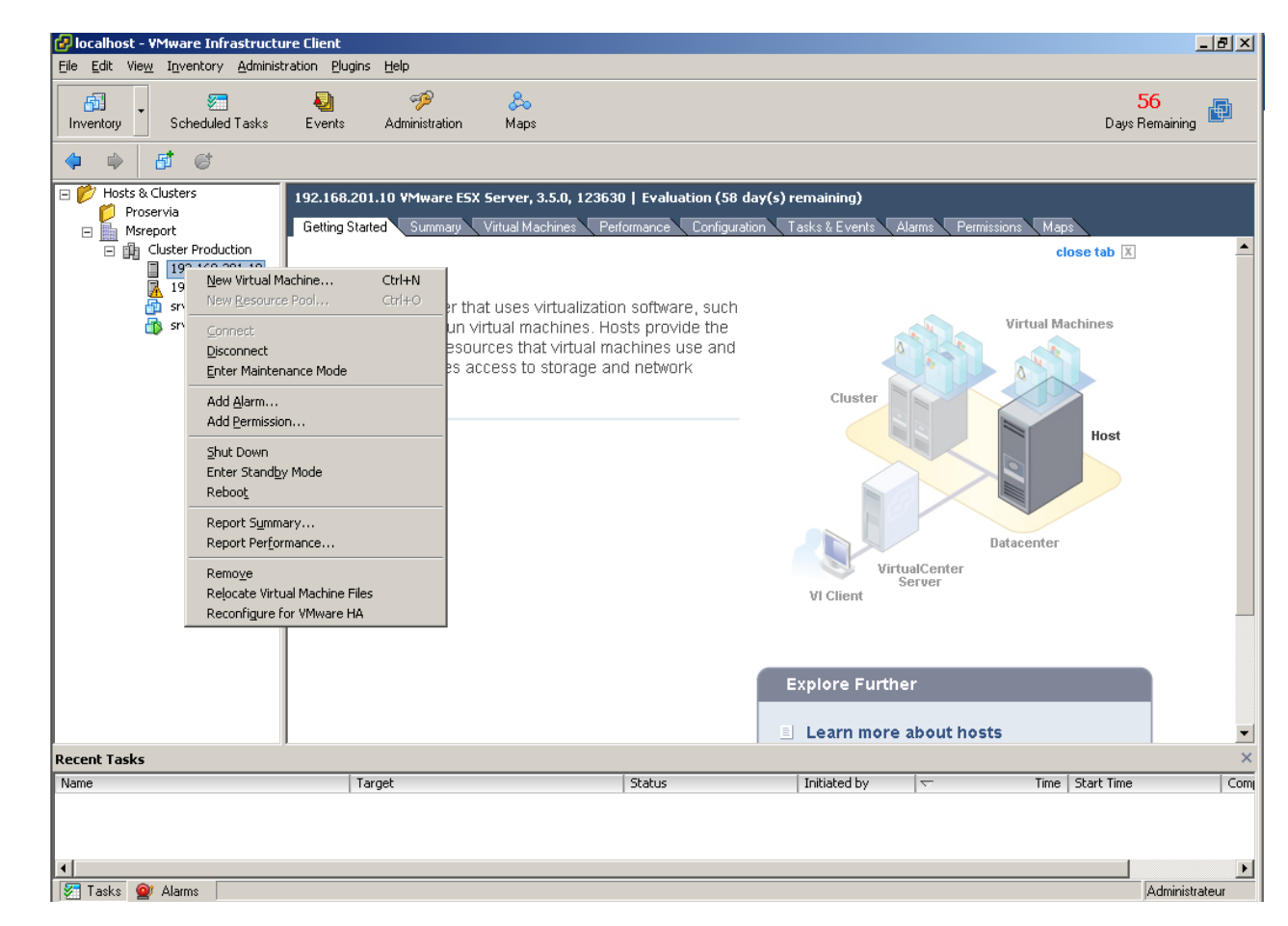

## **TP**: Virtual Center

#### Chaque groupe dispose d'un serveur ESX et fait les actions suivantes:

- 1. Démarrer une machine virtuelle et lancer le script CPUBUSY.vbs.
- 2. Cliquer sur la VM et aller dans l'onglet performance. Que voit on ? Arrêter le script.
- 3. Aller dans Evénements et relever toute erreur ou avertissement.

Les pages font référence à ce document :

http://www.vmware.com/pdf/vi3\_35/esx\_3/r35/vi3\_35\_25\_admin\_guide.pdf

**Code CPU Busy :** Dim goal Dim before Dim x Dim y Dim i goal = 2181818 Do While True before = Timer For i = 0 to goal x = 0.000001y = sin(x)y = y + 0.00001Next v = v + 0.01WScript.Echo "I did three million sines in " & Int(Timer - before + 0.5) & " seconds!" Loop

### Les services sur le vCenter Server:

Si le serveur vCenter héberge la base de données du vCenter Server (SQL Server 2005 Express dans ce cas), il est nécessaire de superviser tous les services qui commencent par SQL Server et tous les services qui commence par Vmware.

Dans notre cas le serveur vCenter est une machine virtuelle, d'où le service *Vmware Tools*.

Au niveau du serveur ESX supervisé, le fichier /etc/opt/vmware/vpxa/vpxa.cfg contient la configuration de l'agent Virtual Center installé sur le serveur ESX.

#### SQL Server (SQLEXP\_VIM)

SQL Server Active Directory Helper SQL Server Browser SQL Server VSS Writer

- Whware Capacity Planner Service
- Whware Converter Enterprise Service
- SWWware Infrastructure Web Access
- Withware License Server
- Withware Mount Service for VirtualCenter
- Withware Tools Service
- Whware Update Manager Service
- WMware VirtualCenter Server

#### <sessionTimeout>144U</sessionTimeout> </soap> <ssl> <doVersionCheck>false</doVersionCheck> </ssl> <threadPool> <TaskMax>10</TaskMax> </threadPool> </vmacore> <vmdb> <enableSvc>true</enableSvc> </vmd.b> <vpxa> <br/> <bundleVersion>7</bundleVersion> <datastorePrincipal>root</datastorePrincipal> <hostIp>192.168.201.11</hostIp> <hostKey>50371c6a-0cba-776c-b280-153ae4fdf11b</hostKey> <hostPort>443</hostPort> <memoryCheckerTimeInSecs>30</memoryCheckerTimeInSecs> <serverIp>192.168.201.2</serverIp> <serverPort>902</serverPort> </vpxa> <workingDir>/var/log/vmware/vpx</workingDir> ∕confiq>

## Les logs du vCenter:

| 🚱 localhost - YMware Infrastructure Client                           |                                 |                      | _ 8                       | × |
|----------------------------------------------------------------------|---------------------------------|----------------------|---------------------------|---|
| File Edit View Inventory Administration Plugins Help                 |                                 |                      |                           |   |
| Inventory Scheduled Tasks Events Administration                      | 😞<br>Maps                       |                      | 54<br>Days Remaining      |   |
| 📙 Export Diagnostic Data                                             |                                 |                      |                           |   |
| Roles Sessions Licenses System Logs                                  |                                 |                      |                           |   |
| profiler [profiler-0.log]                                            | Show all                        | Show next 2048 lines | I Entry contains: - Clear |   |
| Log Entry                                                            |                                 |                      |                           | • |
| Log for VMware VirtualCenter, pid=2548, version=2.5.0, build=build-1 | 9598, option=Release, section=2 |                      |                           | - |
| [2009-03-31 22:46:54.966 'App' 2604 info]                            |                                 |                      |                           |   |
| /uptimeSecs/total 1                                                  |                                 |                      |                           |   |
| /RateCounter/RATE_5MIN/Virtual Machine Operations (invocations/min   | /Create VM 0.000000             |                      |                           |   |
| RateCounter/RATE_HOUR/Virtual Machine Operations (invocations/mil    | )/Create VM 0.000000            |                      |                           |   |
| RateCounter/RATE_DAY/virtual Machine Operations (invocations/min)    |                                 |                      |                           |   |
| /RateCounter/RATE_Smin/virtual Machine Operations (invocations/min   | )/Register 0.000000             |                      |                           |   |
| (RateCounter/RATE_DAV/Virtual Machine Operations (invocations/min)   | Register 0.000000               |                      |                           |   |
| /RateCounter/RATE 5MIN/Virtual Machine Operations (invocations/min   | 1/Unregister 0.000000           |                      |                           |   |
| /RateCounter/RATE_HOUR/Virtual Machine Operations (invocations/min   | )/Unregister 0.000000           |                      |                           |   |
| /RateCounter/RATE_DAY/Virtual Machine Operations (invocations/min)   | Unregister 0.000000             |                      |                           |   |
| /RateCounter/RATE_5MIN/Virtual Machine Operations (invocations/min   | /Clone 0.000000                 |                      |                           |   |
| /RateCounter/RATE_HOUR/Virtual Machine Operations (invocations/mi    | )/Clone 0.000000                |                      |                           |   |
| /RateCounter/RATE_DAY/Virtual Machine Operations (invocations/min)   | Clone 0.000000                  |                      |                           |   |
| /RateCounter/RATE_5MIN/Virtual Machine Operations (invocations/min   | /Relocate 0.000000              |                      |                           |   |
| /RateCounter/RATE_HOUR/Virtual Machine Operations (invocations/mi    | )/Relocate 0.000000             |                      |                           |   |
| /RateCounter/RATE_DAY/Virtual Machine Operations (invocations/min)   | Relocate 0.000000               |                      |                           |   |
| /RateCounter/RATE_5MIN/Virtual Machine Operations (invocations/min   | /Migrate 0.000000               |                      |                           |   |
| /RateCounter/RATE_HOUR/Virtual Machine Operations (invocations/mi    | )/Migrate 0.000000              |                      |                           |   |
| /RateCounter/RATE_DAY/Virtual Machine Operations (invocations/min)   | Migrate 0.000000                |                      |                           |   |
| /RateCounter/RATE_5MIN/Virtual Machine Operations (invocations/min   | /Power Off 0.000000             |                      |                           | - |
| /DateCoupter/DATE_HOUD/Virtual Machine Operations (investignalmi)    | Mower Off I 0 00000             |                      | -                         | - |

## TP: Exportation des logs pour le support

- 1. Exporter les logs (page 104)
- 2. Configurer les logs en mode « verbeux ».
- 3. Arrêter le service SYSLOGD depuis la console de service (sur le premier serveur ESX).
- 4. Copier les logs dans <u>ftp://ftpsite.vmware.com</u> (login : inbound mot de passe : inbound). Aller dans le répertoire et créer un répertoire qui correspond au numéro de ticket donné par la hotline Vmware.

| 🛃 Export Diagnostic Data 🛛 🗶                                                                                                    | VirtualCenter Management Server Configuration                                                                                                    |
|----------------------------------------------------------------------------------------------------|----------------------------------------------------------------------------------------------------|
| Diagnostic Data<br>You may download diagnostic data for VirtualCenter Server and any of<br>the hosts below:                                                | Select Logging Options<br>What level of detail should VirtualCenter use for log files?                                                                                                    |
| <ul> <li>Hosts &amp; Cluster's</li> <li>Proservia</li> <li>Msreport</li> <li>Cluster Production</li> <li>192.168.201.10</li> <li>192.168.201.11</li> </ul> | License Server<br>Statistics<br>Runtime Settings<br>Active Directory<br>Mail<br>SNMP<br>Web Service<br>Timeout Settings<br>Logging Options<br>The setting below configures the amount of detail collected in VirtualCenter log<br>files.<br>VirtualCenter Logging:<br>Info (Normal logging)<br>Error (Errors only) |
| Include information from VirtualCenter Server and VI Client                                                                                                | Advanced Settings Advanced Settings Verbose (Verbose) Trivia (Extended verbose)                                                                                                    |
| Download diagnostic data to the following location:         and Settings\Administrateur.MSREPORTESX\Bureau\Logs         Browse         OK       Cancel     |                                                                                                    |

## Les SNAPSHOTS

#### Maximum 32 niveaux pour faire des SNAPSHOTS

Attention toutes les applications ne sont pas compatibles avec les SNAPSHOTS

| 🚱 Take Virtual Machine Snapshot                       | <u> </u> |
|-------------------------------------------------------|----------|
| Name                                                  |          |
| sauvegarde 31/03/2009                                 |          |
| Description                                           |          |
|                                                       |          |
| $\begin{tabular}{lllllllllllllllllllllllllllllllllll$ |          |
| OK Cancel                                             | Help     |

| Confirm                                                                                                    |                                                   |                          | ×                        |  |  |  |  |
|----------------------------------------------------------------------------------------------------|---------------------------------------------------|--------------------------|--------------------------|--|--|--|--|
| Current state of the Virtual Machine will be lost unless it has been saved in a snapshot. Revert to snapshot 'Sauvegarde 31 mars 2009 00:34'? |                                                   |                          |                          |  |  |  |  |
|                                                                                                    | <u>O</u> ui <u>N</u> on                           |                          |                          |  |  |  |  |
|                                                                                                    |                                                   |                          |                          |  |  |  |  |
| 🚱 Datastore Browser - [Share                                                                                                    | ed]                                               |                          |                          |  |  |  |  |
| 6 🗭 💋 🔊                                                                                                    | B × @                                             |                          |                          |  |  |  |  |
| Folders Search [                                                                                                    | Shared] Windows2003                               |                          |                          |  |  |  |  |
|                                                                                                    | Name                                              | Size                     | Туре                     |  |  |  |  |
| Windows2003                                                                                                    | vmware.log                                        | 13,29 KB                 | Virtual Machine log file |  |  |  |  |
| 🥂 💋 Windows2003 bis                                                                                                    | Windows2003.vmxf                                  | Vindows2003.vmxf 0,26 KB |                          |  |  |  |  |
| 🛛 🎁 Nostalgia                                                                                                    | Windows2003.vmsd                                  | 0,43 KB                  | File                     |  |  |  |  |
| 💾 Windows2003.vmdk 8 388 608,00 KB Virtual Dis                                                                                                |                                                   |                          |                          |  |  |  |  |
|                                                                                                    | Non-volatile memory file                          |                          |                          |  |  |  |  |
|                                                                                                    | 🔲 vmware-13.log                                   | 24,58 KB                 | Virtual Machine log file |  |  |  |  |
|                                                                                                    | Windows2003-df168307.hlog                         | 0,04 KB                  | File                     |  |  |  |  |
|                                                                                                    | 📒 vmware-17.log                                   | 24,85 KB                 | Virtual Machine log file |  |  |  |  |
|                                                                                                    | 📒 vmware-14.log                                   | 27,96 KB                 | Virtual Machine log file |  |  |  |  |
|                                                                                                    | 📒 vmware-15.log 35,89 KB Virtual Machine log file |                          |                          |  |  |  |  |
|                                                                                                    | 📒 vmware-16.log                                   | 23,63 KB                 | Virtual Machine log file |  |  |  |  |
|                                                                                                    | 📒 vmware-12.log 33,80 KB Virtual Machine log      |                          |                          |  |  |  |  |
|                                                                                                    | 👜 Windows2003.vmx 2,23 KB Virtual Machine         |                          |                          |  |  |  |  |
|                                                                                                    | 🙆 Windows2003-Snapshot3.vmsn                      | 18,83 KB                 | Snapshot file            |  |  |  |  |
|                                                                                                    | 🚈 Windows2003-000001.vmdk                         | 64,00 KB                 | Virtual Disk             |  |  |  |  |

## Les SNAPSHOT

- Mode Indépendant | Persistent
- Mode independant | Nonpersistent

| 🛃 srvtest1 - Virtual Machine Prope | rties                |                                                                                                    |
|------------------------------------|----------------------|----------------------------------------------------------------------------------------------------|
| Hardware Options Resources         |                      | Virtual Machine Version: 4                                                                                                    |
| Hardware                           | Summary              | Disk File                                                                                                    |
| Memory                             | 256 MB               | [Shared] Windows2003 bis/Windows2003 bis.vmdk                                                                                                    |
| CPUs                               | 1                    |                                                                                                    |
| Eloppy Drive 1                     | Client Device        | Capacity                                                                                                    |
| CD/DVD Drive 1                     | [Shared] Windows2003 | Disk Size (GB): 8,00                                                                                                    |
| 🔛 Network Adapter 1                | Production           | Maximum Size (GB): 19,89                                                                                                    |
| SCSI Controller 0                  | LSI Logic            | New Size: 8 - GB -                                                                                                    |
| 😑 Hard Disk 1 (edited)             | Virtual Disk         |                                                                                                    |
|                                    |                      | SCSI (0:0) Hard Disk 1         ✓         Mode         ✓         Independent         Independent disks are not affected by snapshots.         ●         ●         Persistent         Changes are immediately and permanently written to the disk.         ●         ●         Nonpersistent         Changes to this disk are discarded when you power off or revert to the snapshot. |
| Add Remove                         |                      |                                                                                                    |
| Help                               |                      | OK Cancel                                                                                                    |

## TP : Template et SNAPSHOTS

- 1. Convertir la machine virtuelle en Template.
- La machine virtuelle va disparaître. Configurer le client Vmware Infrastructure en mode Affichage des Machines virtuelles et des Templates (bouton Inventory).
- 3. Configurer Virtual Center pour permettre la customisation de machine virtuelle Windows (page 351 du guide d'administration).
- 4. Déployer deux machines virtuelles à partir du Template. Héberger les deux machines virtuelles à partir du Template (page 212 guide d'administration) et lancer la personnalisation de la machine virtuelle (avec SYSPREP).
- Créer un domaine sur la première machine et configurer le clone en tant que second contrôleur de domaine Active Directory (commande DCPROMO)
- 6. Prendre un Snapshot de la première machine virtuelle. Créer deux fichiers textes dans c:\test et restaurer la première machine virtuelle à son Etat antérieur (voir page 250). Constater (observateurs d'événements).
- 7. Revenir à l'Etat précédent. Constater (Observateur d'événements)
- 8. Supprimer tous les SNAPSHOTS. Utiliser le DataStore browser et lister tous les fichiers VMDK. Quels fichiers ont été supprimés ?
- 9. Passer les disques de la machines virtuelles en mode Independent | Persistent. Que se passe t'il (page 252) ?

### L'interface web

| 🚰 root@192.168.201.10: VMware Virtual   | Infrastructure Web Access - Microsoft Int 💶 🖾 🗙 |
|-----------------------------------------|-------------------------------------------------|
| Eichier Edition Affichage Favoris Ou    | itils <u>?</u>                                  |
| 🕓 Précédente 👻 🕤 👻 😰 🏠 🔎                | Rechercher 👷 Favoris  😥 😪 😓                     |
| Adresse attps://192.168.201.10/ui/vMana | age.do 💽 🄁 OK 🛛 Liens 🌺                         |
| 👜 VMware Web Access                     | ⊢ Help ⊢ Log Out                                |
| Web Access View Virtual Machine         |                                                 |
| 4Þ                                      | 🕻 esx35a.msreportesx.lan                        |
| 🔁 Virtual Machines                      | Summary                                         |
| esx35a.msreportesx.lan                  | Virtual Machines                                |
| 🚯 srvprod1                              | Name & CPU Memory                               |
|                                         | srvprod1 173 MHz 161 MB                         |

| Index of datastores for datacenter ha-datacenter - Micro     |         |   |      |     |     |     |      |                |          |       |
|--------------------------------------------------------------|---------|---|------|-----|-----|-----|------|----------------|----------|-------|
| <u>F</u> ichier                                              | Edition | n | Affi | cha | age | Fay | oris | <u>O</u> utils | 2        |       |
| 🕒 Précé                                                      | edente  | ٣ | Θ    | Ψ.  | ×   | 2   | 6    | 🔎 Red          | hercher: | ☆ Fav |
| Adresse 🔊 https://192.168.201.10/folder?dcPath=ha-datacenter |         |   |      |     |     |     |      |                |          |       |

#### Index of datastores for **c**

| Name           | Capacity    | Free        |
|----------------|-------------|-------------|
| Shared         | 31406948352 | 12622757888 |
| esx35:storage1 | 2415919104  | 1587544064  |

| 🝘 administrateur@192.168.201.2: ¥Mwar      | e Virtual Infrastructure Web Access - Mic 💶 🗖 🗙 |  |  |  |  |  |
|--------------------------------------------|-------------------------------------------------|--|--|--|--|--|
| Eichier Edition Affichage Fayoris Outi     | ls <u>?</u>                                     |  |  |  |  |  |
| 🕓 Précédente 👻 🕤 👻 😰 🔥 🔎 🖡                 | Rechercher 👷 Favoris 🤣 😥 🕞                      |  |  |  |  |  |
| Adresse 🐻 https://192.168.201.2/ui/vManage | e.do 🔽 🄁 OK 🛛 Liens 🂙                           |  |  |  |  |  |
| 👜 YMware Web Access                        | ⊩ Help ⊫ Log Out                                |  |  |  |  |  |
| Web Access View Virtual Machine            |                                                 |  |  |  |  |  |
| 🚸 🌈 Virtual Machines                       |                                                 |  |  |  |  |  |
| 🗗 Virtual Machines                         | Summary                                         |  |  |  |  |  |
| 📁 Virtual Machines 🛛 👻 🙀                   | Virtual Machines                                |  |  |  |  |  |
| 📁 Proservia                                | Name A CPI Memory Status                        |  |  |  |  |  |
| Msreport                                   | sryprod1 139 MHz 159 MB ● ● ●                   |  |  |  |  |  |
|                                            | 🐻 srvtest1 158 MHz 183 MB 🔍 👄                   |  |  |  |  |  |

1. ESX 2. vCenter 3. Stockage 4. Réseau 5. La sécurité 6. Les ressources 7. VMotion 8. DRS 9. HA 10. Update Manager

## TP : Site web d'administration

### **TP : Accès à l'interface web :**

Lancer un navigateur web et se connecter sur <u>https://ip\_virtual\_center</u>. Se loguer en root.

- Visualiser les machines virtuelles
- Visualiser le contenu des Datastore existants.
- Générer des url pour l'accès aux machines virtuelles avec un lien direct (page
- 29). La solution est elle sécurisée ? Que suggérez vous ?

Pour plus d'informations, voir :

http://www.vmware.com/pdf/vi3 30 20 web access.pdf)

### Les commandes PowerShell:

| 🖉 [¥I Toolkit] No                                                                                                    | t Connected                                                                                                    |                                                                                                    |
|----------------------------------------------------------------------------------------------------|----------------------------------------------------------------------------------------------------|----------------------------------------------------------------------------------------------------|
| We I                                                                                                    | lcome to the UMware VI toolkit (f                                                                                                    | for Windows)!                                                                                                    |
| Log in to yo<br>To find out<br>To show docu<br>Once you've<br>If you need                                                                                                    | our VirtualCenter or ESX server:<br>what commands are available, typ<br>mentation for all available comm<br>connected, display all virtual m<br>more help, visit the Toolkit com                                                                                                    | Connect-VIServer<br>pe: Get-VICommand<br>mands: Get-VIToolkitDocumentation<br>machines: Get-VM<br>mmunity: Get-VIToolkitCommunity                                                                                                    |
| Cor                                                                                                    | oyright (C) 2009 VMware, Inc. All                                                                                                    | l rights reserved.                                                                                                    |
| [VI Toolkit]<br>[VI Toolkit]                                                                                                    | C:\Program Files\VMware\Infrastı<br>C:\> Get-VICommand                                                                                                    | ructure\VIToolkitForWindows> cd c:\                                                                                                    |
| CommandType                                                                                                    | Name                                                                                                    | Definition                                                                                                    |
| Cmdlet<br>Cmdlet<br>Cmdlet | Add-UMHost<br>Add-UMHostNtpServer<br>Connect-UIServer<br>Disconnect-UIServer<br>Dismount-Tools<br>Get-CDDrive<br>Get-Cluster<br>Get-Datacenter<br>Get-Datacenter<br>Get-Datacenter<br>Get-DrsRule<br>Get-Folder<br>Get-Folder<br>Get-HardDisk<br>Get-LogType<br>Get-LogType<br>Get-LogType<br>Get-NetworkAdapter<br>Get-NetworkAdapter<br>Get-ScsiLun<br>Get-ScsiLunPath<br>Get-ScsiLunPath<br>Get-StatInterval<br>Get-StatInterval<br>Get-StatInterval<br>Get-Task<br>Get-Task<br>Get-Task<br>Get-UICredentialStoreItem<br>Get-UIEvent<br>Get-UIEvent<br>Get-UIEvent<br>Get-UIDbjectByUIView<br>Get-UirtualSwitch<br>Get-UIToolkitConfiguration | Add-UMHost [-Name] <string><br/>Add-UMHost [-Name] <string><br/>Disconnect-UIServer [-Server] &lt;<br/>Disconnect-UIServer [[-Serve<br/>Disconnect-UIServer [[-Serve<br/>Get-CDDrive [[-UM] <virtualm<br>Get-Cluster [[-Name] <string<br>Get-Datacenter [[-Name] <string<br>Get-Datastore [[-Name] <string<br>Get-Datastore [[-Name] <string<br>Get-FloppyDrive [[-UM] <virtual<br>Get-FloppyDrive [[-UM] <virtual<br>Get-Inventory [[-Name] <string[]<br>Get-Log [-Key] <string[]> [[<br/>Get-Log [-Key] <string[]> [[<br/>Get-NetworkAdapter [[-UM] <v<br>Get-ScsiLun Path [-ScsiLun] &lt;<br/>Get-ScsiLunPath [-ScsiLun] &lt;<br/>Get-StatInterval [[-Name] <stri<br>Get-StatInterval [[-Name] <s<br>Get-StatInterval [[-Name] <s<br>Get-StatInterval [[-Name] <s<br>Get-StatInterval [[-Name] <s<br>Get-StatInterval [[-Name] <s<br>Get-StatInterval [[-Name] <s<br>Get-StatInterval [[-Name] <s<br>Get-StatInterval [[-Name] <s<br>Get-StatInterval [[-Name] <s<br>Get-StatInterval [[-Name] <s<br>Get-StatInterval [[-Name] <s<br>Get-StatInterval [[-Name] <s<br>Get-StatInterval [[-Name] <s<br>Get-UICredentialStoreItem [[<br/>Get-UICredentialStoreItem [[<br/>Get-UICredentialStoreItem [[<br/>Get-UICredentialStoreItem [[<br/>Get-UIEvent [[-entity] <uidb<br>Get-UIEvent [[-entity] <uidb<br>Get-UIEvent [[-UMHost] [<br/>Get-UIEvent [[-UMHost] [<br/>Get-UITualSwitch [[-UMHost] ]<br/>Get-UITualSwitch [[-UMHost] ]</uidb<br></uidb<br></s<br></s<br></s<br></s<br></s<br></s<br></s<br></s<br></s<br></s<br></s<br></s<br></s<br></stri<br></v<br></string[]></string[]></string[]<br></virtual<br></virtual<br></string<br></string<br></string<br></string<br></virtualm<br></string></string> |

Les commande PowerShell Vmware

## TP : Outils non graphique

### **TP4 : Accès à la console de service :**

- Au niveau du serveur ESX, taper ALT F1.
- Ouvrir une session en tant que root (mot de passe : siib).
- Télécharger et installer putty.
- Se connecter en ssh avec putty sur la console de service.
- Télécharger PowerShell à l'adresse suivante :

http://www.microsoft.com/downloads/details.aspx?displaylang=fr&FamilyID=c6 1fb27b-e71c-4ecf-9d2c-9b299b149490

- Installer PowerShell sur le serveur vCenter Server.
- Lancer PowerShell et taper la commande suivante : Set-ExecutionPolicy unrestricted

Télécharger les cmdlets PowerShell pour Vmware Infrastructure depuis le site web suivant : <u>http://www.vmware.com/download/sdk/</u>

Lancer l'exécutable.

 Taper la commande Get-VICommand pour obtenir la liste des commandes PowerShell.

## Atelier dépannage vCenter :

- Panne 1 : Impossible de se connecter au serveur vCenter
- Panne 2 : Impossible de gérer votre serveur ESX
- Panne 3 : Impossible d'installer le Vmware vCenter Server

Le stockage

Guillaume MATHIEU – MSREPORT - La connaissance s'accroît guand on la partage.

### Le stockage DAS, NAS et SAN

#### Les différentes technologies de stockage :

- DAS (Direct Attached Storage)
- NAS (Network Attached Storage)
- SAN (Storage Area Network)

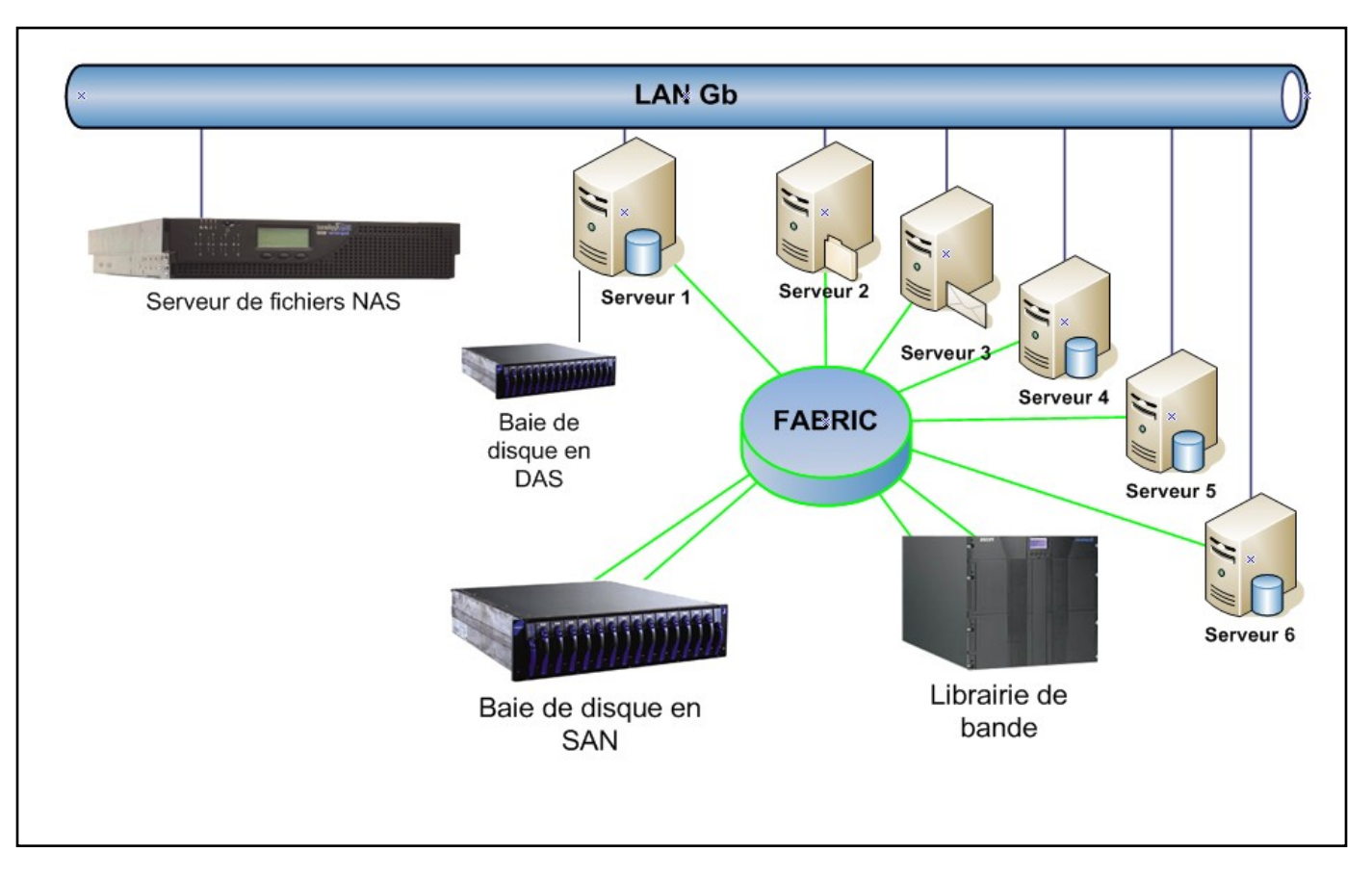

## Le NAS

#### NAS, (Network Attached Storage) :

Désigne un périphérique de stockage relié à un réseau LAN. Un NAS généralement un serveur dédié au partage de fichiers. Son administration et sa maintenance sont simplifiés en comparaison d'un serveur classique. La technologie RAID est souvent employée pour une plus grande sécurité des données.

- Le NAS travaille en mode fichiers.
- Economique.

 Dans le cas du NAS, la ressource de stockage est directement connectée au réseau Ethernet de l'entreprise. Le serveur NAS intègre le support de multiples systèmes de fichiers réseau, tels que CIFS (Common Internet File System), le protocole de partage de fichiers de Microsoft, NFS (Network File System), un protocole de partage de fichiers Unix ou AFP (AppleShare File Protocol), le protocole de partage de fichiers d'Apple. Une fois connecté au réseau, il peut jouer le rôle de plusieurs serveurs de fichiers partagés.

#### **Remarque :**

Vmware ne supporte que le NFS 3.0 et sous certaines conditions.

## SAN (Storage Area Network) 1/2

### **Définition :**

 Réseau spécialisé permettant de mutualiser de l'espace de stockage ainsi que des librairies de sauvegarde pour un ensemble de serveurs.

 Un SAN se différencie des autres systèmes de stockage tel que le NAS (Network attached storage) par un accès bas niveau aux disques.

 Dans le cas du SAN, les baies de stockage n'apparaissent pas comme des volumes partagés sur le réseau. Elles sont directement accessibles en mode bloc par le système de fichiers des serveurs. En clair, chaque serveur voit l'espace disque d'une baie SAN auquel il a accès comme son propre disque dur. L'administrateur doit donc définir très précisément les LUN (unités logiques) et le zoning, pour qu'un serveur Unix n'accède pas aux mêmes ressources qu'un serveur Windows utilisant un système de fichiers différent.

### Avantages d'un SAN :

Performance / Evolutivité / Déduplication / Mutualisation / Tolérance de panne.

#### **Remarque :**

• Vmware supporte le stockage SAN ISCSI et Fibre Channel.

## SAN (Storage Area NetWork) 2/2

#### Il existe 3 topologies différentes utilisées pour le Fibre Channel :

• **Point à Point** : Utilisation la plus simple mais la plus limitée. Les périphériques sont reliés directement entre eux.

• En boucle (Arbitred Loop): Dans cette architecture, tous les périphériques sont reliés pour former une boucle, ce qui permet de relier davantage d'objets entre eux.

• **Switchée** (Fabric): On utilise dans ce cas un switch fibre channel, dont le principe de fonctionnement est similaire au switch ethernet.

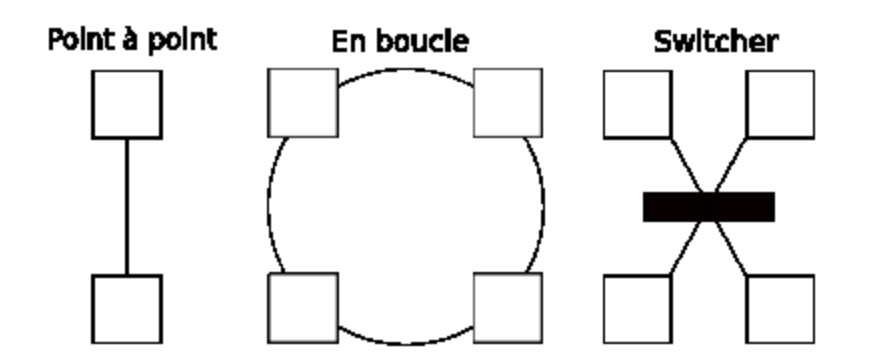

## Le Zoning / Masking / les adresses :

#### Le zoning :

 Consiste au niveau d'un Switch FC (Fabric) à grouper entre eux un certain nombre de ports pour former de multiples zones privatives, évitant ainsi tout accès croisé aux ressources.

 Celui permet d'identifier l'hote autorisé à se connecter à un port connu dans un zone donnée.

### Le LUN Masking :

 Est un service disponible à l'intérieur d'une ressource SAN (baie de stockage, librairie de bandes).

 Il gère la distribution de ses LUNs (internes) sur ses ports (externes)

#### Les adresses :

- WWN (24 bits) en Fibre
- IQN en ISCSI

## Les différents formats de disque virtuel :

#### Vmware ESX supporte différents types de disques :

- Thick : alloue tout l'espace disque à la création. Performance I/O optimal mais risque de sécurité car ne supprime pas les données écrites précédemment au niveau du disque.
- Eager zeroed : alloue tout l'espace disque et remplit le disque de 0 à la création. Performance optimale mais très long à créer.
- Lazy zeroed : Remplit le disque de 0 à la première écriture. Les performances sont identiques au type de disque Thick et Eager zeroed lors de la seconde écriture.
- Thin : l'espace disque est alloué à la demande. Les performances sont moyennes la première fois mais identique aux disques Thick et Eager zeroed lors de la seconde écriture.

#### Par défaut le VI client crée des disques de type Lazy Zeroed.

Pour obtenir de meilleure performance, on peut créer des disques de types *Eager zeroed* à l'aide de l'outil VMKFSTOOLS depuis la console de service. Pour plus d'informations, voir page 12 du document ci dessous : <u>http://www.vmware.com/pdf/vi\_performance\_tuning.pdf</u>

## Les Raw Device Mapping

#### Intérêt :

- Utilisé pour faire des cluster de type MSCS
- Utilisé avec des applications de SNAPSHOTs comme SnapManager pour faire des sauvegardes applicatives (SnapManager for Exchange de NetApp).
- Performance.

#### Fonctionnement :

- Agit comme un proxy
- Contient les informations qui permettent piloter un périphérique physique

#### Deux types de Raw Device Mapping :

- Virtuel
- Physique : pas de support des Snapshots Vmware.

Pour plus d'information sur les disques RDM : <u>http://www.vmware.com/pdf/vmfs-best-practices-wp.pdf</u>

## Configuration avancée du stockage:

Il existe des nombreux paramètres qui permettent d'optimiser les performances au niveau du stockage. Pour plus d'informations, voir :

http://www.vmware.com/resources/techresources/1024 http://www.vmware.com/resources/techresources/996 http://www.vmware.com/resources/techresources/772 http://www.vmware.com/resources/techresources/608

Exemples :

- Le type de format de fichier VMDK
- Alignement des disques / partitions.

## Le stockage : Nouveauté Vmware 3.5:

### **Vmware Storage VMotion :**

Vmware Storage VMotion est une nouveauté de Vmware ESX 3.5. Le principe est de déplacer à chaud les fichiers d'une machine virtuelle d'un DATASTORE vers un autre.

Le serveur qui gère la VM ne change pas par contre.

Cette fonction est accessible uniquement en ligne de commande et a été amélioré avec Vmware vSphere (ESX 4.0). Pour plus d'informations:

http://www.vmware.com/files/pdf/new\_storage\_features\_3\_5\_v6.pdf http://www.vmware.com/download/download.do?downloadGroup=VI-RCLI

#### Support des disques SATA :

ESX supporte aussi maintenant les disques SATA qui sont installés sur des contrôleurs SATA / SAS.

http://www.vmware.com/pdf/vi3\_io\_guide.pdf

## TP1 : Installation de WinTarget

#### Chaque groupe doit effectuer les actions suivantes :

- 1. Créer sur chaque serveur ESX, une VM sous Windows 2003 avec 1 disque de 8 Go et un disque de 30 Go.
- 2. Installer WinTarget sur cette VM.
- 3. Créer un Lun sur cette machine.
- 4. Créer un vmkernel port sur le serveur ESX.
- 5. Activer l'initiateur ISCSI logiciel et configurant le mappage dynamique et en rentrant l'adresse lp du serveur WinTarget.
- 6. Déterminer les IQN de vos serveurs ESX et créer 2 hôtes sur votre WinTarget et mapper les à ces deux IQN.
- 7. Autoriser les deux hôtes à accéder aux LUNs.
- 8. Détecter les nouveaux Luns depuis chaque serveur ESX via l'interface graphique ou la commande *esxcfg-rescan vmhba32*
- 9. Formater le Lun de votre serveur WinTarget (baie SAN) au format VMFS avec une taille de bloc de 2 Mo.
- 10. Supprimer le DATASTORE et le recréer avec la commande fdisk / vmkfstools depuis la console de service.

## TP2 : Installation d'OpenFiler

Dans le cadre de ce TP, nous allons installer un serveur sous OpenFiler. Ce produit permet de transformer une station de travail standard en une baie SAN ou/et en NAS.

1. Appliquer la procédure suivante :

http://www.openfiler.com/learn/how-to/text-based-installation

2. Configurer le service ISCSI, créer les LUN et configurer ESX pour se connecter à ces LUNs comme expliqué dans l'article ci-dessous :

http://www.techhead.co.uk/how-to-configure-openfiler-v23-iscsi-storage-for-usewith-vmware-esx

#### Remarque :

Attention, ne pas oublier de créer les partitions manuellement car cela ne marche pas sinon.

J'ai remarqué que cela ne marchait pas avec les disques IDE. Pas de problème avec les disques SATA par contre.

Pour plus d'informations :

http://www.openfiler.com/products/openfiler-architecture

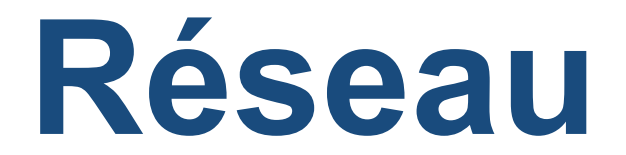

Guillaume MATHIEU – MSREPORT - La connaissance s'accroît quand on la partage.

## Le vSwitch: Virtual Switch 1/2

| Device                                          | Maximum Number      | 192.168.201.10 ¥Mware ESX Server, 3.5                                 | .0, 123630   Evaluation (57 day(s) remaining)                           |                     |                |
|-------------------------------------------------|---------------------|-----------------------------------------------------------------------|-------------------------------------------------------------------------|---------------------|----------------|
| Virtual Ethernet adapters per virtual machine   | 4                   | Getting Started Summary Virtual Machi                                 | ines Performance Configuration Tasks & Events Alarms Permiss Networking | ons Maps<br>Refresh | Add Networking |
| Virtual switch ports per host                   | 4096                | Health Status<br>Processors                                           | Virtual Switch: vSwitch0 Remove Prope                                   | rties               |                |
| Virtual switch ports per switch                 | 1016                | Memory                                                                | Service Console Port                                                    |                     |                |
| Virtual switches per host                       | 248                 | Storage                                                               | vswif0 : 192.168.201.10                                                 |                     |                |
| Uplinks per virtual switch                      | 32                  | Storage Adapters                                                      |                                                                         |                     |                |
| Uplinks per host                                | 32                  | Network Adapters                                                      | 192.168.201.100                                                         |                     |                |
| Virtual switch port groups per host             | 512                 | Software                                                              |                                                                         |                     |                |
| Physical e1000 Ethernet adapters<br>per host    | 32 (maximum tested) | Licensed Features<br>Time Configuration<br>DNS and Routing            | Virtual Switch: vSwitch1 Remove Pr                                      | Eull Du             |                |
| Physical Broadcom Ethernet adapters<br>per host | 20 (maximum tested) | Virtual Machine Startup/Shutdown<br>Virtual Machine Swapfile Location | 2 virtual machine(s)   VLAN ID *     srvprod1     Nostalnia             | Full 🖓              |                |
| Physical e100 Ethernet adapters per<br>host     | 26 (maximum tested) | System Resource Allocation<br>Advanced Settings                       |                                                                         |                     |                |

Si vous disposez d'un nombre important de cartes réseaux, dédier :

- 1 carte réseau pour le VMOTION.
- 2 cartes pour la console de service.
- 2 cartes pour le réseau ISCSI.
- 2 cartes réseaux ou plus pour les machines virtuelles.

Vous pouvez trop toutes les informations de cette présentation depuis le guide Vmware téléchargeable à l'adresse suivante :

http://www.vmware.com/files/pdf/virtual\_networking\_concepts.pdf

## Les vSwitch : Virtual Switch 2/2

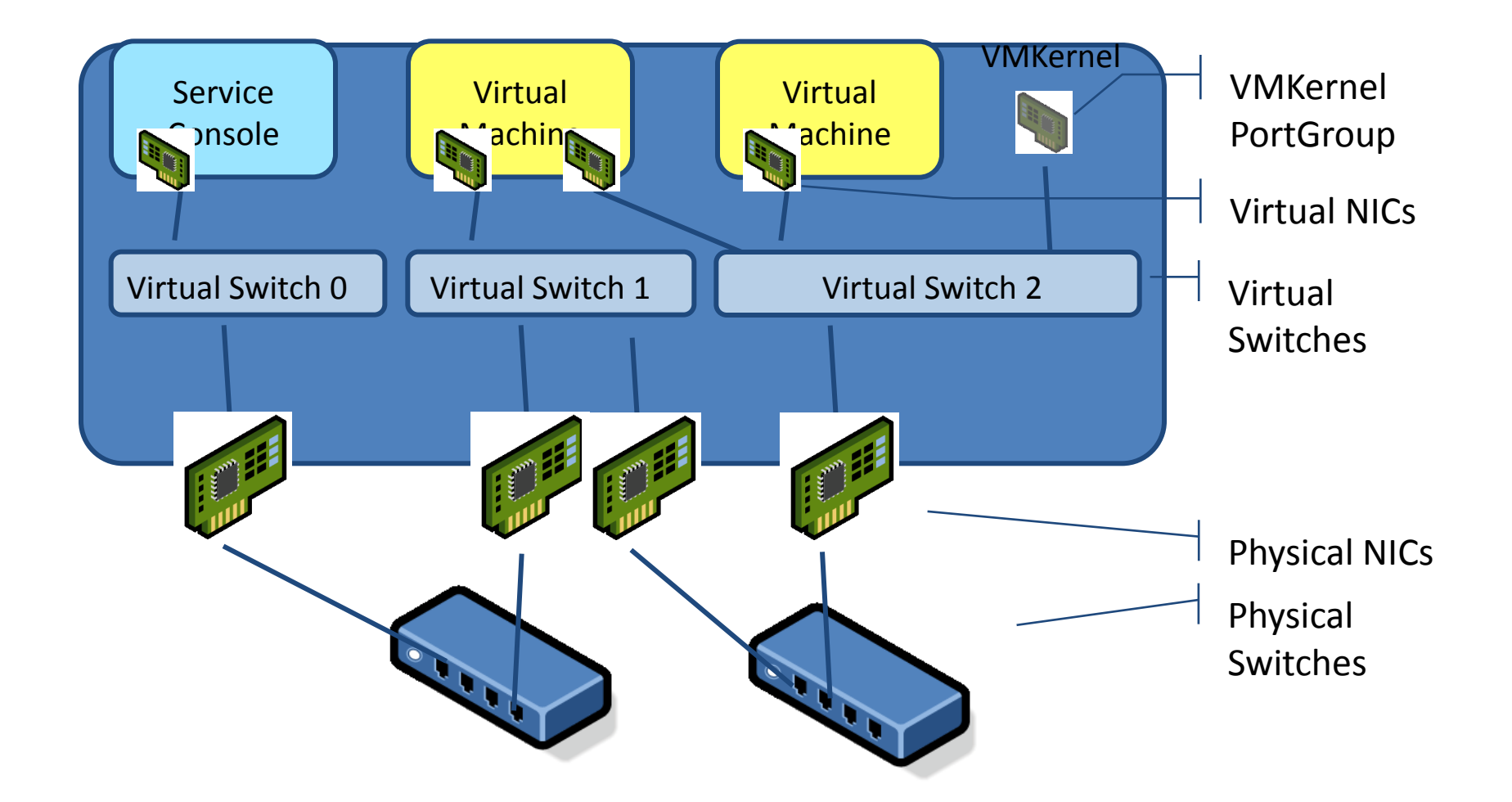

1. ESX 2. vCenter 3. Stockage 4. Réseau 5. La sécurité 6. Les ressources 7. VMotion 8. DRS 9. HA 10. Update Manager

### Les réseaux Vmware:

### Les Port Groups:

- Port group Virtual Machine
- Vmkernel Port
- Console de service Port

#### Les Uplink Ports :

- Ports du vSwitch.
- Permet de connecter un vSwitch et un Switch physique.
- Les Uplink Groups sont mappés à des cartes réseaux physiques.

### Les Vlans : 802.1Q

 Permettent la création de plusieurs réseaux logiques à partir d'un réseau physique (vSwitch ou Switch physique).

### **Technologies réseaux Vmware**

Mécanismes de tolérance de panne / QOS / détection d'erreur.

## TP : Création de vSwitch

#### Chaque groupe doit effectuer les actions suivantes :

- 1. Arrêter les serveurs ESX (machines virtuelles Vmware Workstation).
- 2. Configurer chaque serveur ESX pour disposer de 6 cartes réseaux.
- 3. Redémarrer les serveurs ESX.
- 4. Avec le client Vmware Infrastructure, créer sur chaque serveur ESX un second vSwitch et lui affecter deux cartes réseaux physiques.
- Se connecter en SSH sur ma console de service et créer un troisième virtual Switch avec l'outil esxcfg-vswitch et lui affecter deux cartes réseaux physiques.
- 6. Depuis l'interface, configurer le premier vSwitch pour être dédié à la console de service, le second vSwitch pour être dédier au VMKERNEL.
- 7. En ligne de commande, configurer le troisème vSwitch pour être dédier aux machines virtuelles.
- 8. Que devez vous faire au niveau de chaque machine virtuelle après ces manipulations ?

### Vmware et les VLAN:

802.1Q (VLAN) : permet de la création de plusieurs réseaux logiques.

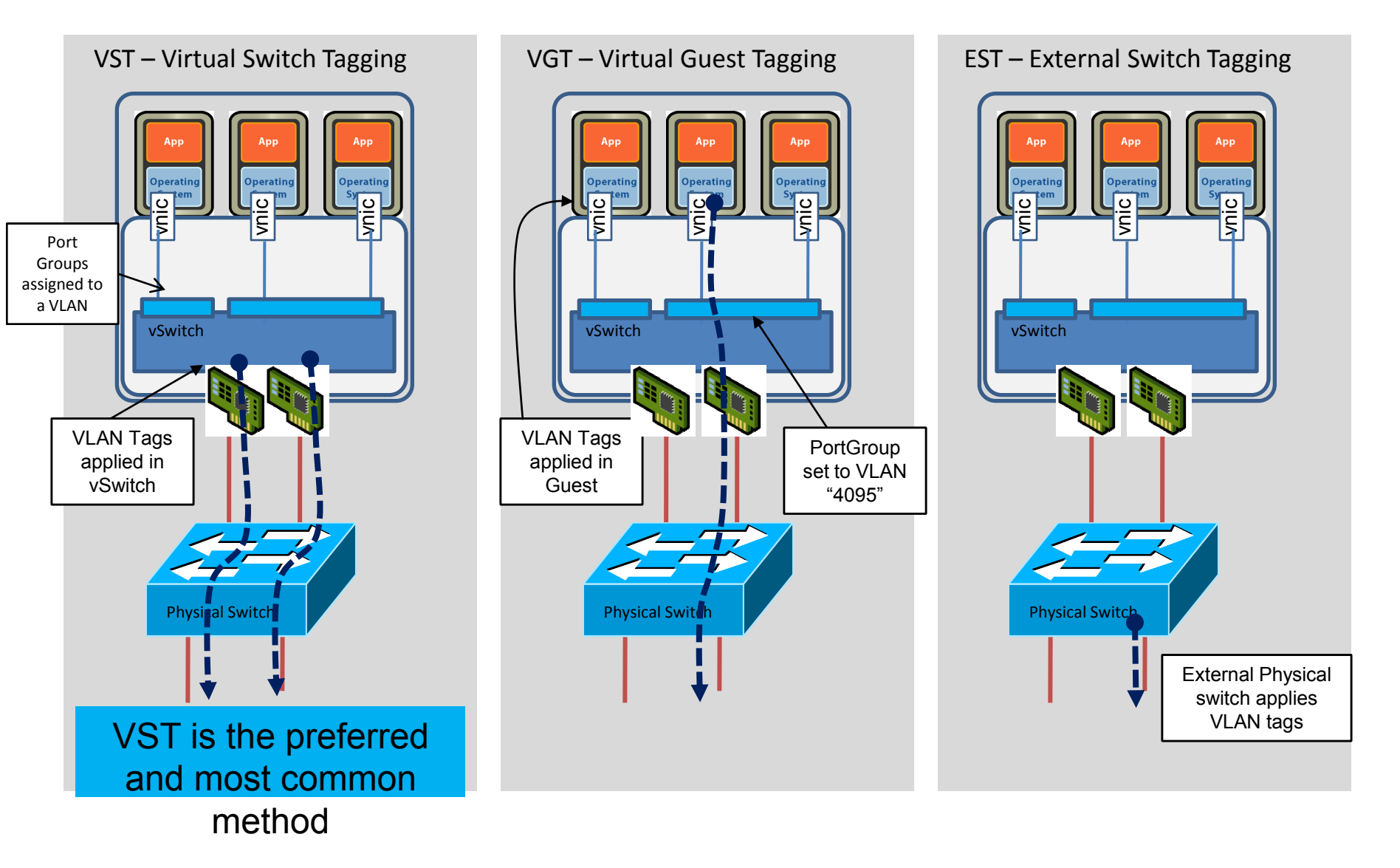

1. ESX 2. vCenter 3. Stockage 4. Réseau 5. La sécurité 6. Les ressources 7. VMotion 8. DRS 9. HA 10. Update Manager

# Le mode VST : Vlan vSwitch Taging

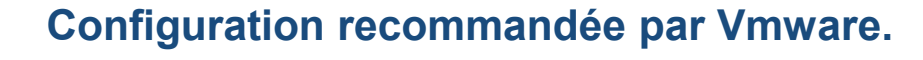

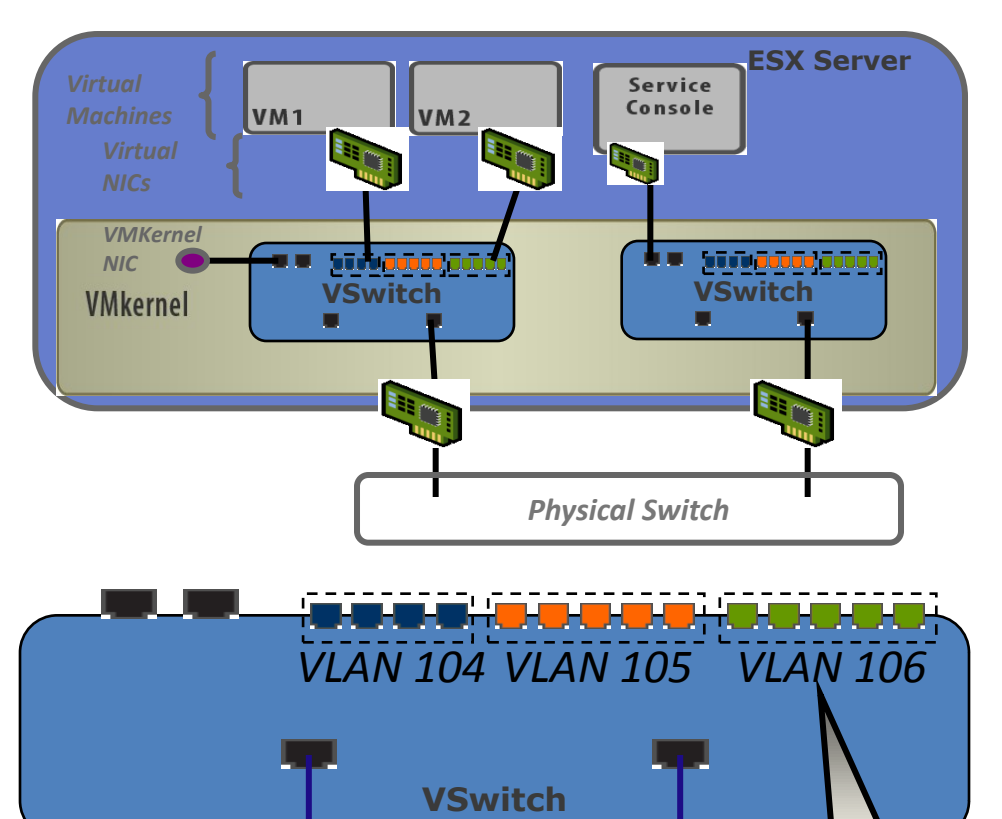

802.1Q tagged frames on

the physical NIC

#### **Fonctionnement :**

 Ce sont les vSwitch qui taguent / détaguent.

• Les ports du Switch physique sont en mode Trunk.

#### Mise en œuvre :

Associer un VLAN à un Port Group.

 Associer les cartes réseaux des machines virtuelles aux Port Groups.

 Configurer les ports du Switch physique en Trunk (ceux utilisés par les Uplink Ports)

#### Avantage :

Fonction intégrée nativement.

#### Inconvénients :

 Nombres de Vlan au niveau d'une VM = nombre de cartes réseaux virtuelles

vSwitch tags and strips

the frames

## Le mode VGT : Vlan Guest Taging

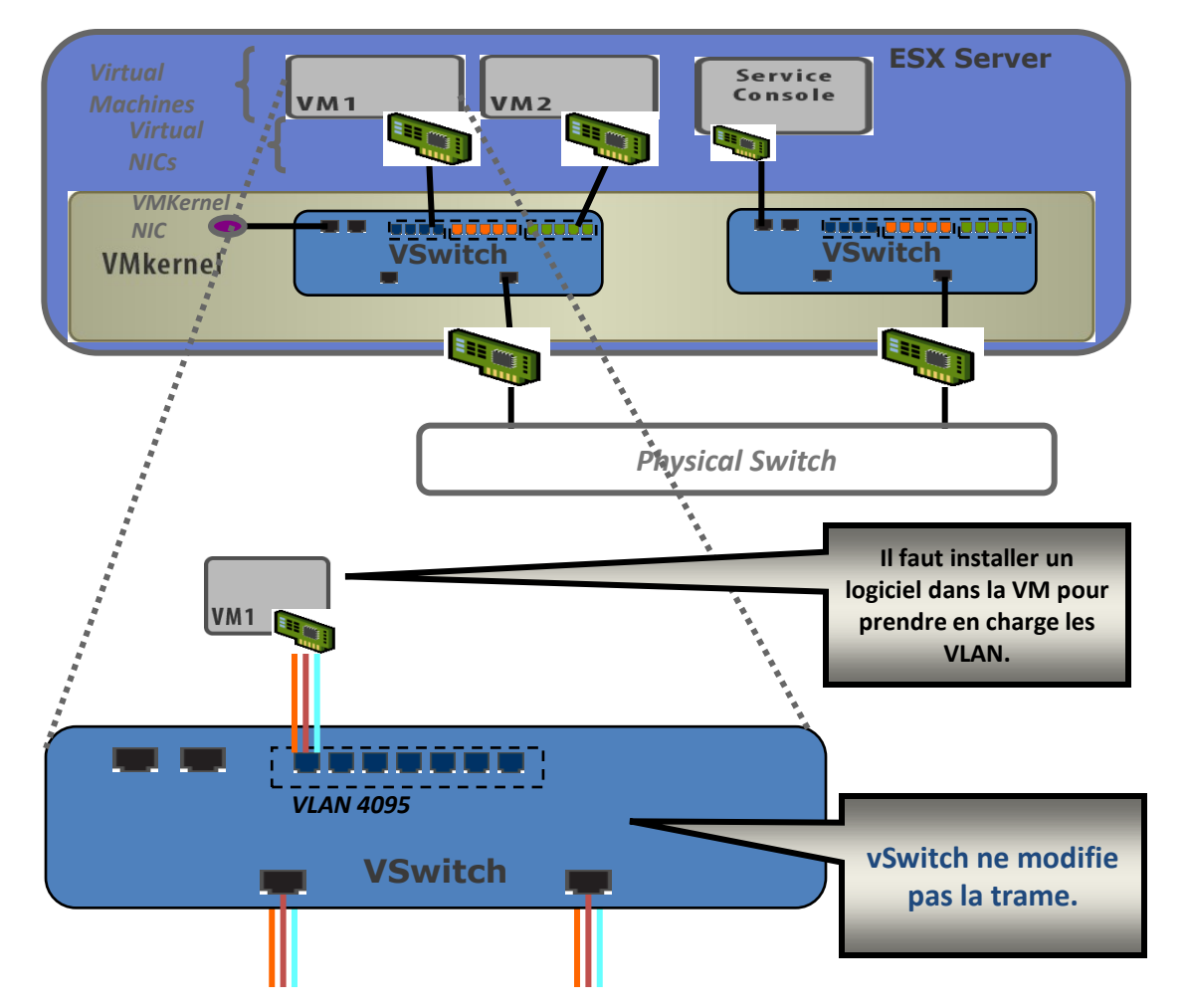

#### **Principe de fonctionnement:**

- Les Vlan sont définis au niveau des machines virtuelles.
- Nécessite l'installation d'un logiciel 802.1Q.

#### **Avantages :**

 Pas de limite du nombre de Vlan par machines virtuelles.

#### **Inconvénients :**

 Pas de support en natif par Vmware (pas de pilote de carte réseau virtuelle).

• A utiliser uniquement avec les cartes E1000.

# Le mode EST : External Switch Tagging

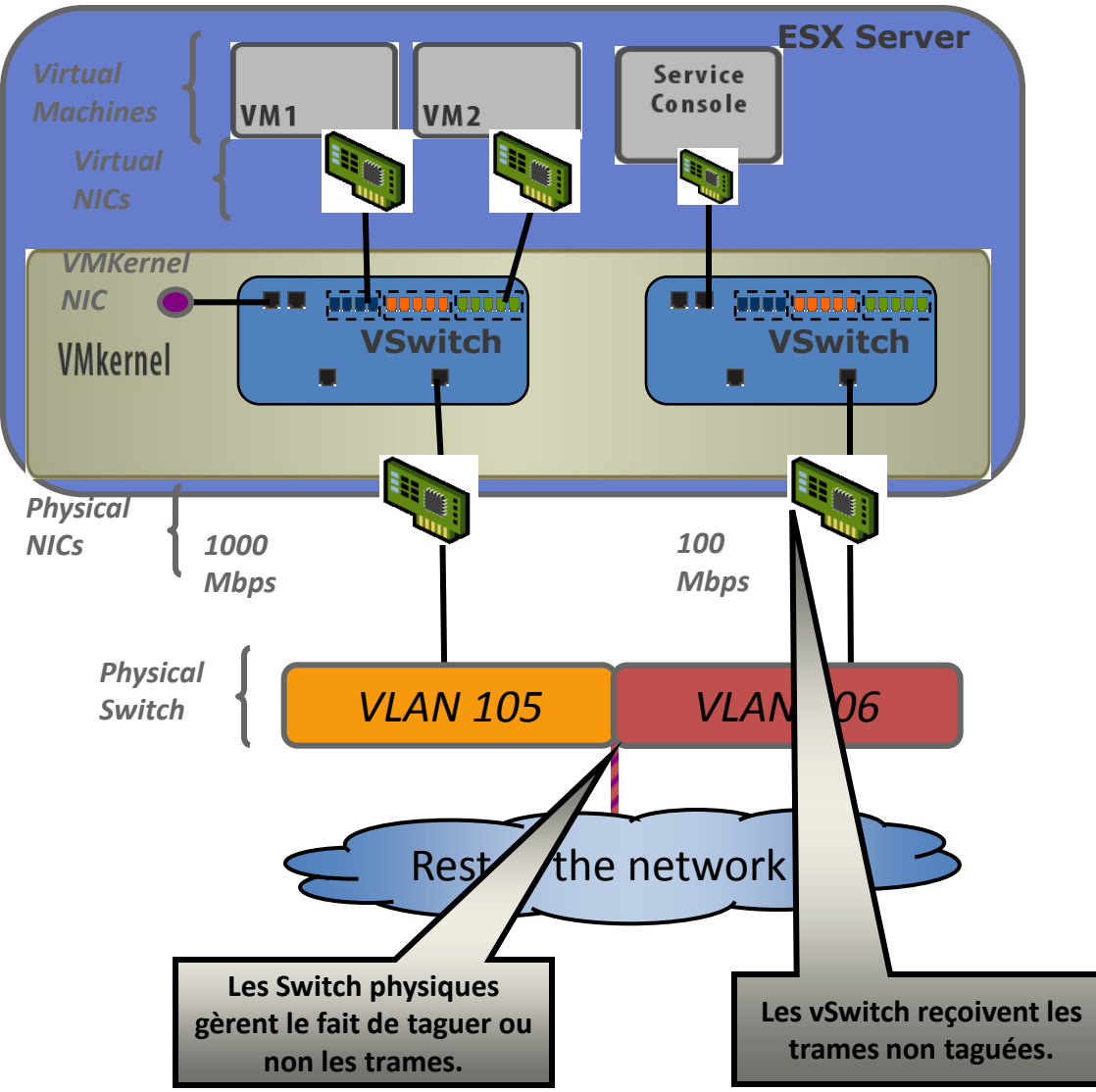

Principe de fonctionnement : Les Switch physiques taguent ou non les trames.

#### Avantage :

 Il n'y a aucune configuration requise au niveau de Vmware ESX.

#### **Inconvénient :**

 Le nombre de VLAN dépend du nombre de cartes réseaux physiques.

## Les VLANs : Troubleshouting

#### **Correction des problèmes réseaux :**

- La configuration des Trunks doit être statique.
- Pas de support du protocole VTP (Vlan Trunking Protocole).

Pour plus d'informations : http://fr.wikipedia.org/wiki/VLAN\_Trunki ng\_Protocol

### Problème charge CPU :

 Les VLANs génèrent de la charge CPU au niveau du serveur ESX en mode VST.

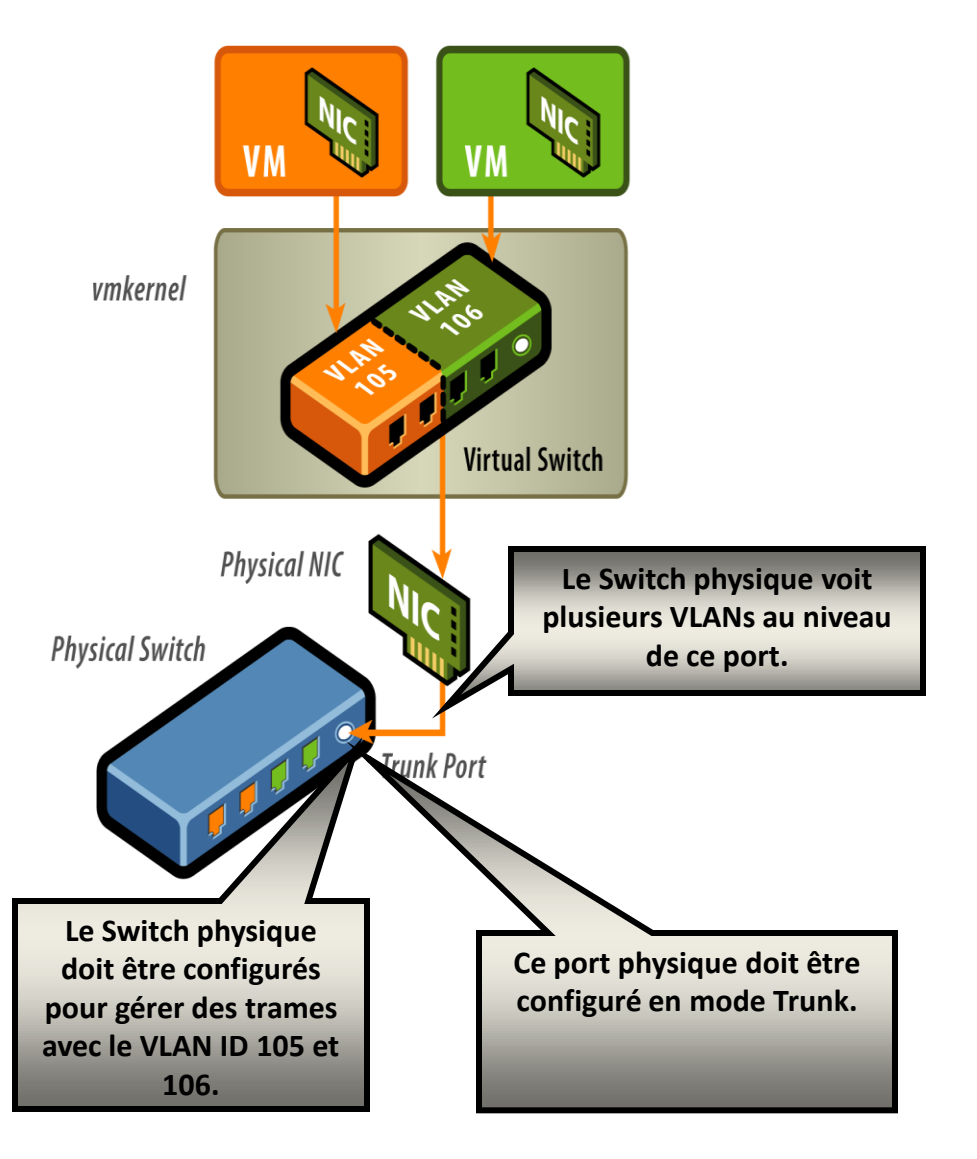

## TP : Configuration de VLAN

#### Chaque groupe doit effectuer les actions suivantes :

- 1. Sur chaque serveur ESX, au niveau du 3<sup>ème</sup> vSwitch, créer un nouveau Port Group avec le VLAN 24.
- 2. Mapper deux machines virtuelles à ce Port Group.
- 3. Tester la connexion réseau entre ces 2 VM.
- 4. Depuis une de ces 2 VM, essayer d'accéder à une autre machine.
- 5. Que devez vous faire pour permettre à cette Vm de communiquer avec d'autres machines qui ne sont pas dans le vlan 24.
### Nic Teaming

#### Intérêt :

- Assurer la tolérance de panne au niveau des cartes réseaux physiques.
- Améliorer les performances (utilisation de plusieurs cartes physiques).
- Pas de perturbation réseau en cas de perte d'un lien réseau ou du disfonctionnement d'une carte réseau physique.

#### 4 modes de fonctionnement :

- Route Bases on the originating virtual port ID
- Route Bases on IP Hash
- Route Based on source Mac Hash.
- Use Explicit failover order.

Il est possible de configurer ces 4 modes de fonctionnement au niveau d'un port group (prioritaire) ou d'un vSwitch.

| 🔗 VLAN 106 Portgroup Proper                                                                                     | ties 🔀                                                                                                    |  |  |  |  |
|----------------------------------------------------------------------------------------------------|----------------------------------------------------------------------------------------------------|--|--|--|--|
| General Security Traffic Shaping<br>┌─ Policy Exceptions                                                        | NIC Teaming                                                                                                    |  |  |  |  |
| Load Balancing<br>Network Failover Detection:<br>Notify Switches:                                               | <ul> <li>Route based on the originating virtual port ID</li> <li>Route based on the originating virtual port ID</li> <li>Route based on ip hash</li> <li>Route based on source MAC hash</li> <li>Use explicit failover order</li> </ul> |  |  |  |  |
| Rolling Failover:     Image: Constraint vertice order       Failover Order:     Image: Constraint vertice order |                                                                                                    |  |  |  |  |
| Select active and standby adapter<br>adapters activate in the order spec                                        | rs for this port group. In a failover situation, standby cified below.                                                                                                    |  |  |  |  |

### Nic Teaming : Port Id ou Mac Hash

#### Principe de fonctionnement :

 Une machine virtuelle avec 1 seule carte réseau virtuelle utilisera toujours la même carte réseau physique pour le trafic sortant et entrant (apprentissage via adresse MAC source).

- Nécessite que les deux cartes réseaux soient dans le même domaine de Broadcast.
- Le Switch physique ne doit pas être au courant du Team.
- •Utiliser le mappage par Port ID de préférence.
- •Le port ID change quand on démarre la VM ou quand on associe la carte réseau virtuelle à un autre Port Group.

#### Inconvénient :

 Une VM avec 1 carte réseau ne peut pas utiliser plus d'une carte réseau physique.

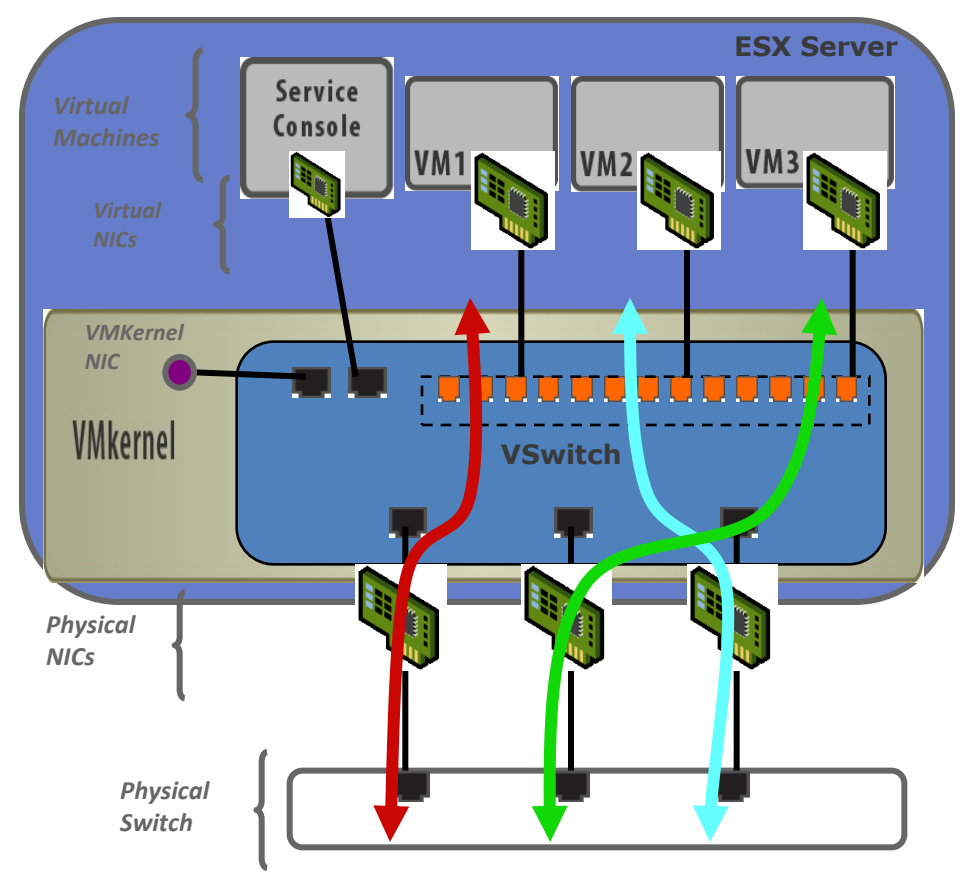

### Nic Teaming : IP Hash

#### Principe de fonctionnement :

- Le choix de la carte réseau physique se fait selon le numéro de session TCP/IP.
- Nécessite que le Switch physique soit au courant du Teaming (802.3ad)
- Ne pas autoriser le Teaming au niveau du switch physique.
- Les cartes physiques doivent être sur le même Switch physique.

#### Avantage :

- 1 VM avec 1 seule carte réseau peut utiliser plusieurs cartes réseaux physiques.
- Le transfert d'un seul gros fichier ne pourra utiliser qu'une seule carte physique car une seule session TCP/IP.

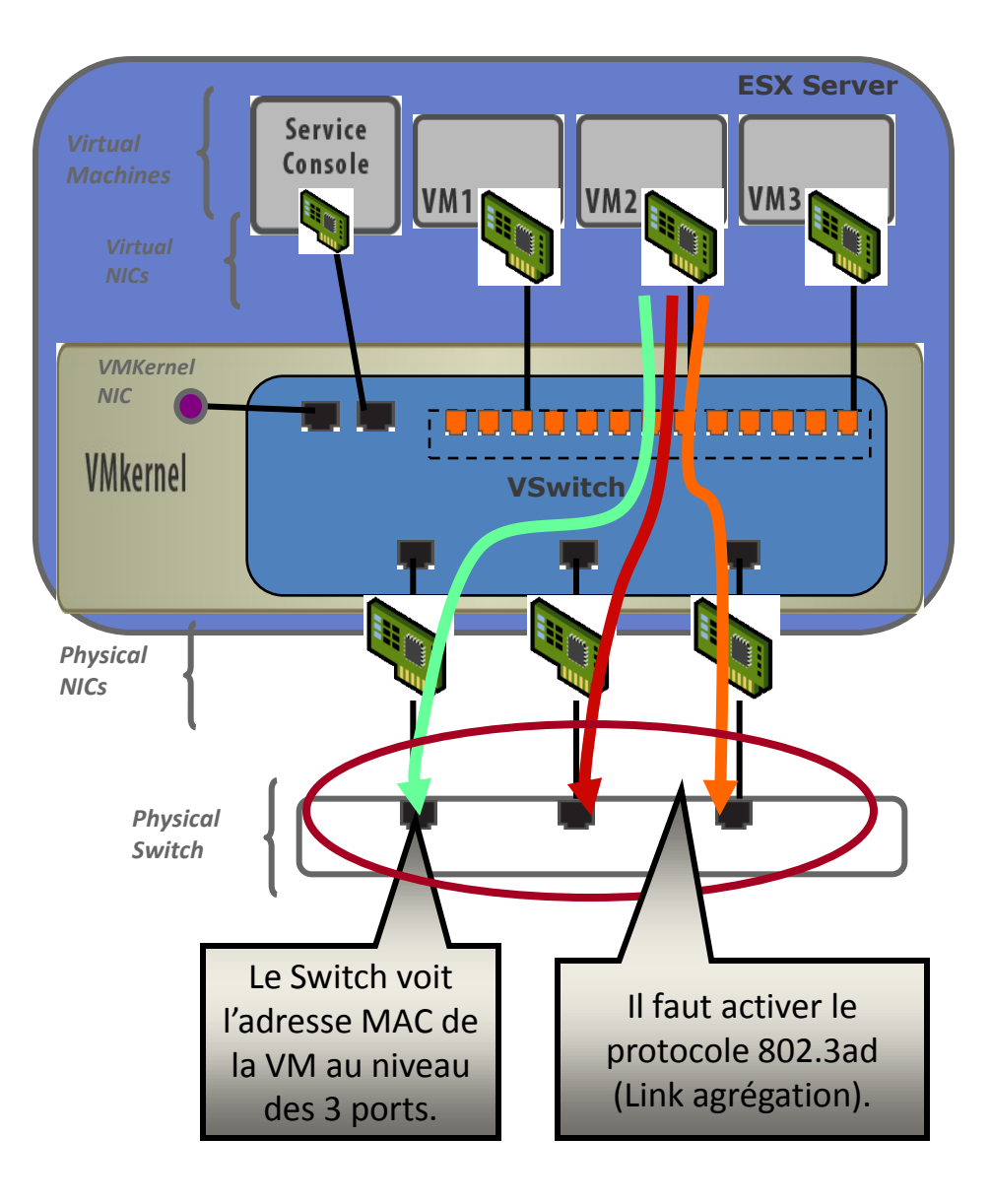

### Nic Teaming : Tolérance de panne 1/2

#### Deux méthodes :

Statut du lien.

 Envoie / réception de balises pour détecter des défillances réseaux comme une configuration incorrecte des VLANs.

#### **Roling Failover :**

 Par défaut sur No. Dans ce mode, en cas de défaillance, une autre carte réseau physique est utilisée. Si la première carte réseau est de nouveau active, la connexion bascule sur cette carte d'où un risque de changement fréquent.

#### **Notify Switch :**

- En cas de défaillance, le vSwitch envoie des informations aux switchs physiques afin qu'ils mettent à jour leur table d'adresses MAC.
- A désactiver si l'on utilise le protocole NLB en mode unicast.

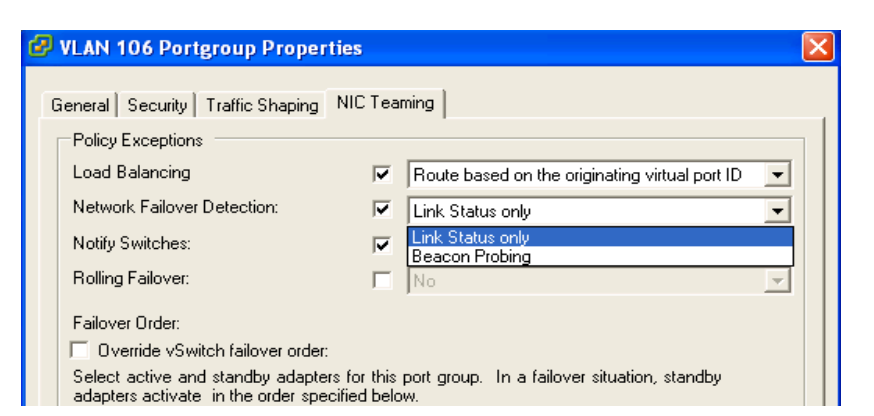

| 5 | VLAN 106 Portgroup Prope                                             | rties                         |                                                    | × | J |
|---|----------------------------------------------------------------------|-------------------------------|----------------------------------------------------|---|---|
|   |                                                                      |                               |                                                    |   |   |
|   | General Security Traffic Shaping                                     | NIC Tear                      | ning                                               |   |   |
|   | Policy Exceptions                                                    |                               |                                                    | [ |   |
|   | Load Balancing                                                       |                               | Route based on the originating virtual port ID     | • |   |
|   | Network Failover Detection:                                          | ~                             | Link Status only                                   | • |   |
|   | Notify Switches:                                                     |                               | Yes                                                | • |   |
|   | Rolling Failover:                                                    |                               | No                                                 | • |   |
|   | Failover Order:                                                      |                               | No<br>Yes                                          |   |   |
|   | 🗌 🔲 Override vSwitch failover orde                                   | er:                           |                                                    |   |   |
|   | Select active and standby adapt<br>adapters activate in the order sp | ters for this<br>ecified belo | port group. In a failover situation, standby<br>w. |   |   |

### Nic Teaming : Troubleshouting/ Best Practice

#### Point à valider :

- Configuration des VLANs
- Valider que les cartes réseaux physiques sont dans le même domaine de diffusion (Broadcast).

#### Si vous utilisez IP Hash Teaming :

- Activer le protocole 802.3ad (agrégation de lien).
- Vérifier que toutes les cartes physiques sont sur le même switch physique.
- Définir manuellement les Trunk. Ne pas utiliser de protocole comme Pagp / LACP.

### La sécurité avec les Virtual Switch

#### 3 options :

 Promiscuous Mode : permet de transformer le HUB en Switch pour faire de l'analyse de trames.

 Forget Transmits / Mac Adress Changes: permet de faire du spoufing d'adresse MAC. Attention, utiliser par des applications comme NLB en mode unicast.

| 🛃 v Sv | vitch1 Properties |                 |             |                       |
|--------|-------------------|-----------------|-------------|-----------------------|
| Ports  | Network Adapters  |                 |             |                       |
| G      | nfiguration       | Summary         |             | Port Group Properties |
|        | witch             | 24 Ports        |             | Network Label:        |
| Pr     | oduction          | Virtual Machine |             | VLAN ID:              |
|        | 🕜 Production Prop | erties          |             |                       |
|        | General Security  | Traffic Shaping | NIC Teaming | 1                     |
|        | Policy Exceptions |                 |             |                       |
|        | Promiscuous Mo    | ide:            | Reject      | •                     |
|        | MAC Address C     | hanges:         | Accept      |                       |
|        | Forged Transmi    | ts:             | Accept      | <b>•</b>              |

### Le trafic réseau lié au Vmkernel

#### Type de trafic VMKERNEL :

- VMOTION
- Stockage NFS
- Stockage SAN ISCSI

#### Outil de diagnostics :

- Vmkping
- vi /proc/vmware/net/tcpip/ifconfig

| Ar<br>group7 1/<br>group14 1/<br>CS0 Ne<br>4/0 <<br>4/0 1/<br>/0 <<br>/0 1/<br>/0 1/<br>/0                                                                                                    | ddress<br>0.17.153.3<br>twork<br>Link#1><br>27<br>Link#2><br>0.17.152/22<br>Link#3>        | 0<br>Addre<br>127.<br>00:50:<br>2 10.1                                                                                                    | Netmask<br>255.255.2<br>255.255.2<br>ss<br>0.0.1<br>56:6f:17                                                                                                    | 252.0<br>252.0                                                                                                    | Ipkts I                                                                                                    | errs<br>C                                                                                                    | Iby                                                                                                    | tes<br>0                                                                                                    | 0pkts 0e<br>0                                                                                                    | crs<br>0                                                                                                    | Obytes<br>0                                                                                                    | Coll Tim<br>O                                                                                                    | VMKe                                                                                                    |
|----------------------------------------------------------------------------------------------------|--------------------------------------------------------------------------------------------|----------------------------------------------------------------------------------------------------|----------------------------------------------------------------------------------------------------|----------------------------------------------------------------------------------------------------|----------------------------------------------------------------------------------------------------|----------------------------------------------------------------------------------------------------|----------------------------------------------------------------------------------------------------|----------------------------------------------------------------------------------------------------|----------------------------------------------------------------------------------------------------|----------------------------------------------------------------------------------------------------|----------------------------------------------------------------------------------------------------|----------------------------------------------------------------------------------------------------|----------------------------------------------------------------------------------------------------|
| roup14 10<br>rS0 Ne<br>4/0 <<br>4/0 11<br>/0 <<br>/0 10<br>/0 10<br>/0 10                                                                                                    | 0.17.153.31<br>twork<br>Link#1><br>27<br>Link#2><br>0.17.152/22<br>Link#3>                 | 1<br>Addre<br>127.<br>00:50:<br>2 10.1                                                                                                    | 255.255.:<br>ss<br>0.0.1<br>56:6f:17                                                                                                    | 252.0                                                                                                    | Ipkts I                                                                                                    | errs<br>C                                                                                                    | Iby                                                                                                    | tes<br>0                                                                                                    | 0pkts 0e<br>0                                                                                                    | rrs<br>0                                                                                                    | Obytes<br>0                                                                                                    | Coll Tim<br>O                                                                                                    | VMKe                                                                                                    |
| CSO         Ne           4/0            4/0         1           /0            /0         1           /0         1           /0         1           /0         1           /0         1           /0         1                                                                                                    | twork<br>Link#1><br>27<br>Link#2><br>D.17.152/22<br>Link#3>                                | Addre<br>127.<br>00:50:<br>2 10.1                                                                                                    | ss<br>0.0.1<br>56:6f:17                                                                                                    |                                                                                                    | Ipkts I<br>0<br>0                                                                                                    | errs<br>C                                                                                                    | Iby                                                                                                    | tes<br>0                                                                                                    | 0pkts 0e<br>0                                                                                                    | rrs<br>0                                                                                                    | Obytes<br>0                                                                                                    | Coll Tim<br>O                                                                                                    |                                                                                                    |
| $\frac{1}{2}/0$ <<br>$\frac{1}{2}/0$ <<br>$\frac{1}{2}/0$ <<br>$\frac{1}{2}/0$<br>$\frac{1}{2}/0$ | Link#1><br>27<br>Link#2><br>D.17.152/22<br>Link#3>                                         | 127.<br>00:50:<br>2 10.1                                                                                                    | 0.0.1<br>56:6f:17                                                                                                    |                                                                                                    | 0                                                                                                    | C                                                                                                    |                                                                                                    | 0                                                                                                    | 0                                                                                                    | 0                                                                                                    | 0                                                                                                    | 0                                                                                                    |                                                                                                    |
| $\frac{1}{\sqrt{0}}$ $\frac{1}{\sqrt{0}}$ $\frac{1}{\sqrt{0}}$ $\frac{1}{\sqrt{0}}$ $\frac{1}{\sqrt{0}}$ $\frac{1}{\sqrt{0}}$ $\frac{1}{\sqrt{0}}$ $\frac{1}{\sqrt{0}}$                                                                                                    | 27<br>Link#2><br>D.17.152/22<br>Link#3>                                                    | 00:50:<br>2 10.1                                                                                                    | 56:6f:17                                                                                                    |                                                                                                    |                                                                                                    |                                                                                                    |                                                                                                    | 0                                                                                                    | 0                                                                                                    | 0                                                                                                    | 0                                                                                                    | 0                                                                                                    | NICsvr                                                                                                    |
| /0 10<br>/0 <<br>/0 11                                                                                                    | 0.17.152/22<br>Link#3>                                                                     | 2 10.1                                                                                                    | 30.01.17                                                                                                    | - 0.0                                                                                                    | 503854                                                                                                    |                                                                                                    | 4118                                                                                                    | 28127                                                                                                    | 355                                                                                                    | 0                                                                                                    | 46756                                                                                                    | 0                                                                                                    |                                                                                                    |
| /0 <                                                                                                    | Link#3>                                                                                    |                                                                                                    | 7.153.30                                                                                                    | .00                                                                                                    | 593854                                                                                                    | c                                                                                                    | 4118                                                                                                    | 8127                                                                                                    | 355                                                                                                    | ŏ                                                                                                    | 46756                                                                                                    | õ                                                                                                    |                                                                                                    |
| /0 1                                                                                                    |                                                                                            | 00:50:                                                                                                    | 56:6b:61                                                                                                    | :eb                                                                                                    | 38                                                                                                    | č                                                                                                    |                                                                                                    | 3990                                                                                                    | 2                                                                                                    | ŏ                                                                                                    | 168                                                                                                    | õ                                                                                                    |                                                                                                    |
| , o 1                                                                                                    | 0.17.152/22                                                                                | 2 10.1                                                                                                    | 7.153.31                                                                                                    |                                                                                                    | 38                                                                                                    | C                                                                                                    |                                                                                                    | 3990                                                                                                    | 2                                                                                                    | 0                                                                                                    | 168                                                                                                    | 0                                                                                                    |                                                                                                    |
| d routing<br>dynamicall<br>new gatewa<br>destination<br>uses of a<br>ples                                                                                                    | g redirects<br>y created i<br>ys due to i<br>ns found un<br>wildcard re                    | s<br>routes<br>redirec<br>nreacha<br>oute                                                                                                    | ts<br>ble                                                                                                    |                                                                                                    |                                                                                                    |                                                                                                    |                                                                                                    |                                                                                                    |                                                                                                    |                                                                                                    |                                                                                                    |                                                                                                    |                                                                                                    |
| 1 G<br>1<br>22 1                                                                                                    | ateway<br>0.17.155.2!<br>ink#2                                                             | 53                                                                                                    | Flags<br>UGc<br>UC                                                                                                    | Ref<br>C                                                                                                    | fs U:<br>)<br>)                                                                                                    | se N<br>1<br>0                                                                                                    | etif<br>vmk0<br>vmk0                                                                                                    | Expire                                                                                                    | 2                                                                                                    |                                                                                                    |                                                                                                    |                                                                                                    |                                                                                                    |
| 1                                                                                                    | 27.0.0.1                                                                                   |                                                                                                    | UH                                                                                                    | 0                                                                                                    | )                                                                                                    | 0                                                                                                    | 100                                                                                                    |                                                                                                    |                                                                                                    |                                                                                                    |                                                                                                    |                                                                                                    |                                                                                                    |
|                                                                                                    | ad routin<br>ynamicall<br>ew gateway<br>estination<br>ses of a v<br>les<br>Ga<br>10<br>2 1 | ad routing redirect:<br>ynamically created ;<br>ew gateways due to ;<br>estinations found uu<br>ses of a wildcard re<br>les<br>Gateway<br>10.17.155.2<br>2 link#2 | ad routing redirects<br>ynamically created routes<br>ew gateways due to redirec<br>estinations found unreacha<br>ses of a wildcard route<br>les<br>Gateway<br>10.17.155.253<br>2 link#2 | ad routing redirects<br>ynamically created routes<br>ew gateways due to redirects<br>estinations found unreachable<br>ses of a wildcard route<br>les<br>Gateway Flags<br>10.17.155.253 UGc<br>2 link#2 UC | ad routing redirects<br>ynamically created routes<br>ew gateways due to redirects<br>estinations found unreachable<br>ses of a wildcard route<br>les<br>Gateway Flags Ref<br>10.17.155.253 UGc (<br>2 link#2 UC ( | ad routing redirects<br>ynamically created routes<br>ew gateways due to redirects<br>estinations found unreachable<br>ses of a wildcard route<br>les<br>Gateway Flags Refs U<br>10.17.155.253 UGC 0<br>2 link#2 UC 0 | ad routing redirects<br>ynamically created routes<br>ew gateways due to redirects<br>estinations found unreachable<br>ses of a wildcard route<br>les<br>Gateway Flags Refs Use N<br>10.17.155.253 UGC 0 1<br>2 link#2 UC 0 0 | ad routing redirects<br>ynamically created routes<br>ew gateways due to redirects<br>estinations found unreachable<br>ses of a wildcard route<br>les<br>Gateway Flags Refs Use Netif<br>10.17.155.253 UGC 0 1 vmk0<br>2 link#2 UC 0 0 vmk0 | ad routing redirects<br>ynamically created routes<br>ew gateways due to redirects<br>estinations found unreachable<br>ses of a wildcard route<br>les<br>Gateway Flags Refs Use Netif Expire<br>10.17.155.253 UGC 0 1 wmk0<br>2 link#2 UC 0 0 wmk0 | ad routing redirects<br>ynamically created routes<br>ew gateways due to redirects<br>estinations found unreachable<br>ses of a wildcard route<br>les<br>Gateway Flags Refs Use Netif Expire<br>10.17.155.253 UGC 0 1 vmk0<br>2 link#2 UC 0 0 vmk0 | ad routing redirects<br>ynamically created routes<br>ew gateways due to redirects<br>estinations found unreachable<br>ses of a wildcard route<br>les<br>Gateway Flags Refs Use Netif Expire<br>10.17.155.253 UGC 0 1 vmk0<br>2 link#2 UC 0 0 vmk0 | ad routing redirects<br>ynamically created routes<br>ew gateways due to redirects<br>estinations found unreachable<br>ses of a wildcard route<br>les<br>Gateway Flags Refs Use Netif Expire<br>10.17.155.253 UGC 0 1 vmkO<br>2 link#2 UC 0 0 vmkO | ad routing redirects<br>ynamically created routes<br>ew gateways due to redirects<br>estinations found unreachable<br>ses of a wildcard route<br>les<br>Gateway Flags Refs Use Netif Expire<br>10.17.155.253 UGC 0 1 vmk0<br>2 link#2 UC 0 0 vmk0 |

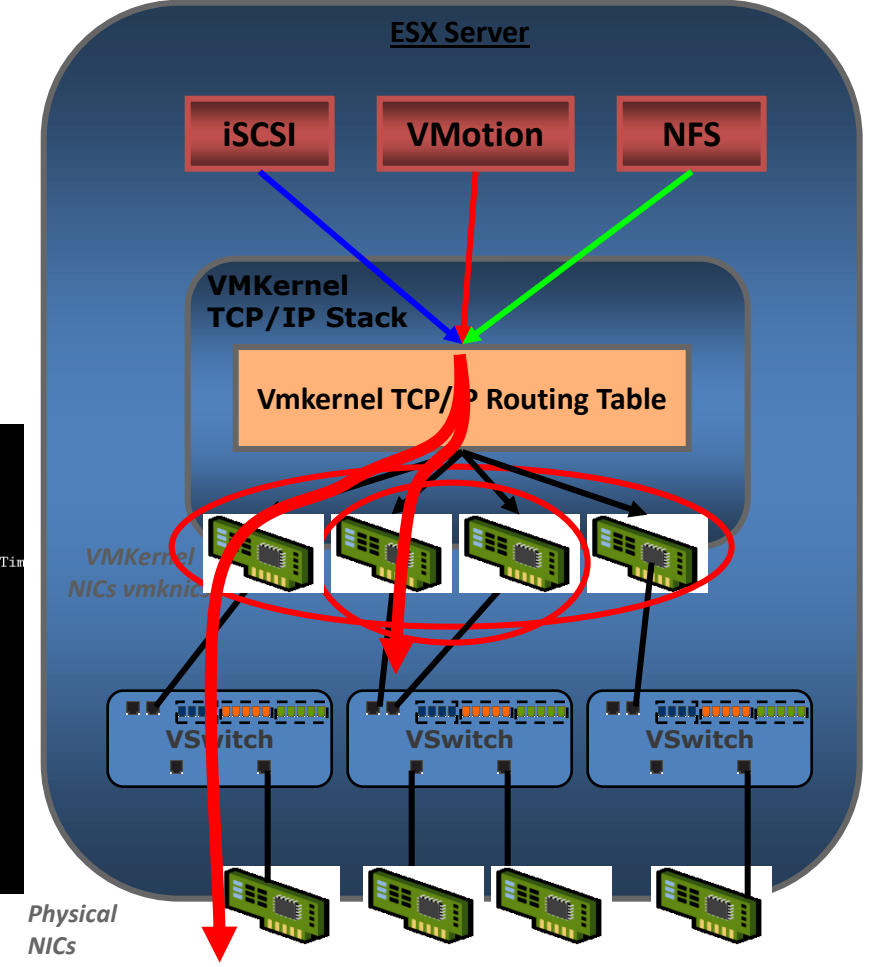

### Les outils en ligne de commande :

esxcfg-vswitch esxcfg-nics esxcfg-vswif esxcfg-vmknic vimsh

| [root@sneginha-<br>Switch Name             | dev       | root]#               | esxcfg-vsw:                 | ito          | ch -1         | mod Donto            | Unlinko                     |
|--------------------------------------------|-----------|----------------------|-----------------------------|--------------|---------------|----------------------|-----------------------------|
| vSwitch0                                   | Num<br>32 | rorts                | 4                           | 5            | 32            | ired Ports           | vmnic0                      |
| PortGroup Nam<br>Service Consc<br>VMkernel | ie<br>le  | Inte<br>port<br>port | rnal ID<br>group0<br>group7 | VI<br>0<br>0 | LAN ID        | Used Ports<br>1<br>1 | Uplinks<br>vmnic0<br>vmnic0 |
| Switch Name<br>vSwitch1                    | Num<br>64 | Ports                | Used Ports<br>3             | s            | Configu<br>64 | ured Ports           | Uplinks<br>vmnic1           |
| PortGroup Nam<br>ServiceConsol             | ie<br>.e  | Inte<br>port         | rnal ID<br>group17          | V1<br>0      | LAN ID        | Used Ports<br>1      | Uplinks<br>vmnic1           |

| [root@s | neginha-de | ev root]# e | sxcfg-n | ics -l   |        |                                                        |
|---------|------------|-------------|---------|----------|--------|--------------------------------------------------------|
| Name    | PCI        | Driver      | Link    | Speed    | Duplex | Description                                            |
| vmnic0  | 02:06.00   | bnx2        | Up      | 1000Mbps | Full   | Broadcom Corporation NetXtreme II 5706 Gigabit Etherne |
| vmnic1  | 03:07.00   | e1000       | Up      | 1000Mbps | Full   | Intel Corporation 8254NXX Gigabit Ethernet Controller  |

| [root@s | neginha-dev root]# | esxcfg-vswif -l |               |               |         |       |
|---------|--------------------|-----------------|---------------|---------------|---------|-------|
| Name    | Port Group         | IP Address      | Netmask       | Broadcast     | Enabled | DHCP  |
| vswif0  | Service Console    | 10.17.153.152   | 255.255.252.0 | 10.17.155.255 | true    | false |
| vswif1  | ServiceConsole     | 10.17.152.178   | 255.255.252.0 | 10.17.155.255 | true    | true  |

| [root@cs-t | se-h09 tcpip]# esxc | fg-vmknic -l |               |              |                   |      |          |         |
|------------|---------------------|--------------|---------------|--------------|-------------------|------|----------|---------|
| Interface  | Port Group          | IP Address   | Netmask       | Broadcast    | MAC Address       | MTU  | TSO MSS  | Enabled |
| vmkO       | VMkernel            | 10.21.66.9   | 255.255.252.0 | 10.21.67.255 | 00:50:56:6d:ec:42 | 1500 | disabled | true    |
| [root@cs-t | se-h09 tcpip]#      |              |               |              |                   |      |          |         |

| [/]\$ /hostsvc/net/       |      |
|---------------------------|------|
| mockup/                   | port |
| provider/                 | port |
| capabilities              | port |
| config                    | quer |
| config_append             | refr |
| config_incremental_update | rout |
| config_load               | rout |
| config_save               | vnic |
| console_route_set         | vnic |
| consolevnic_add           | vnic |
| consolevnic_info          | vnic |
| consolevnic_remove        | vswi |
| consolevnic_set           | vswi |
| dns_info                  | vswi |
| dns_set                   | vswi |
| dns_unset                 | vswi |
| info                      | vswi |
| offload_capabilities      | vswi |
| pnic_info                 | vswi |
| pnic_setip                | vswi |
| pnic_setlinkspeed         | vswi |
| portgroup_add             |      |
| [/]\$ /hostsvc/net/       |      |

|       | por egroup_see          |
|-------|-------------------------|
|       | portgroup_unsetpolicy   |
|       | query networkhint       |
|       | refresh                 |
| pdate | route info              |
|       | route_set               |
|       | vnic add                |
|       | vnic_info               |
|       | vpic remove             |
|       | vnic set                |
|       | vnic_sec                |
|       | vswitch_add             |
|       | vswitch_info            |
|       | vswitch_pnicinfo        |
|       | vswitch_remove          |
|       | vswitch setautobridge   |
|       | vswitch setbondbridge   |
| ;     | vswitch_setnumports_    |
|       | vswitch setpolicy       |
|       | vswitch setsimplebridge |
|       | vswitch unsetbridge     |
|       |                         |
|       |                         |
|       |                         |

oup remove

### TP : Performance et tolérance de panne

Sur chaque serveur ESX :

- 1. Déconnecter la première carte réseau (console de service) au niveau de Vmware Workstation.
- 2. Valider que l'on accède toujours à la console de service.
- 3. Télécharger et installer Wireshark (<u>http://www.wireshark.org/download.html</u>) et essayer de faire une capture réseau
- 4. Activer le mode Promiscuous et valider les différences.
- 5. Activer la limite de débit en sortie et valider le résultat via l'onglet Performance.

### Atelier dépannage Réseau :

 Panne 1 : Plus d'accès à distance à la console de service (SSH) et au client Vmware Infrastructure.

Panne 2 : Pas de connectivité réseau entre 2 machines virtuelles hébergées sur deux serveurs Vmware ESX différents.

Panne 3 : Problème de performance réseau.

1. ESX 2. vCenter 3. Stockage 4. Réseau 5. La sécurité 6. Les ressources 7. VMotion 8. DRS 9. HA 10. Update Manager

## La sécurité

Guillaume MATHIEU – MSREPORT - La connaissance s'accroît quand on la partage.

### La sécurité 1/4:

#### Intérêt :

Permet de déléguer des droits d'administration au niveau du <u>Virtual Center et/ ou</u> <u>serveur ESX.</u>

Les équipes informations ne doivent disposer que des permissions nécessaires.

#### Principe de fonctionnement:

 Les privilèges : plusieurs centaines (Démarrer une machine virtuelle / arrêter une machine virtuelle / interraction avec une machine virtuelle...)

 Les rôles : Administrateur / No Access / Read Only / Administrateurs de machine virtuelles / Utilisateurs avec pouvoir / Utilisateur / Administrateur de Datacenter...

Les objets : DataCenter / Ressource Pool / Dossier / Machines Virtuelles / Serveurs ESX / Cluster.

La case « Propager » permet de définir que les autorisations vont s'appliquer à tous les objets enfants de l'objet sur lesquels la ou les permissions ont été définies.

#### Les règles :

 Les permissions affectées à un « Utilisateur » sont prioritaires à celles affectées à un groupe si les deux permissions sont affectées au même objet.

 Les permissions sont cumulatives sauf si elles sont affectées à la même ressource. Dans ce cas se sont les permissions les plus restrictives qui s'appliquent.

### La sécurité 2/4:

#### Les bonnes pratiques :

- Faire des choses simples.
- Ne pas modifier les rôles prédéfinis.
- Utiliser si possible les rôles prédéfinis.

#### Les erreurs de configuration possible :

Ne pas déléguer assez de droits pour faire l'action. L'action échouera alors. Pour créer une machine virtuelle, il faut avoir le droit de créer la machine virtuelle au niveau du conteneur (Ressource Pool / serveur ESX...) et le droit de modifier certains paramètres de la machine virtuelle.

Vmware met à disposition un support en anglais qui reprend plus en détail toute la partie Sécurité / Délégation de l'administration dans Vmware : <u>http://www.vmware.com/pdf/vi3\_vc\_roles.pdf</u>

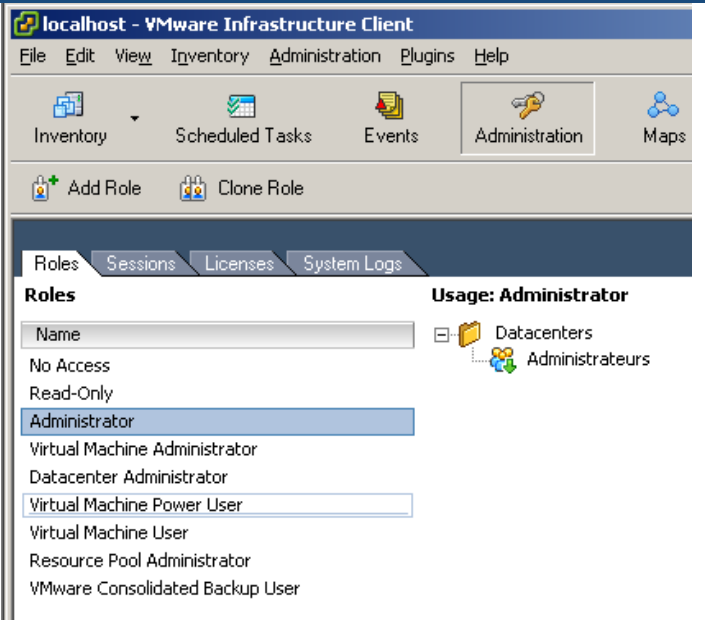

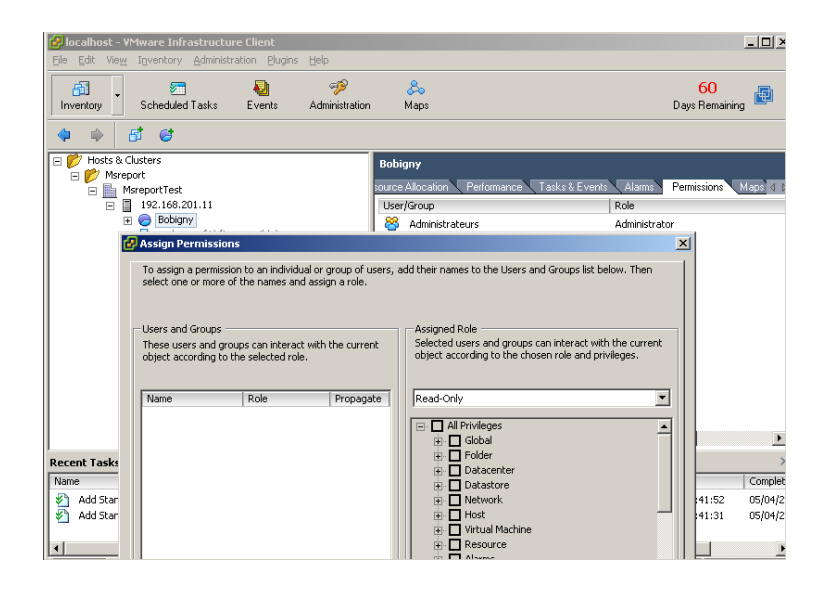

### La sécurité 3/4:

| Role                                                     | User Capabilities                                                                                                    |
|----------------------------------------------------------|----------------------------------------------------------------------------------------------------|
| Virtual Machine User                                     | Perform actions on virtual machines only.                                                                                                    |
| (equivalent to the role                                  | Interact with virtual machines, but not change the virtual machine configuration. This includes:                                                                        |
| VirtualCenter 1.x)                                       | All privileges for the scheduled tasks privileges group.                                                                                                    |
|                                                          | <ul> <li>Selected privileges for the global items and virtual machine privileges groups.</li> </ul>                                                                     |
|                                                          | <ul> <li>No privileges for the folder, datacenter, datastore, network, host, resource, alarms, sessions, performance, and<br/>permissions privileges groups.</li> </ul> |
| Virtual Machine Power User                               | Perform actions on the virtual machine and resource objects.                                                                                                    |
|                                                          | Interact and change most virtual machine configuration settings, take snapshots, and schedule tasks. This includes:                                                     |
|                                                          | All privileges for scheduled task privileges group.                                                                                                    |
|                                                          | Selected privileges for global items, datastore, and virtual machine privileges groups.                                                                                 |
|                                                          | <ul> <li>No privileges for folder, datacenter, network, host, resource, alarms, sessions, performance, and permissions<br/>privileges groups.</li> </ul>                |
| Resource Pool Administrator                              | Perform actions on datastores, hosts, virtual machines, resources, and alarms.                                                                                          |
|                                                          | Provides resource delegation and is assigned to resource pool inventory objects. This includes:                                                                         |
|                                                          | All privileges for folder, virtual machine, alarms, and scheduled task privileges groups.                                                                               |
|                                                          | Selected privileges for global items, datastore, resource, and permissions privileges groups.                                                                           |
|                                                          | No privileges for datacenter, network, host, sessions, or performance privileges groups.                                                                                |
| Datacenter Administrator                                 | Perform actions on global items, folders, datacenters, datastores, hosts, virtual machines, resources, and alarms.                                                      |
|                                                          | Set up datacenters, but with limited ability to interact with virtual machines. This includes:                                                                          |
|                                                          | All privileges for folder, datacenter, datastore, network, resource, alarms, and scheduled task privileges groups.                                                      |
|                                                          | <ul> <li>Selected privileges for global items, host, and virtual machine privileges groups.</li> </ul>                                                                  |
|                                                          | No privileges for session, performance, and permission privileges groups.                                                                                               |
| Virtual Machine Administrator<br>(equivalent to the role | Perform actions on global items, folders, datacenters, datastores, hosts, virtual machines, resources, alarms, and sessions. This includes:                             |
| with the same name in<br>VirtualCenter 1.x)              | All privileges for all privilege groups, except permissions.                                                                                                    |

### La sécurité 4/4: exemple

| Task                                                                                         | Required Privileges                                                                                                    |
|----------------------------------------------------------------------------------------------|----------------------------------------------------------------------------------------------------|
| Migrate a virtual machine                                                                    | <b>Resource</b> > <b>Migrate</b> if the virtual machine is powered on or <b>Resource</b> > <b>Relocate</b> if the virtual machine is powered off. Also requires <b>Resource</b> > <b>Assign Virtual Machine to Resource Pool</b> if destination is a different resource pool from the source.                                                                                     |
| Move a host into a folder                                                                    | Host > Inventory > Modify Cluster on the source cluster, Host > Inventory > Move Host on the host, and<br>Host > Inventory > Add Standalone Host on the target Folder.                                                                                                    |
| Move a virtual machine, stand-<br>alone host, folder, cluster or<br>datacenter into a folder | Folder > Move if the object is a folder, Datacenter > Move if the object is a datacenter, Host > Inventory > Move Cluster/Standalone Host if the object is a cluster or standalone host, Virtual Machine > Inventory > Move if the object is a virtual machine or virtual machine template. These privileges are checked against the source, destination, and object being moved. |
| Move a set of resource pools<br>or virtual machines into a<br>resource pool                  | If the object being moved is a resource pool, <b>Resource</b> > <b>Move Pool</b> must be held on the pool being moved,<br>its former parent pool, and the target pool. If the object is a virtual machine, <b>Resource</b> > <b>Assign Virtual</b><br><b>Machine to Resource Pool</b> must be held on the target pool and the virtual machine.                                    |
| Remove all child resource pools                                                              | The <b>Resource</b> > <b>Remove Pool</b> privilege must be held on the parent and each of its immedi-ate children to be removed. The <b>Resource</b> > <b>Assign Virtual Machine to Resource Pool</b> privilege must be held on the parent resource pool as well as on the virtual machine.                                                                                       |

### TP: Délégation d'administration 1/2

1. Définir votre besoin. Pour cela remplir le tableau ci-dessous :

| Type d'objet      | Permission nécessaire |
|-------------------|-----------------------|
| Machine virtuelle |                       |
| Serveur ESX       |                       |
| Ressource Pool    |                       |
| DataCenter        |                       |
| DataStore         |                       |
| Permission        |                       |

2. Au niveau du contrôleur de domaine, lancer la console Utilisateurs et ordinateurs Active Directory. Créer un OU appelé DSI.

3. Créer deux groupes, appelés Admin\_Paris et Amin\_Lille et créer deux utilisateurs appelés admin\_paris1 et admin\_lille1. Les ajouter dans le groupe qui correspond à leur ville.

3. Créer deux ressources Pool, un appelé Paris, l'autre Lille

4. Au niveau du ressource Pool appelé Paris, affecter au groupe Admin\_Paris le rôle « VirtualMachine Administrator ». Faire de même pour le groupe Admin\_Lille.

1. ESX 2. vCenter 3. Stockage 4. Réseau 5. La sécurité 6. Les ressources 7. VMotion 8. DRS 9. HA 10. Update Manager

### TP : Délégation d'administration 2/2

5. Ouvrir une session avec le client Vmware Infrastructure avec ces deux comptes utilisateurs.

6. Créer une machine virtuelle.

7. Aller dans Administration / Rôles et créer un nouveau rôle appelé MsreportAdmin avec les caractéristiques suivantes :

| Privilèges                               |
|------------------------------------------|
| Global   Cancel Task                     |
| Datastore   Browse DataStore             |
| Virtual Machine   Create                 |
| Virtual Machine   Interraction   PowerOn |

8. Créer un utilisateur appelé Msreportadmin1 et affecter lui le rôle MsreportAdmin au niveau du DataCenter.

9. Essayer de créer une nouvelle machine virtuelle. Que constatez vous ?10. Décocher la case « Propagate ». Que constatez vous ?

### Atelier dépannage Sécurité :

 Panne 1 : Accès refusé au lancement du client Vmware Infrastructure.

Panne 2 : Impossible de déplacer une VM entre deux serveurs ESX.

## Les ressources

Guillaume MATHIEU – MSREPORT - La connaissance s'accroît quand on la partage.

### La gestion des ressources matérielles 1/5

#### **Différence entre Emulation et virtualisation :**

- Emulation : toutes les instructions sont exécutées via l'émulateur.
- Virtualisation : on utilise au maximum le matériel du serveur sur lequel s'exécute le programme.

#### **Software Virtualisation :**

 Les instructions en mode privilégié sont traduites afin de permettre l'exécution du code sur le processeur. Les instructions non privilégiés sont exécutés directement.

#### Hardware Assisted CPU Virtualisation : IntelVT / AMD-V

 Au niveau de la VM, le code privilégié ou non tourne en mode « Guest code ».
 En cas de besoin, le processeur passe automatiquement la VM en mode root et exécute les instructions nécessaires.

#### Compatibilité des machines virtuelles entre différents serveurs ESX :

 Certains OS installent une version du noyau spécifique au CPU. Une VM avec ce type d'OS ne peut donc pas être migrée vers un serveur ESX avec un modèle de CPU différent.

### La gestion des ressources matérielles 2/5

#### Support des processeur multi-cœur :

- I processeur logique = 1 core
- I processeur physique = 1 socket (licence Vmware Infrastructure par socket)

#### Support d'Intel Hyper-Threading :

 Oui mais avec maximum 16 socket (CPU mono core) car seule 32 processeurs logiques supportées au niveau de Vmware ESX.

#### La gestion de la mémoire:

- Découpée en blocs de 4 Ko.
- Le Virtual Machine Manager (VMKERNEL) maintient une table de correspondance entre les pages mémoires de la VM et les pages mémoires du serveur ESX (machine physique).

#### 3 mécanismes pour optimiser la mémoire :

- Taxation : permet de récupérer de la mémoire qui n'est pas utilisée par une VM (75%). Dès que celle-ci en a besoin, elle lui est réattribuée
- Ballon Driver (vmmemctl) : permet de demander à une VM de décharger les pages mémoires qui ne sont pas utilisées dans le fichier Swap de la VM.
- Sharing Memory (déduplication): si des machines chargent les mêmes pages, elles ne sont écrites qu'une seule fois dans la mémoire physique de la machine ESX.

### La gestion des ressources matérielles 3/5

#### Remarque :

 Il est possible de limiter la quantité de mémoire récupérée via le Ballon Driver. Si le serveur ESX ne peut plus réclamer de mémoire à la VM, il va alors utiliser la partition de SWAP de l'ESX (très mauvais).

 On peut éditer / configurer tous ses mécanismes d'optimisation mémoire en éditant le fichier VMX via l'interface du client ou en éditant directement ce fichier.

#### Les architectures NUMA :

- Permettent de fournir un système avec plusieurs bus systèmes.
- Utilisé avec les processeurs AMD.

#### **Pour plus d'informations :**

- <u>http://www.vmware.com/pdf/vi3\_monitoring\_statistics\_note.pdf</u>
- <u>http://www.vmware.com/pdf/vi3\_35/esx\_3/r35/vi3\_35\_25\_resource\_mgmt.pdf</u>
- <u>http://www.vmware.com/pdf/vi\_performance\_tuning.pdf</u>

### La gestion des ressources matérielles 4/5

| 牙 DC2 - Virtual Machine Properti                                                                               | ies                                                                                      |                                                                                                    |
|----------------------------------------------------------------------------------------------------|------------------------------------------------------------------------------------------|----------------------------------------------------------------------------------------------------|
| Hardware Options Resources                                                                                     |                                                                                          | Virtual Machine Version: 4                                                                                                    |
| Settings<br>General Options<br>VMware Tools<br>Power Management<br>Advanced<br>General                         | Summary<br>DC2<br>System Default<br>Standby<br>Normal                                    | Settings Disable acceleration Settings Debugging and Statistics                                                                                        |
| CPUID Mask<br>Boot Options<br>Paravirtualization<br>Fibre Channel NPIV<br>Virtualized MMU<br>Swapfile Location | Expose Nx flag to<br>Delay 0 ms<br>Disabled<br>None<br>Automatic<br>Use default settings | <ul> <li>Run normally</li> <li>Record Debugging Information</li> <li>Record Statistics</li> <li>Record Statistics and Debugging Information</li> </ul> |
|                                                                                                    |                                                                                          | Configuration Parameters<br>Click the Configuration Parameters button to edit the<br>advanced configuration settings.<br>Configuration Parameters      |

| Name 🗠                      | Value                                                                            |  |  |
|-----------------------------|----------------------------------------------------------------------------------|--|--|
| deploymentPl                | windows                                                                          |  |  |
| evcCompatibil               | FALSE                                                                            |  |  |
| guestCPUID.0                | 000000a756e65476c65746e49656e69                                                  |  |  |
| guestCPUID.1                | 000006f800010800800002010febbbff                                                 |  |  |
| guestCPUID                  | 000000000000000000000000000000000000000                                          |  |  |
| hostCPUID.0                 | 000000a756e65476c65746e49656e69                                                  |  |  |
| hostCPUID.1                 | 000006fa00010800800022010febfbff                                                 |  |  |
| hostCPUID.8                 | 000000000000000000120100000                                                      |  |  |
| nvram                       | Windows2003 bis.nvram                                                            |  |  |
| sched.swap.d                | /vmfs/volumes/49cba4de-6006367b-b33c-000c2940028c/Windows2003 bis/Windows2003 bi |  |  |
| scsi0:0.redo                |                                                                                  |  |  |
| snapshot.acti               | keep                                                                             |  |  |
| userCPUID.0                 | 000000a756e65476c65746e49656e69                                                  |  |  |
| userCPUID.1                 | 000006fa00010800800022010febfbff                                                 |  |  |
|                             | 000000000000000000120100000                                                      |  |  |
| userCPUID.8                 | hosted                                                                           |  |  |
| userCPUID.8<br>virtualHW.pr | nosce                                                                            |  |  |
| userCPUID.8<br>virtualHW.pr |                                                                                  |  |  |

1. ESX 2. vCenter 3. Stockage 4. Réseau 5. La sécurité 6. Les ressources 7. VMotion 8. DRS 9. HA 10. Update Manager

### La gestion des ressources matérielles 5/5

| Attribute               | Description                                                                                                    |
|-------------------------|----------------------------------------------------------------------------------------------------|
| sched.mem.maxmemctl     | Maximum amount of memory that can be reclaimed from the<br>selected virtual machine by ballooning, in megabytes (MB). If the<br>ESX Server host needs to reclaim additional memory, it is forced<br>to swap. Swapping is less desirable than ballooning.                                                           |
| sched.mem.pshare.enable | Enables memory sharing for a selected virtual machine.<br>This boolean value defaults to True. If you set it to False for a<br>virtual machine, memory sharing is turned off.                                                                                                    |
| sched.swap.persist      | Specifies whether the virtual machine's swap files should persist<br>or be deleted when the virtual machine is powered off. By<br>default, the system creates the swap file for a virtual machine<br>when the virtual machine is powered on, and deletes the swap<br>file when the virtual machine is powered off. |
| sched.swap.dir          | VMFS directory where the virtual machine's swap file is located.<br>Defaults to the virtual machine's working directory, that is, the<br>VMFS directory that contains its configuration file.                                                                                                    |
| sched.swap.file         | Filename for the virtual machine's swap file. By default, the system generates a unique name when it creates the swap file.                                                                                                    |

### Les Resource Pool 1/2 :

Ils permettent de gérer les ressources affectés à une ou plusieurs machines virtuelles selon les critères suivants :

- Réservation de mémoire / CPU.
- Limite d'utilisation au niveau mémoire / CPU.
- Pondération entre chaque machine virtuelle en cas de conflit entre plusieurs VM (share).

## Les Ressources Pool peuvent aussi être utilisé pour faire de la délégation d'administration.

| 🗗 Edit Settings 🛛 🔀                              |              | +           | 1                                                |                                                  |
|--------------------------------------------------|--------------|-------------|--------------------------------------------------|--------------------------------------------------|
| Name: Bobigny CPU Resources Shares: Normal  4000 | Virtual CPUs | Memory (MB) | Overhead for<br>a 32-bit virtual<br>machine (MB) | Overhead for<br>a 64-bit virtual<br>machine (MB) |
| Reservation: 0 - MHz                             | 1            | 1024        | 84                                               | 180                                              |
| Limit: 1645 🚍 MHz                                | 1            | 8192        | 139                                              | 236                                              |
| ✓ Unlimited                                      | 1            | 16384       | 203                                              | 300                                              |
| Memory Resources Shares: Normal  163840          | 2            | 1024        | 101                                              | 300                                              |
| Reservation: 0 - MB                              | 2            | 8192        | 221                                              | 413                                              |
| Expandable                                       | 2            | 16384       | 349                                              | 541                                              |
| Limit: 478 are MB                                | 4            | 1024        | 141                                              | 523                                              |
| Committee     Remaining resources available      | 4            | 8192        | 222                                              | 605                                              |
| Help OK Cancel                                   | 4            | 16384       | 350                                              | 734                                              |

### Les Resource Pool 2/2 :

#### Le paramètre « *Expandable Reservation* » :

Désactivé : les machines virtuelles ne disposent que des ressources du Resource Pool auquel elles sont rattachés.

Activé : les machines virtuelles disposent aussi des ressources des Resources Pool parent de leur Resource Pool. La chaîne s'arrêt dès qu'un Resource Pool n'a pas le paramètre « Expandable Reservation » d'activer.

#### Le ressource Pool Admission Control :

Permet de valider au démarrage qu'une VM dispose de suffisamment de ressource et qu'elle ne va pas consommer plus de ressource que ce qui est autorisé.

### **TP: Les ressources**

1.Démarrer une machine virtuelle de tests.

2.Configurer au niveau de cette VM une réservation mémoire de 250 Mo et une réservation CPU de 500 Mhz.

3.Créer une Resource Pool appelé Tests (voir page 48). Le configurer avec une limite CPU de 300 Mhz et de 200 Mo.

4.Rattacher une machine virtuelle Windows 2003 à ce Resource Pool (voir page 55).

5.Que se passe t'il au niveau de la VM si elle est déjà démarré.

6. Arrêter la VM et essayer de la redémarrer. Que se passe t'il ?

7.Editer les paramètres avancées de la machine virtuelle (voir page 146 / 147 / 148 / 149).

8. Se connecter en console de service et lancer la commande esxtop.

9. Taper m pour accéder à la mémoire, c pour le CPU et n pour le réseau et d pour le disque.

Pour réaliser ce TP, télécharger le guide Ressource Management de Vmware à l'adresse suivante :

http://www.vmware.com/pdf/vi3\_35/esx\_3/r35/vi3\_35\_25\_resource\_mgmt.pdf

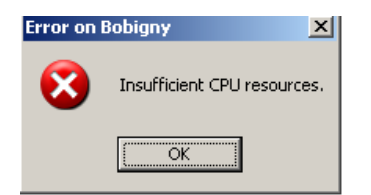

## **VMotion**

Guillaume MATHIEU – MSREPORT - La connaissance s'accroît quand on la partage.

### Vmware VMotion 1/3

#### Intérêt VMOTION :

 Permet de migrer à chaud des machines virtuelles d'un serveur ESX vers un autre, pour une maintenance des environnements informatiques sans interruption.

- Aucune interruption de service
- Continuité de service
- Intégrité totale des transactions

#### Principe de fonctionnement :

 Transfert du contenu de la mémoire de la machine virtuelle entre 2 serveurs ESX.

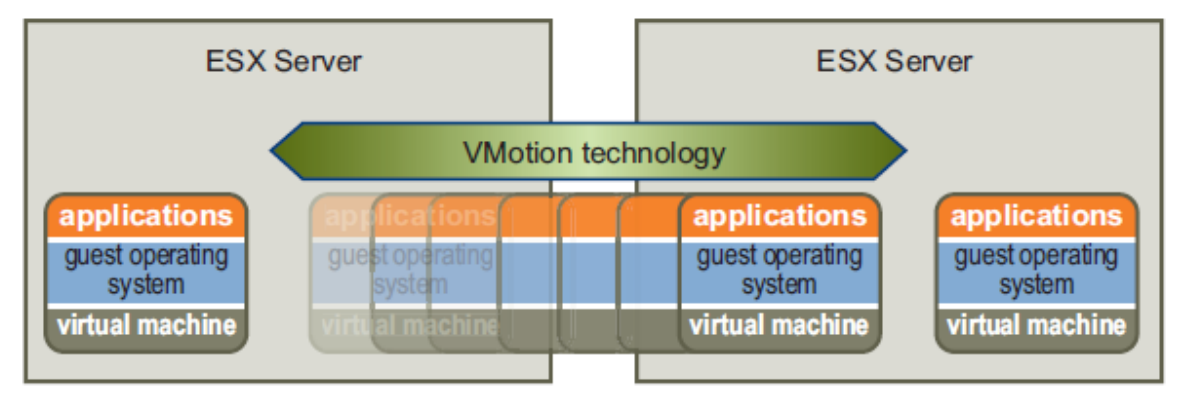

### Vmware VMotion 2/3

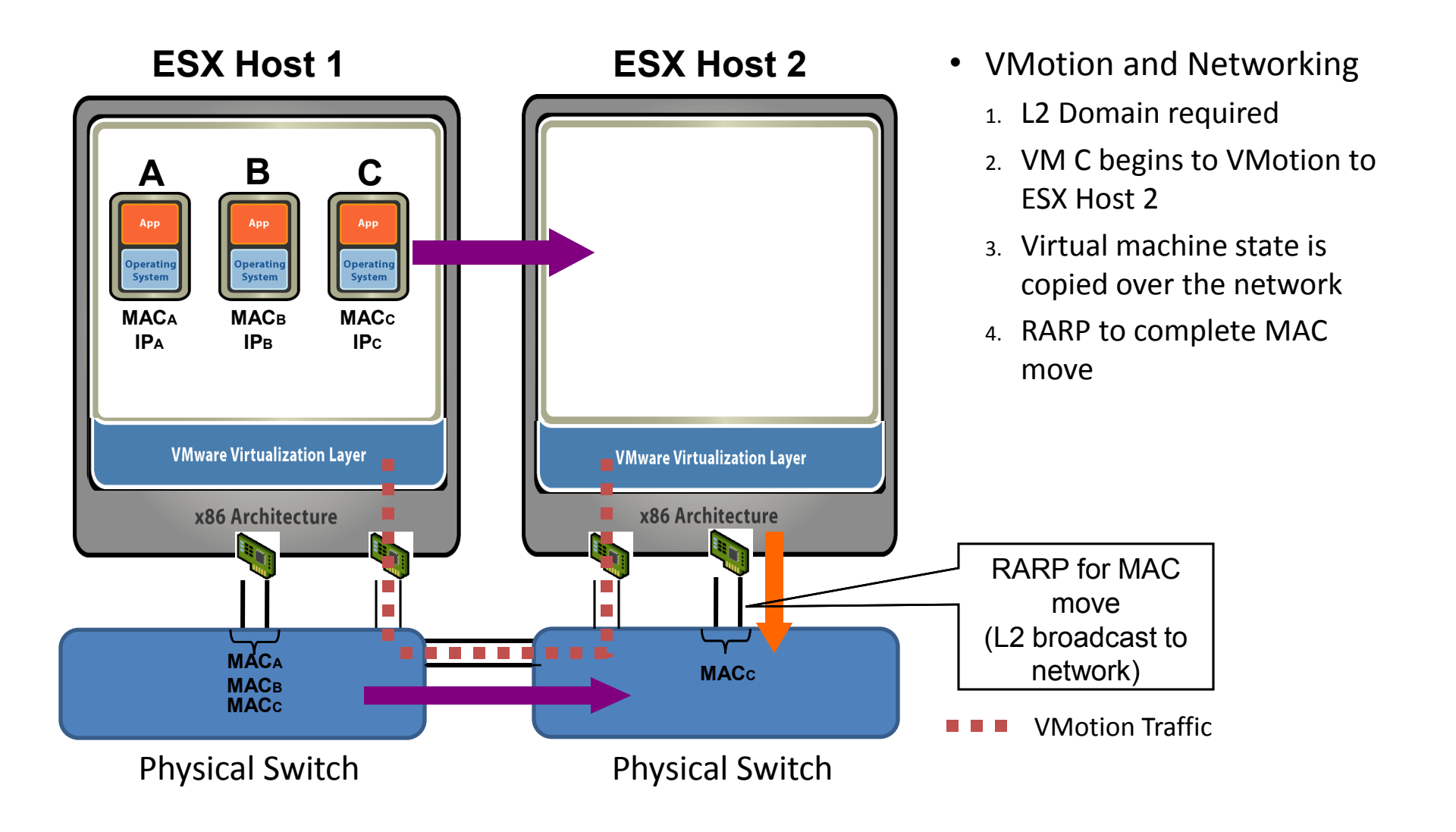

1. ESX 2. vCenter 3. Stockage 4. Réseau 5. La sécurité 6. Les ressources 7. VMotion 8. DRS 9. HA 10. Update Manager

### Vmware VMotion 3/3

#### Les raisons d'une machine virtuelle non migrée :

- Une VM a une connexion active avec un CDROM , FLOPPY
- Une image (ISO) est montée
- Une VM a une règle d'affinité CPU
- Cluster VM (MSCS)
- Non compatibilité CPU
- Réseaux Ethernet non Gigabit
- Accès au même réseau physique non possible
- Visibilité des LUNs non possible
- VM avec du Raw Device Mapping (voir page 92) du Ressource Management Guide).

## Les alertes rapportées lors d'une machine virtuelle migrée à chaud :

 Une VM est configurée pour accéder à un CDROM ou FLOPPY mais celleci n'est pas connectée à ces supports

Une VM possède un ou plusieurs snapshots

### **TP : Vmware VMotion**

### **Procédure :**

- 1. Déplacer une machine virtuelle existante vers un DataStore partagée.
- 2. Valider que le Port Group de chaque carte réseau de la VM existe aussi sur le serveur ESX de destianation.
- 3. Depuis la machine virtuelle, faire un ping de l'interface vmkernel du serveur ESX source / destination.
- 4. Vérifier qu'aucun lecteur CD (physique) n'est connecté au niveau de la VM.
- 5. Ajouter un disque RDM (depuis un Lun accessible par le serveur ESX source et cible) à la VM. Tester le VMOTION, que se passe t'il ?
- 6. En quoi consiste le VMOTION ?

Si le VMOTION bloque à 10%, appliquer les préconisations de cet article : <u>http://www.vmwarewolf.com/vmotion-fails-at-10-percent/</u> Si vous avez installé Vmware ESX dans Vmware Workstation, il ne faut pas oublier

d'ajouter le paramètre *monitor\_control.restrict\_backdoor = true* au niveau du fichier VMX de la VM Vmware Workstation du serveur ESX cible (sinon les VM ne peuvent pas démarrer au niveau du serveur ESX et donc le VMotion échoue).

# **Vmware DRS**

Guillaume MATHIEU – MSREPORT - La connaissance s'accroît quand on la partage.

### Vmware DRS 1/5 :

#### Intérêt :

- Répartir automatiquement les VM sur les serveurs ESX lors du démarrage des VM.
- Répartir automatiquement la charge des VM en fonctionnement (VMotion automatique).
- Créer des règles d'affinité / antiaffinité (empêcher deux VM d'être héberger sur le même serveurs ESX).

#### Principe de fonctionnement :

- S'appuie sur VMotion.
- Nécessite que le serveur vCenter Server soit opérationnel.

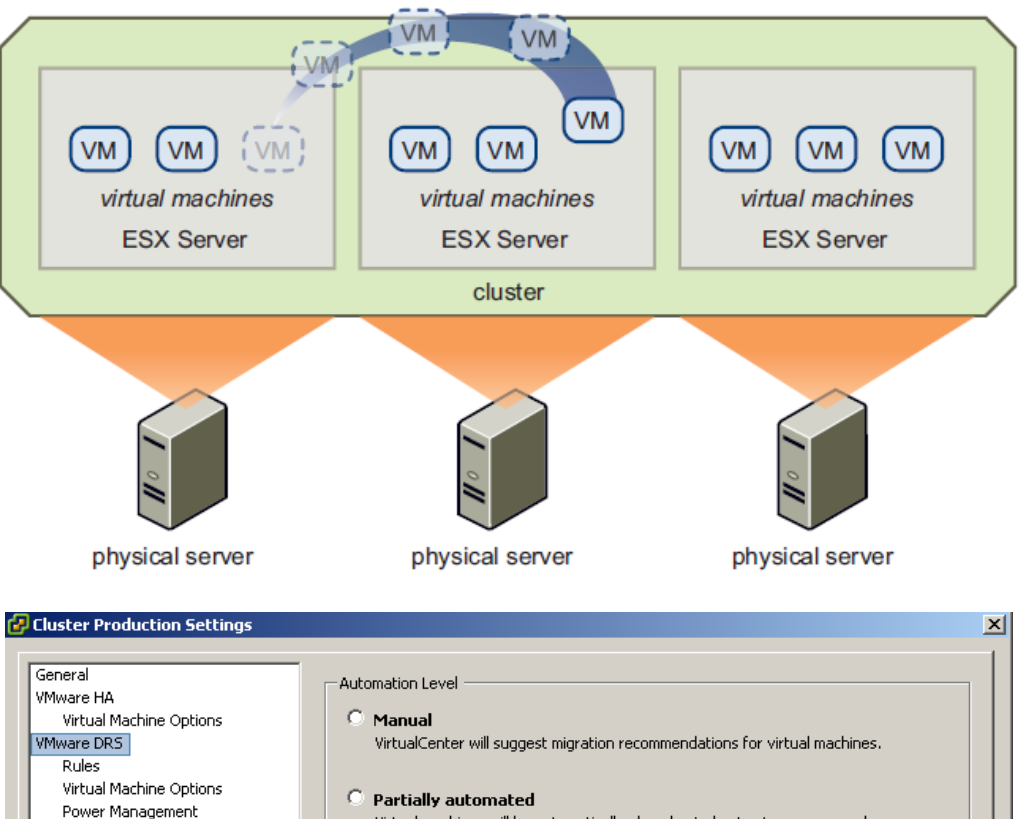

Virtual machines will be automatically placed onto hosts at power on and VirtualCenter will suggest migration recommendations for virtual machines.

#### • Fully automated

Virtual machines will be automatically placed onto hosts when powered on, and will be automatically migrated from one host to another to optimize resource usage.

Migration threshold: Conservative -Aggressive

Apply recommendations with three or more stars. VirtualCenter will apply recommendations that promise at least good improvement to the cluster's load balance.

VMware EVC

Swapfile Location

### Vmware DRS 2/5 :

#### Vmware DRS va nous permettre de :

- Créer des règles d'affinité / anti-affinité (exemples des 2 contrôleurs de domaine qui ne doivent pas être hébergés sur le même ESX).
- Configurer le niveau d'automatisation de DRS au niveau du cluster ou de chaque machine virtuelle.

| Cluster Production Settin                                                                         | gs                                                                                                    | >  |
|---------------------------------------------------------------------------------------------------|----------------------------------------------------------------------------------------------------|----|
| General<br>VMware HA<br>Virtual Machine Options                                                   | Use this page to create rules for virtual machines within this cluster. Rules will apply<br>to virtual machines only while they are deployed to this cluster and will not be<br>retained if the virtual machines are moved out of the cluster.                                                                                                    |    |
| IRules<br>Rules<br>Virtual Machine Options<br>Power Management<br>VMware EVC<br>Swapfile Location | Firtual Machine Rule       X         Give the new rule a name and choose its type from the menu below.         Then, select the virtual machines to which this rule will apply.         Name         Séparer les 2 contrôleurs de domaine         Type         Separate Virtual Machines         Virtual Machines         DC1         DC2         Add         Bemove |    |
|                                                                                                   | Add Remove Edit Details                                                                                                    | J  |
| Help                                                                                              | OK Cance                                                                                                    | əl |

| Cluster Production Settings                    |                                                                                              |                                                              |  |  |
|------------------------------------------------|----------------------------------------------------------------------------------------------|--------------------------------------------------------------|--|--|
| General<br>VMware HA                           | Use this page to set individual automation mode options for virtual machines in the cluster. |                                                              |  |  |
| VMware DRS<br>Rules<br>Virtual Machine Options | Virtual Mach                                                                                 | Virtual Machine or Automation Level contains: -              |  |  |
| Power Management                               | Virtual Machine                                                                              | Automation Level                                             |  |  |
| VMware EVC                                     | DC1                                                                                          | Manual                                                       |  |  |
| Swapfile Location                              | Nostalgia                                                                                    | Fully Automated                                              |  |  |
|                                                | DC2                                                                                          | Partially Automated<br>Default (Fully Automated)<br>Disabled |  |  |

### Vmware DRS 3/5 :

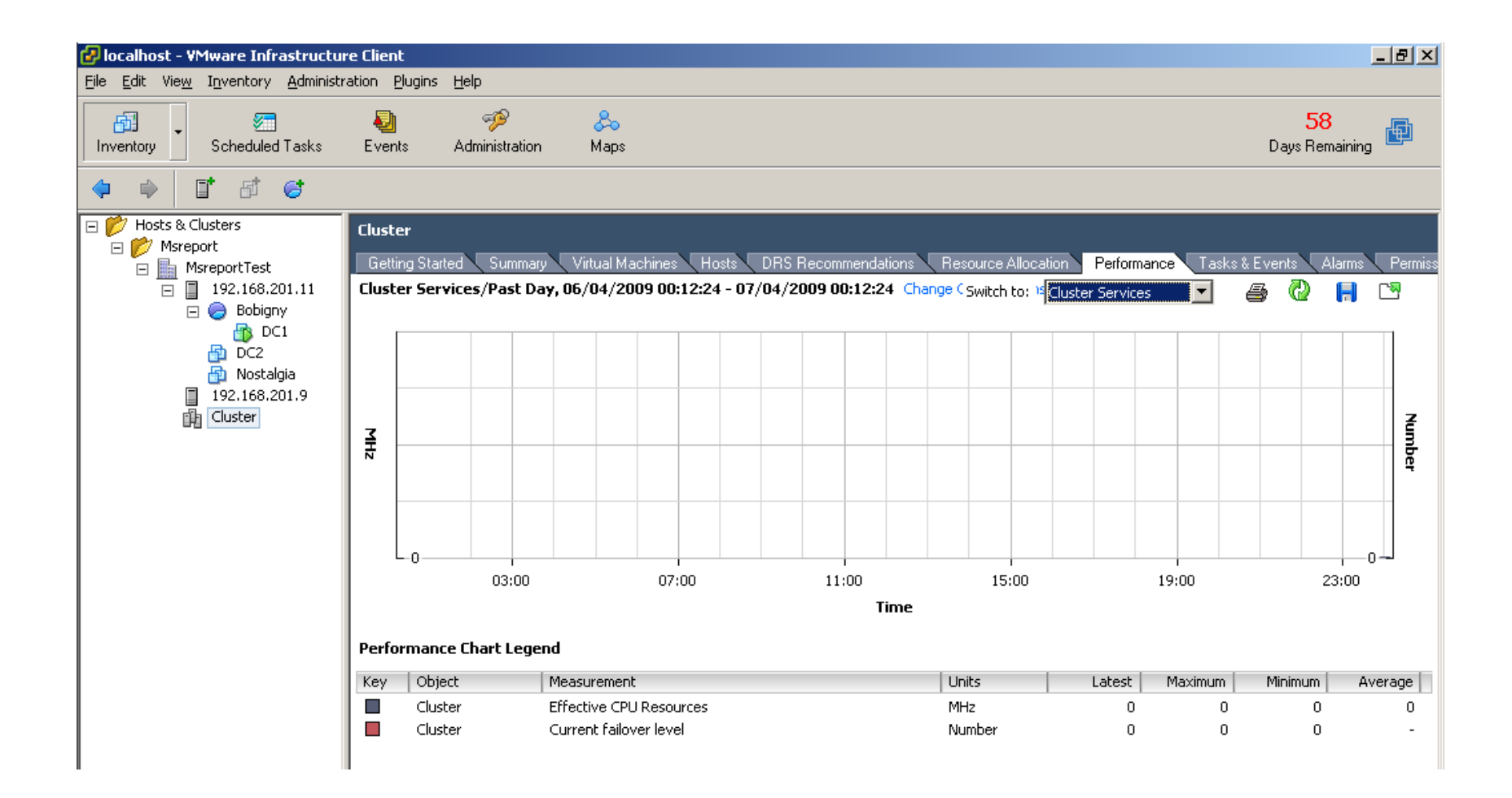
#### TP : configuration d'un cluster Vmware DRS

- 1. Configurer la résolution de noms DNS.
- 2. Autoriser le service NIS dans le pare feu du serveur ESX.
- 3. Créer un cluster et activer Vmware DRS (voir page 94)
- 4. Ajouter les deux serveurs ESX dans le cluster Vmware DRS (voir page 102).
- 5. Configurer le mode du cluster en Full automatique avec un niveau d'agressivité de 1 (voir page 93).
- 6. Créer des règles d'anti-affinités pour isoler deux VM.
- Définir que la VM 1 est en mode manuel (préconisation uniquement). Voir page 114. Arrêter cette VM et la démarrer. Que vous propose le serveur Virtual Center.
- 8. Définir que la VM 2 est en mode semi-automatique. Arrêter cette VM puis la redémarrer. Que se passe t'il ?
- 9. Sortir les deux serveurs ESX du cluster DRS.

## **Vmware HA**

Guillaume MATHIEU – MSREPORT - La connaissance s'accroît quand on la partage.

### Vmware HA 1/4 :

#### Intérêt de Vmware HA :

 Permet de détecter défaillance d'un serveur ESX ou d'une machine virtuelle.

 En cas de défaillance, la ou les machines virtuelles sont redémarrés sur le même serveur ESX (défaillance d'une VM) ou sur un autre serveur ESX (du cluster HA).

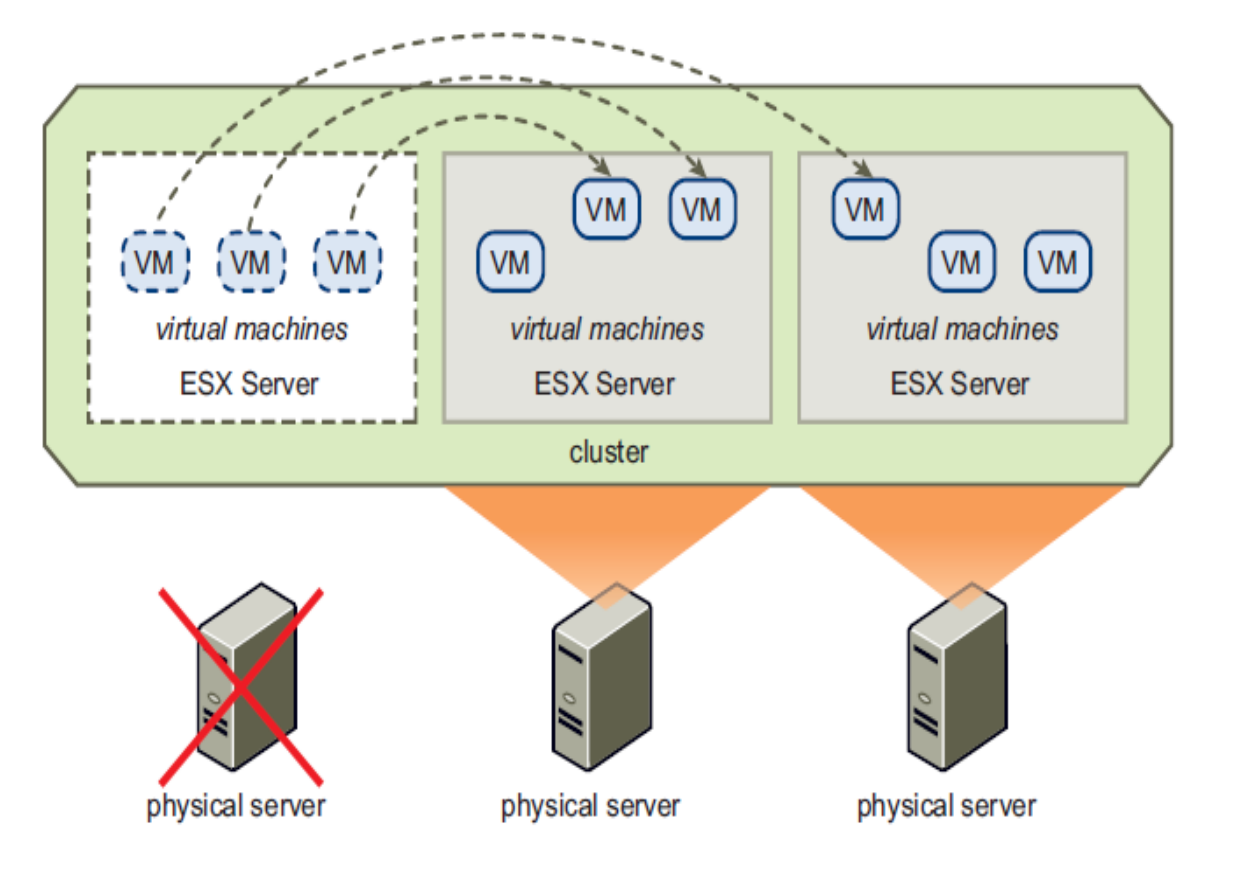

### Vmware HA 2/4 :

#### Vmware HA permet de définir :

- Le nombre de serveurs ESX dans le cluster qui peuvent avoir une défaillance.
- Si les VM redémarrent même si elles ne peuvent pas respecter les contraintes de ressources.
- L'ordre de redémarrage des VM (niveau de priorité).
- Le comportement en mode isolation (les serveurs ESX du cluster ne peuvent plus communiquer).
- Le niveau de monitoring pour la surveillance d'une machine virtuelle.

| Cluster Production Settings                                            |                                                                                                    |                     |                                                                            | X |  |  |
|------------------------------------------------------------------------|----------------------------------------------------------------------------------------------------|---------------------|----------------------------------------------------------------------------|---|--|--|
| General<br>VMware HA<br>Virtual Machine Options<br>VMware DRS<br>Dutes | If needed, use these options to modify the default cluster settings on an individual VM basis.<br>VM Restart Priority affects the order in which VMs are restarted after a host failure. Host<br>Isolation Response specifies the action to take if a host becomes network isolated from all<br>other hosts in a cluster. |                     |                                                                            |   |  |  |
| Kules<br>Virtual Machine Ontions                                       | Virtual Machine                                                                                                    | VM Restart Priority | Host Isolation Respo                                                       |   |  |  |
| Power Management                                                       | 🔂 Nostalgia Disabled Use cluster setting                                                                                                    |                     |                                                                            |   |  |  |
| VMware EVC                                                             | 🔂 DC1                                                                                                    | High                | Use cluster setting                                                        |   |  |  |
| Swapfile Location                                                      | DC2                                                                                                    | Medium              | Leave VM powered on<br>Power off VM<br>Shut down VM<br>Use cluster setting |   |  |  |

### Vmware HA 3/4 :

#### Les Pré-requis (voir page 90 du guide Ressource Management) :

- Vérifier que les machines virtuelles sont sur un stockage partagé.
- Vérifier que le service NIS client est autorisé au niveau du pare feu.
- Vérifier la configuration DNS (zone de recherche directe et inversée).

#### A savoir :

- Après avoir ajouter une carte réseau à un serveur ESX membre d'un cluster HA, il faut reconfigurer Vmware HA.
- Vmware HA met en cache la résolution de noms. Si le serveur DNS tombe (VM), HA continue de fonctionner.
- Le support de la détection de problème au niveau d'un VM est expérimentale.

### Vmware HA 4/4 :

| Attribute                      | Description                                                                                                    | das.failuredetectiontime     | Changes the default failure detection time (with a                                                                                                    |
|--------------------------------|----------------------------------------------------------------------------------------------------|------------------------------|----------------------------------------------------------------------------------------------------|
| das.isolationaddress           | Sets the address to ping to determine if a host is isolated<br>from the network. If this option is not specified, the<br>default gateway of the console network is used. This       |                              | default of 15000 milliseconds). This is the time period<br>when a host has received no heartbeats from another<br>host, that it waits before declaring the other host dead.   |
|                                | default gateway has to be some reliable address that is<br>available, so that the host can determine if it is isolated<br>from the network. Multiple isolation addresses (up to 10) | das.failuredetectioninverval | Changes the heartbeat interval among HA hosts. By<br>default, this occurs every second.                                                                                       |
|                                | can be specified for the cluster:<br>das.isolationaddressX, where X = 1-10.                                                                                                    | das.vmMemoryMinMB            | Specifies the minimum amount of memory (in<br>megabytes) sufficient for any virtual machine in the                                                                            |
| das.usedefaultisolationaddress | By default, HA uses the default gateway of the console<br>network as an isolation address. This attribute specifies<br>whether that should be used (true false).                    |                              | cluster to be usable. This value is used only if the<br>memory reservation is not specified for the virtual<br>machine and is used for HA admission control and               |
| das.defaultfailoverhost        | If this is set, HA tries to fail over hosts to the host<br>specified by this option. This attribute is useful to utilize                                                            |                              | calculating the current failover level. If no value is specified, the default is 256MB.                                                                                       |
|                                | one host as a spare failover host, but is not<br>recommended, because HA tries to utilize all available<br>spare capacity among all hosts in the cluster.                           | dzs.vmCpuMinMHz              | Specifies the minimum amount of CPU (in megahertz)<br>sufficient for any virtual machine in the cluster to be<br>usable. This value is used only if the CPU reservation is    |
|                                | If the specified host does not have enough spare capacity,<br>HA tries to fail over the virtual machine to any other host<br>in the cluster that has enough capacity.               |                              | not specified for the virtual machine and is used for HA<br>admission control and calculating the current failover<br>level. If no value is specified, the default is 256MHz. |

### TP : configuration d'un cluster Vmware HA

- 1. Configurer la résolution de noms DNS.
- 2. Autoriser le service NIS dans le pare feu du serveur ESX.
- 3. Créer un cluster et activer Vmware HA (voir page 94)
- 4. Ajouter les deux serveurs ESX dans le cluster Vmware HA (voir page 118);
- 5. Créer des règles personnalisés au niveau du VM pour définir la priorité de redémarrage et le comportement en cas d'isolation (voir page 116).
- 6. Tester le crash d'une machine virtuelle.
- 7. Tester le crash d'un serveur ESX.
- 8. Tester le mode isolation (en déconnectant les cartes réseaux du serveur ESX).

# Vmware Update Manager

Guillaume MATHIEU – MSREPORT - La connaissance s'accroît quand on la partage.

### Vmware Update Manager 1/4

#### Intérêts Vmware Update Manager :

- Permet la mise à jour des serveurs Vmware ESX
- Permet la mise à jour des machines virtuelles

#### **Principes de fonctionnement :**

- Même principe que WSUS / Windows Update pour les serveurs Windows.
- Le catalogue des mises à jour est synchronisé puis les correctifs sont téléchargés ou non selon la politique définie.
- La solution s'intègre sous forme d'un plugin dans vCenter Server.
- On peut installer la base de données / le serveur Update Manager sur des machines dédiées ou sur le serveur vCenter Server.
- On peut ensuite planifier des tâches pour télécharger automatiquement les correctifs.

#### **Déploiement :** il se fait à trois niveaux.

 Il faut installer et activer le plugin « Update Manager » au niveau du serveur vCenter Server.

Au niveau du bouton « Update Manager » dans la barre d'outils. On y configure les paramètres d'application des patchs (création de SNAPSHOTS), la fréquence des mises à jours, l'utilisation d'un proxy et les politiques de mises à jours (BASELINE). Ces politiques permettent de définir que l'on va installer que les correctifs critiques pour les serveurs ESX.
On affecte ensuite à chaque machine virtuelle / serveur ESX une BASELINE. Les correctifs nécessaires sont alors détectés.

Pour installer les correctifs, on fait un clic droit et on sélectionner « *Remediate* ».

#### Vmware Update Manager 2/4

| VMware Converter Enterprise Client<br>VMware, Inc.     | 4.0.2.62407 | N/A |
|--------------------------------------------------------|-------------|-----|
| Enabled                                                |             |     |
| <br>VMware Update Manager Client 1.0u3<br>VMware, Inc. | 1.0.0.63985 | N/A |

| Edit View Inventory Administ                                                  | ration <u>P</u> lugins <u>H</u> elp                                                                                                    |                                                   |
|-------------------------------------------------------------------------------|----------------------------------------------------------------------------------------------------|---------------------------------------------------|
| ventory Scheduled Tasks                                                       | الم الم الم الم الم الم الم الم الم الم                                                                                                    | 🕺<br>Manager                                      |
|                                                                               |                                                                                                    |                                                   |
| etting Started Baselines Config                                               | uration Events Update Repository                                                                                                    |                                                   |
| Settings                                                                      | Guest Settings                                                                                                    |                                                   |
|                                                                               | adost soluliga                                                                                                    |                                                   |
| <ul> <li>Guest Settings</li> </ul>                                            | duest settings                                                                                                    |                                                   |
| <ul> <li>Guest Settings</li> <li>ESX Host Settings</li> </ul>                 | Specify the default remediation rollback options. If rollb<br>snapshot of the virtual machine will be taken prior to re                                                                                 | ack is enabled, a<br>mediation.                   |
| Guest Settings     ESX Host Settings     Update Downloads                     | Specify the default remediation rollback options. If rollb<br>snapshot of the vitual machine will be taken prior to ren<br>snapshot witual machines before applying updi-<br>rollback.                  | ack is enabled, a<br>mediation.<br>ates to enable |
| Guest Settings     ESX Host Settings     Update Downloads     Internet Access | Specify the default remediation rollback options. If rollback approximations are to remediate the virtual machine will be taken prior to remove a specific the virtual machines before applying update. | ack is enabled, a<br>mediation.<br>ates to enable |

|                                                      | <b>a</b> 🦻                                                  | · &                                        | 20                                                         |
|------------------------------------------------------|-------------------------------------------------------------|--------------------------------------------|------------------------------------------------------------|
| wentory Scheduled Tasks                              | Events Administ                                             | ration Maps                                | Update Manager                                             |
|                                                      |                                                             |                                            |                                                            |
| etting Started Baselines Cor                         | nfiguration Events Upda                                     | te Repository                              |                                                            |
| Settings                                             | ESX Host Setting                                            | 2                                          |                                                            |
| Guest Settings                                       |                                                             | -                                          |                                                            |
| <ul> <li>ESX Host Settings</li> </ul>                | The ESX Server mus<br>virtual machines shu                  | t be placed into Ma<br>down or migrated to | ntenance mode, and all runn<br>o other hosts before an ESX |
|                                                      | UDDATE CAD DIOCEED                                          | If the host cannot a                       | uccessfully enter maintenar                                |
| Update Downloads                                     | mode, the task will re                                      | spond as specified                         | oy the options bellow.                                     |
| Update Downloads<br>Internet Access                  | mode, the task will re<br>Failure response:                 | spond as specified                         | ay the options bellow.                                     |
| Update Downloads<br>Internet Access<br>Port Settings | mode, the task will re<br>Failure response:<br>Retry delay: | Retry                                      | ute(s)                                                     |
| Update Downloads<br>Internet Access<br>Port Settings | Failure response:<br>Retry delay:<br>Number of retries:     | Retry<br>30 💭 min                          | ay the options bellow.                                     |

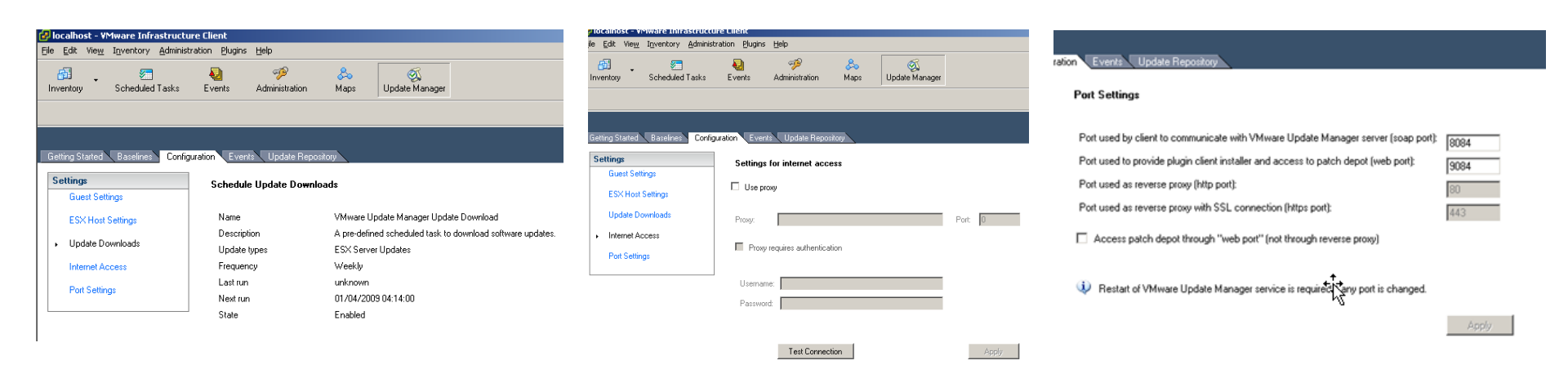

1. ESX 2. vCenter 3. Stockage 4. Réseau 5. La sécurité 6. Les ressources 7. VMotion 8. DRS 9. HA 10. Update Manager

#### Vmware Update Manager 3/4

🛃 Edit E

| e Edit View                                                                                                    | Mware Infra:<br>Inventory                                                                                                    | structure Cli<br>Administration                                                                                                    | ent<br>Plugins Help                                                                                                    |                                                                                                    |                                                                    |                                                                              |                                                                              |                  |                                                                                                    | _ <u>8</u> ×                                                                                                    |
|----------------------------------------------------------------------------------------------------|----------------------------------------------------------------------------------------------------|----------------------------------------------------------------------------------------------------|----------------------------------------------------------------------------------------------------|----------------------------------------------------------------------------------------------------|--------------------------------------------------------------------|------------------------------------------------------------------------------|------------------------------------------------------------------------------|------------------|----------------------------------------------------------------------------------------------------|----------------------------------------------------------------------------------------------------|
| 61                                                                                                    | ·2·······                                                                                                    |                                                                                                    | 2 %                                                                                                    | &                                                                                                    | Ś                                                                  |                                                                              |                                                                              |                  |                                                                                                    | 54 📠                                                                                                    |
| nventory                                                                                                    | Scheduled T                                                                                                    | 'asks Ev                                                                                                    | ents Administra                                                                                                    | tion Maps                                                                                                    | Update Manager                                                     |                                                                              |                                                                              |                  | Da                                                                                                    | ys Remaining                                                                                                    |
|                                                                                                    |                                                                                                    |                                                                                                    |                                                                                                    |                                                                                                    |                                                                    |                                                                              |                                                                              |                  |                                                                                                    |                                                                                                    |
|                                                                                                    |                                                                                                    |                                                                                                    |                                                                                                    |                                                                                                    |                                                                    |                                                                              |                                                                              |                  |                                                                                                    |                                                                                                    |
|                                                                                                    |                                                                                                    |                                                                                                    |                                                                                                    |                                                                                                    |                                                                    |                                                                              |                                                                              |                  |                                                                                                    |                                                                                                    |
| ietting Started                                                                                                    | Baselines                                                                                                    | Configuration                                                                                                    | Events Update                                                                                                    | Repository                                                                                                    |                                                                    |                                                                              |                                                                              |                  |                                                                                                    | _                                                                                                    |
|                                                                                                    |                                                                                                    |                                                                                                    |                                                                                                    | TR                                                                                                    | e, Product, Release I                                              | Date, Type, Seve                                                             | rity, Impact or Vendor Id o                                                  | ontains: 🔹       |                                                                                                    | Advanced Clear                                                                                                    |
| le                                                                                                    |                                                                                                    |                                                                                                    | Product                                                                                                    | Release                                                                                                    | Date                                                               | Type                                                                         | Severity                                                                     | Impact           | Vendor Id                                                                                                    | Baseline(s)                                                                                                    |
| bnx2 issues                                                                                                    |                                                                                                    |                                                                                                    | esx 3.5                                                                                                    | .0 10/03/2                                                                                                    | 008 08:00:00                                                       | patch                                                                        | Critical (Host or                                                            | reboot,          | ESX350-200802                                                                                                    | Show containing be                                                                                                    |
| Hinux security                                                                                                    | update                                                                                                    |                                                                                                    | esx 3.5                                                                                                    | .0 10/03/2                                                                                                    | 008 08:00:00                                                       | patch                                                                        | Security (Host)                                                              | reboot,          | ESX350+200802                                                                                                    | Show containing be                                                                                                    |
| rl security upda                                                                                                    | ste                                                                                                    |                                                                                                    | esx 3.5                                                                                                    | .0 10/03/2                                                                                                    | 008 08:00:00                                                       | patch                                                                        | Security (Host)                                                              | reboot,          | E5X350+200802                                                                                                    | Show containing be                                                                                                    |
| enssi security u                                                                                                    | update                                                                                                    |                                                                                                    | esx 3.5                                                                                                    | .0 10/03/2                                                                                                    | 008 08:00:00                                                       | patch                                                                        | Security (Host)                                                              | reboot,          | ESX350+200802                                                                                                    | Show containing be                                                                                                    |
| data update                                                                                                    |                                                                                                    |                                                                                                    | esx 3.5                                                                                                    | .0 10/03/2                                                                                                    | 008 08:00:00                                                       | patch                                                                        | Critical (Host or                                                            | reboot,          | E5X350-200802                                                                                                    | Show containing be                                                                                                    |
| dates to vmwa                                                                                                    | re-hostd.                                                                                                    |                                                                                                    | esx 3.5                                                                                                    | .0 10/03/2                                                                                                    | 00:00:80 00:00                                                     | patch                                                                        | General (Host)                                                               | hostdRe          | E5×350-200802                                                                                                    | show containing be                                                                                                    |
| proved Data C                                                                                                    | offection for vm                                                                                                    | -support.                                                                                                    | esx 3.5                                                                                                    | .0 10/03/2                                                                                                    | 00:00:800:00                                                       | patch                                                                        | General (Host)                                                               | a de se a de     | E5×350-200802                                                                                                    | show containing be                                                                                                    |
| sorves DMA Iss                                                                                                    | AUES ON LOJ HBA                                                                                                    | 45.                                                                                                    | esx 3.5                                                                                                    | .0 10/03/2                                                                                                    | 005 08:00:00                                                       | patch                                                                        | General (Host)                                                               | reboot,          | EDX350-200802                                                                                                    | onow containing be                                                                                                    |
| volated a second                                                                                                    | ALD SCSI DRV6                                                                                                    | er.                                                                                                    | esx 3.5                                                                                                    | .u 10/03/2                                                                                                    | 000 00:00:00                                                       | patch                                                                        | General (Host)                                                               | repost,          | E5X350-200802                                                                                                    | Show containing be                                                                                                    |
| ouaceu aacraid I<br>scustu Lindotoc                                                                                                    | to the Dathon                                                                                                    | Dackage                                                                                                    | esX 3.5                                                                                                    | .o 10/03/2<br>0 10/02/2                                                                                                    | 000 00:00:00                                                       | patch                                                                        | Security (Host)                                                              | redouc,          | ESV2E0.200802                                                                                                    | Show containing be                                                                                                    |
| v Recet Tool to the                                                                                                    | Ith CD-ROM C                                                                                                    | nauvaye.<br>optroller                                                                                                    | 65X 3.5<br>ec~ 3 E                                                                                                    | 0 10/03/2                                                                                                    | 000 00.00:00                                                       | patch                                                                        | Critical (Host)                                                              | reboot           | ESX350-200802                                                                                                    | Show containing be                                                                                                    |
| adates for your                                                                                                    | are overcomit                                                                                                    | 01101 (01101 )                                                                                                    | est 3.5<br>ecv 3.5                                                                                                    | 0 10/03/2                                                                                                    | 008.08-00-00                                                       | patch                                                                        | Critical (Host or                                                            | reboot           | ESX350-200002                                                                                                    | Show containing be                                                                                                    |
| res for Storage                                                                                                    | Whotion and L                                                                                                    | ab Manager                                                                                                    | ecv 3.5                                                                                                    | 0 10/03/2                                                                                                    | 008.08:00:00                                                       | patch                                                                        | Critical (Host or                                                            | mmode            | ESX350+200802                                                                                                    | Show containing by                                                                                                    |
| dates to the VI                                                                                                    | Mikernel.                                                                                                    | oo managerr                                                                                                    | esx 3.5                                                                                                    | .0 10/03/2                                                                                                    | 008 08:00:00                                                       | patch                                                                        | Critical (Host or                                                            | reboot           | ESX350-200802                                                                                                    | Show containing by                                                                                                    |
| dates to Emule                                                                                                    | x lofc driver.                                                                                                    |                                                                                                    | esx 3.5                                                                                                    | .0 10/03/2                                                                                                    | 008 08:00:00                                                       | patch                                                                        | General (Host)                                                               | reboot           | ESX350-200802                                                                                                    | Show containing by                                                                                                    |
| screte Sensors                                                                                                    | Report Wrong                                                                                                    | Information.                                                                                                    | esx 3.5                                                                                                    | .0 10/03/2                                                                                                    | 008 08:00:00                                                       | patch                                                                        | General (Host)                                                               | reboot           | ESX350-200802                                                                                                    | Show containing by                                                                                                    |
| curity Update t                                                                                                    | o Samba Packa                                                                                                    | ages.                                                                                                    | esx 3.5                                                                                                    | .0 10/03/2                                                                                                    | 008 08:00:00                                                       | patch                                                                        | Security (Host)                                                              |                  | ESX350-200802                                                                                                    | Show containing be                                                                                                    |
|                                                                                                    |                                                                                                    |                                                                                                    |                                                                                                    |                                                                                                    | 00-00-20                                                           | a shak                                                                       | Conserval (March)                                                            |                  | ESV350-200803                                                                                                    | Show containing by                                                                                                    |
| lograde the Ope                                                                                                    | nwsman Protoc                                                                                                    | col Adapter                                                                                                    | esx 3.5                                                                                                    | .0 10/04/2                                                                                                    | 00002100100                                                        | Dation                                                                       | General Uniusu                                                               |                  |                                                                                                    |                                                                                                    |
| pgrade the Ope<br>pdate to VMwar                                                                                                    | nwsman Protoc<br>e-esx-tools, ot                                                                                                    | tol Adapter<br>thers                                                                                                    | esx 3.5<br>esx 3.5                                                                                                    | .0 10/04/2<br>.0 10/04/2                                                                                                    | 008 09:00:00                                                       | patch                                                                        | General (Host)                                                               | reboot,          | E5X350-200803                                                                                                    | Show containing be                                                                                                    |
| ograde the Ope<br>odate to VMwar<br>odate to VMwar                                                                                                    | nwsman Protoc<br>e-esx-tools, ot<br>e-cim-esx                                                                                                    | col Adapter<br>hers                                                                                                    | esx 3.5<br>esx 3.5<br>esx 3.5                                                                                                    | .0 10/04/2<br>.0 10/04/2<br>.0 10/04/2                                                                                                    | 008 09:00:00<br>008 09:00:00                                       | patch<br>patch                                                               | General (Host)<br>General (Host)<br>General (Host)                           | reboot,          | E5X350-200803<br>E5X350-200803                                                                                                    | Show containing be<br>Show containing be                                                                                                    |
| ograde the Ope<br>odate to VMwar<br>odate to VMwar                                                                                                    | nwsman Protor<br>e-esx-tools, ot<br>e-cim-esx                                                                                                    | col Adapter<br>hers                                                                                                    | esx 3.5<br>esx 3.5<br>esx 3.5                                                                                                    | .0 10/04/2<br>.0 10/04/2<br>.0 10/04/2                                                                                                    | 008 09:00:00<br>008 09:00:00<br>008 09:00:00                       | patch<br>patch                                                               | General (Host)<br>General (Host)<br>Constal (Host)                           | reboot,          | E5X350-200803<br>E5X350-200803<br>E5X350-200803                                                                                                    | Show containing by<br>Show containing by<br>Show containing by                                                                                                    |
| pgrade the Ope<br>pdate to VMwar<br>pdate to VMwar<br>pdate to VMwar<br><b>Plocalh</b><br>File Edit                                                                                                    | nwsman Protoc<br>e-esx-tools, ot<br>e-cim-esx<br>manatorial 200<br>most - VI<br>vice <u>w</u>                                                                                                    | ol Adapter<br>hers<br>Mware 1<br>Invento                                                                                                    | ex 3.5<br>ex 3.5<br>ex 3.5<br>corrections<br>confrastruct                                                                                                    | .0 10/04/2<br>.0 10/04/2<br>.0 10/04/2<br>.0 10/04/2<br>.0 10/04/2<br>.0 10/04/2                                                                                                    | gins Help                                                          | patch<br>patch<br>patch                                                      | General (Host)<br>General (Host)<br>General (Host)                           | reboot,          | ES/350-200803<br>ES/350-200803<br>ES/350-200803                                                                                                    | Show containing be<br>Show containing be<br>Chow post-tricing by                                                                                                    |
| pgrade the Ope<br>pdate to VMwar<br>pdate to VMwar<br>gdate to VMwar<br>gdate to VMwar<br><b>Plocalh</b><br>File Edit                                                                                                    | nwsman Protoc<br>e-esx-tools, ot<br>e-cim-esx<br>most - Vi<br>ost - Vi<br>Vie <u>w</u>                                                                                                    | ol Adapter<br>hers<br><b>Mware 1</b><br>I <u>n</u> vento                                                                                                    | ex 3.5<br>ex 3.5<br>ex                                                                                                    | .0 10/04/2<br>.0 10/04/2<br>.0 10/                                                                                                    | gins <u>H</u> elp                                                  | patch<br>patch<br>patch<br>and h                                             | General (Host)<br>General (Host)<br>Consort (Host)                           | reboot,          | ES/350-200803<br>ES/350-200803<br>ES/350-200803                                                                                                    | Show containing by<br>Show containing by<br>Chow containing by                                                                                                    |
| ograde the Ope<br>odate to VMwar<br>odate to VMwar                                                                                                    | nvisman Protoc<br>e-esx-tools, ot<br>e-dim-esx<br>was material due<br>toost - VN<br>: View                                                                                                    | ol Adapter<br>hers<br>where<br><b>Mware 1</b><br>I <u>n</u> vento                                                                                                    | ex 3.5<br>ex 3.5<br>ex 5.5<br>ex 5.5<br>ex                                                                                                    | .0 10/04/2<br>.0 10/04/2<br>.0 10/04/2 | 005 09:00:00<br>005 09:00:00<br>gins <u>H</u> elp                  | patch<br>patch<br>patch<br>antab                                             | General (Host)<br>General (Host)<br>General (Host)                           | reboot,          | ES:350-200803<br>ES:350-200803<br>ES:350-200803<br>ES:350-200803                                                                                                    | Show containing be<br>Show containing be<br>Show pretoining by                                                                                                    |
| pgrade the Ope<br>odate to VMwar<br>odate to VMwar<br>plate the VMwar<br>plate the VMwar<br>p                                                                                                    | rwsman Protoc<br>e-esx-tools, ot<br>e-clm-esx<br>was material. Jus<br>toost - VN<br>: View<br>v                                                                                                    | ol Adapter<br>hers<br>where<br>Mware 1<br>Invento<br>Sched                                                                                                    | ex 3.5<br>ex 3.5<br>ex 3.5<br>con 3.5<br>con 3.5<br>c                                                                                                    | .0 1004/2<br>.0 1004/2<br>.0 1004/2                                                                                                    | оосоно<br>оосоно<br>gins <u>H</u> elp<br>G                         | patch<br>patch<br>patch<br>patch<br>satch                                    | General (Host)<br>General (Host)<br>General (Host)<br>Convect (Host)         | reboot,          | ESISS-20003<br>ESISS-20003<br>ESISS-20003<br>ESISS-20003<br>ESISS-200007                                                                                                    | Show containing be<br>Show containing be<br>Show port biblion by                                                                                                    |
| pgrade the Ope<br>pdate to VMwar<br>pdate to VMwar<br>pdate to VMwar<br>date to VMwar<br>pdate to VMwar<br>pdate to VMwar<br>pdate to VMwar<br>date to VMwar<br>date to V                                                                                                    | nvisman Protoc<br>e-esx-tools, ot<br>e-cim-esx<br>toost - VN<br>: View<br>ry                                                                                                    | ol Adapter<br>hers<br>where 1<br>Mware 1<br>Invento<br>Sched                                                                                                    | Infrastruct                                                                                                    | 0.0 10/04/2<br>0.0 10/04/2<br>0 10/04/2<br>0 10/04                                                                                                    | gins <u>H</u> elp                                                  | patch<br>patch<br>patch<br>patch<br>stath                                    | General (Host)<br>General (Host)<br>Convert (Host)<br>Convert (Host)<br>Maps | reboot,          | ESISS-200003<br>ESISS-200003<br>ESISS-200003<br>ESISS-200003<br>ESISS-200003<br>ESISS-200003<br>ESISS-200003                                                                                                    | Show containing by<br>Show containing by<br>Chose post science by                                                                                                    |
| pgrade the Ope<br>pdate to VMwar<br>pdate to VMwar<br>pdate to VMwar<br>pdate to VMwar<br>pdate the UMwar<br>pdate the UMwar<br>pdate the UMwar<br>pdate to VMwar<br>pdate to VMwar<br>pda                                                                                                    | rwsman Protoc<br>e-sc-tools, of<br>e-cim-esx<br>cost - VI<br>vois - View<br>ry<br>w Baselin                                                                                                    | ol Adapter<br>hers<br>Mware 1<br>Invento<br>Sched                                                                                                    | Infrastruct                                                                                                    | 0. 1004/2<br>0. 1004/2<br>0. 1004/2                                                                                                    | gins <u>H</u> elp<br>Admir                                         | patch<br>patch<br>patch<br>patch<br>patch<br>asseline                        | General (Host)<br>General (Host)<br>General (Host)<br>Coursel (Most)<br>Maps | rebost,          | ESISS-COURDS<br>ESISS-COURDS<br>ESISS-COURDS<br>ESISS-COURDS<br>ESISS-COURDS<br>ESISS-COURDS<br>ESISS-COURDS                                                                                                    | Show containing by<br>Show containing by<br>Charac gent science by                                                                                                    |
| pgrade the Ope<br>pdate to VMwar<br>pdate to VMwar<br>pdate to VMwar<br><b>Plote the Muse</b><br><b>Plote allo</b><br><b>Incella</b><br><b>Incella</b><br><b>Invento</b>                                                                                                    | rwsman Proton<br>e-esc-tools, ot<br>e-enn-esc<br>e-onn-esc<br>e-onn-                                                                   | Mware Mware Mare Sched                                                                                                    | Infrastruct                                                                                                    | .0 10/04/2<br>.0 10/04/2<br>.0 10/                                                                                                    | gins <u>H</u> elp<br>Admir<br>Remove B                             | patch<br>patch<br>patch<br>patch<br>patch<br>satch                           | General (Not)<br>General (Not)<br>General (Not)<br>Consult (Not)<br>Maps     | rebost,          | ESISTO-200003<br>ESISTO-200003<br>ESISTO-200003<br>ESISTO-200003<br>ESISTO-200003<br>ESISTO-200003                                                                                                    | Show containing by<br>Show containing by<br>Chase good science by                                                                                                    |
| pyrade the Ope<br>pdate to VMwer<br>pdate to VMwer<br>pdatet                                                                                                    | rwsman Protos, ot<br>e-esc-tools, ot<br>e-esc-tools, e-esc-tools, e-esc-tools, e-esc-too                                                                                                    | Mware Mware Mare Mare Mare Mare Control of the Control of the Cont | Infrastruct                                                                                                    | 0. 10/04/2<br>0. 10/04/2<br>0. 10/                                                                                                    | gins <u>H</u> elp<br>G<br>Admir<br>Remove B                        | path<br>path<br>path<br>path<br>path<br>path<br>path<br>path                 | General (16x)<br>General (16x)<br>General (16x)<br>Maps                      | rebost,<br>      | ES:350-200803<br>ES:350-200803<br>ES:350-200803<br>ES:350-200803<br>ES:350-200803<br>Se:350-200803                                                                                                    | Show containing by<br>Show containing by<br>Column and Solition by                                                                                                    |
| pgrade the Ope<br>ppdate to Wiver<br>pdate to Wiver<br>pdate to Wiver<br>pdate to Wiver<br>pdate to Wiver<br>pdate to Wiver<br>pdate to Wiver<br>File Edit<br>Inventor<br>New                                                                                                    | rvsman Proto<br>e-esx-tools, ot<br>e-dm-esx<br>cost - VI<br>vost - VI<br>Vie <u>w</u><br>vy<br>w Baselir                                                                                                    | Mware I<br>Invento<br>Sched                                                                                                    | Infrastruct                                                                                                    | .0 10/04/2<br>.0 10/04/2<br>.0 10/04/2<br><b>ure Client</b><br>tration Plu<br>Events<br>line                                                                                                    | gins <u>H</u> elp<br>Admir                                         | patch<br>patch<br>patch<br>patch<br>asteline                                 | Served (here)<br>General (here)<br>Connect (here)<br>Maps                    | rebost,<br>bost  | ESISSO-200000<br>ESISSO-200000<br>ESISSO-200000<br>ESISSO-200000<br>ESISSO-200000<br>ESISSO-200000<br>ESISSO-200000                                                                                                    | Show containing by<br>Show containing by<br>Change of Show by                                                                                                    |
| pyrade the Ope<br>popate to VMwer<br>polate to VMwer<br>polate to VMmer<br>polate to VMmer<br>polate to VMmer<br>polate to VMwer<br>polate to VMwer                                                                                                    | rwsman Protoc<br>e-cim-esx<br>toost - VN<br>: Vie <u>w</u><br>ry<br>w Baselin                                                                                                    | Mware I<br>Invento<br>Sched                                                                                                    | Infrastruct                                                                                                    | .0 10/04/2<br>.0 10/04/2<br>.0 10/                                                                                                    | gins <u>H</u> elp<br>G<br>Admir<br>Remove B                        | path<br>path<br>path<br>path<br>asth                                         | General (Vict)<br>General (Vict)<br>General (Vict)<br>Annual Just            | upda             | ES:390-200803<br>ES:350-200803<br>ES:350-200803<br>ES:350-200803<br>ES:350-200803<br>ES:350-200803<br>ES:350-200803                                                                                                    |                                                                                                    |
| pgrade the Ope<br>ppate to VMwer<br>polate to VMwer<br>polate to VMwer<br>polate to VMwer<br>polate to VMwer<br>for an end<br>for a strength<br>for a strength<br>G setting :                                                                                                    | rwsman Protoc<br>e-ess-tools, ot<br>e-tim-ess<br>toost - VN<br>: Vie <u>w</u><br>w Baselin<br>Started                                                                                                    | Mware 1<br>Invento<br>Sched                                                                                                    | eex 35<br>eex 35<br>eex 36<br>eex 36<br>ee                                                                                                    | 0. 1004/2<br>0. 1004/2<br>0. 1004/2                                                                                                    | gins <u>H</u> elp<br>Admin<br>Remove B                             | path<br>path<br>path<br>path<br>asth                                         | Seried (key)<br>Seried (key)<br>Seried (key)<br>Maps<br>Maps                 | rebost,          | ESUSS-200003<br>ESUSS-200003<br>ESUSS-200003<br>ESUSS-200003<br>ESUSS-200003                                                                                                    |                                                                                                    |
| pyrade the Ope<br>potate to YMwer<br>potate to YMwer<br>potate to YMwer<br>potate to YMwer<br>potate to YMwer<br>File Edit<br>Enventor<br>Inventor                                                                                                    | rwsman Protoc<br>e-dm-esx<br>e-dm-esx<br>toost - VN<br>: View<br>W Baselin<br>Started                                                                                                    | Mware 1<br>Invento<br>Sched<br>Baseli                                                                                                    | Infrastruct                                                                                                    | a toppy                                                                                                    | gins Help<br>Admin<br>Remove B                                     | path<br>path<br>path<br>path<br>assist<br>nistration<br>aseline              | General (Nex)<br>General (Nex)<br>General (Nex)<br>Maps                      | reboot,<br>wheet | Exceptions                                                                                                    | Shore containing the bootstand be been provided with the bootstand be been provided with the bootstand be bootstand be been provided with the bootstand be been provided with the bootstand been provided with the bootstand been provided with the bootstand been provided with the bootstand been provided with the bootstand been provided with the bootstand been provided with the bootstand been provided with the bootstand been provided with the bootstand been provided with the bootstand been provided with the bootstand been provided with the bootstand been provided with the bootstand been provided with the    |
| pg ade the Ope<br>pdate to VMwar<br>pdate to VMwar<br>pdatet                                                                                                    | rwsman Protoc<br>e-dm-esx<br>e-dm-esx<br>toost - VN<br>: View<br>W Baselin<br>Started                                                                                                    | Mware 1<br>Invento<br>Sched<br>Baseli                                                                                                    | ex:35<br>ex:35<br>ex:36<br>ex:36<br>ex:36 | a topy and topy and topy and topy and top and top and                                                                                                    | gins <u>H</u> elp<br>Admir<br>Remove B                             | path<br>path<br>path<br>path<br>path<br>ast                                  | Served (Hest)<br>Served (Hest)<br>Presed (Aust)                              | reboot,<br>wheet | Escapoada                                                                                                    |                                                                                                    |
| ograde the Ope<br>oddate to VMwar<br>oddate to VMwar<br>oddate to VMwar<br>oddate to VMwar<br>Place the Mar<br>Place the Mar<br>Place the Mar<br>Place the Ope<br>of the Ope<br>of the O | nvsman Proto<br>e-strong, or<br>e-strong, or<br>e-strong, or<br>e-strong, or<br>e-strong<br>e-strong<br>e | Mware I<br>Invento<br>Sched<br>Baseli                                                                                                    | ex 3.5<br>ex 3.5<br>ex                                                                                                    | ure Client<br>ure Client<br>tration Plu<br>Events<br>line                                                                                                    | gins Help<br>Admini<br>Remove B                                    | path<br>path<br>path<br>path<br>path<br>path<br>ast<br>nistration<br>aseline | Beneficient (Here)<br>General (Here)<br>Present (Here)<br>Maps<br>ository    | rebot,           | Exceptions<br>Exceptions<br>Ex | Stee containing to<br>Stee containing the set of the set of the set o |
| Provide the Open<br>postate to VMNear<br>postate to VMNear<br>postate to VMNear<br>postate to VMNear<br>postate to VMNear<br>Postate to VMNear<br>Postate t                                                                                                    | Investion Protoco<br>e-chin-esc<br>chin-esc<br>chin-esc                                                                                                    | Mware I<br>Invento<br>Sched<br>Baseli                                                                                                    | ex 3.5<br>ex 3.5<br>ex                                                                                                    | ure Client<br>tration Plu<br>Events<br>time 2<br>guration E                                                                                                    | gins <u>H</u> elp<br>G<br>Admin<br>Remove B<br>vents Uj<br>polates | path<br>path<br>path<br>path<br>ast<br>nistration<br>aseline                 | Server d (Hext)<br>General (Hext)<br>General (Hext)<br>Maps<br>ository       | upda<br>aseline  | ESCRO-00000<br>ESCRO-000000<br>ESCRO-000000<br>ESCRO-000000<br>ESCRO-000000<br>ESCRO-000000<br>ESCRO-000000<br>ESCRO-00000<br>ESCRO-000000<br>ESCRO-00000<br>ESCRO-00000000<br>ESCRO-000000<br>ESCRO-000000<br>ESCRO-0000000<br>ESCRO-000000000<br>ESCRO-0000000000000<br>ESCRO-000000000000000000000000000000000000                                                                                                    | Stee containing to<br>Stee containing the containing of the containing of the containin |

伊 Edit Baseline

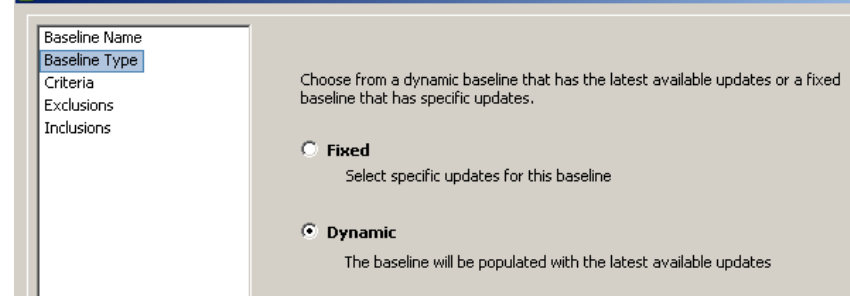

| Edit Baseline                                            |                                                                                   |                                                                                                    |                           |
|----------------------------------------------------------|-----------------------------------------------------------------------------------|----------------------------------------------------------------------------------------------------|---------------------------|
| Baseline Name<br>Baseline Type<br>Criteria<br>Exclusions | Enter specific criteria to filter for updates.                                    |                                                                                                    |                           |
| Inclusions                                               | Text contains:<br>Product:<br>Any<br>All ESX<br>All EESX<br>esc 3:5:0             | (searches all tex<br>Severity:<br>Any<br>Unrated<br>Low<br>Moderate<br>Important<br>Critical (Host or VM)<br>General (Host)<br>Security (Host) | Language:<br>Any<br>en-us |
|                                                          | Released Date:<br>After mercredi 1 avril 2009 Y<br>Before mercredi 1 avril 2009 Y | Update Vendor:<br>Any<br>Apple<br>VMware, Inc.<br>Microsoft<br>Mozilla Foundation<br>Adobe                                                     |                           |

| 🗿 localhost - ¥Mware Infrastructu                                                                                                    | re Client                                                                                                    |                                                    |                                                                               |                                                             |                                           |                                            |             | _ 8 ×           |
|----------------------------------------------------------------------------------------------------|----------------------------------------------------------------------------------------------------|----------------------------------------------------|-------------------------------------------------------------------------------|-------------------------------------------------------------|-------------------------------------------|--------------------------------------------|-------------|-----------------|
| <u>ile E</u> dit Vie <u>w</u> I <u>n</u> ventory <u>A</u> dminist                                                                                   | ration <u>P</u> lugins <u>H</u> elp                                                                              |                                                    |                                                                               |                                                             |                                           |                                            |             |                 |
| Inventory                                                                                                    | Events Administr                                                                                                 | ation Maps                                         | 姟<br>Update Manage                                                            | r                                                           |                                           |                                            | Days        | 54<br>Remaining |
| 🗣 🔿 📅 🎯 😣 🤅                                                                                                    | à                                                                                                    |                                                    |                                                                               |                                                             |                                           |                                            |             |                 |
| Hots & Clusters     Proservia     Mercont     Cluster Production     Ges:35a.msreportes:     Ges:35b.msreportes:     Gebigny     Cl     DC1     DC1 | esx35a.msreportess<br>Getting Stated Sur<br>Type: Host System<br>Compliant Baselines:<br>Not Compliant Baselines | Llan VMware ESX S<br>mmary Virtual Mac<br>O<br>: O | Server, 3.5.0, 1236<br>hines Performanc<br>Compliant Updat<br>Not Compliant U | 30   Evaluation (<br>e Configuration<br>tes: O<br>pdates: O | <b>57 day(s) remain</b><br>Tasks & Events | ing)<br>Alarms Permissions<br>Last Scan: - | Maps Update | Manager 4 D     |
| 👜 Nostalgia                                                                                                    | Baselines:                                                                                                    |                                                    |                                                                               |                                                             |                                           |                                            |             | Attach Baseline |
|                                                                                                    |                                                                                                    |                                                    |                                                                               |                                                             | Name, Attached A                          | at or Description contain                  | ns: •       | Clear           |
|                                                                                                    | Name                                                                                                    | Attached At                                        | Status                                                                        | Compliant Up                                                | lot Compliant                             | 👆 Unknown Upd                              | Description |                 |
|                                                                                                    | [ Mise à jour ESX                                                                                                | esx35a.msreport                                    | 🕜 Unknown                                                                     | 0                                                           | 0                                         | 21                                         |             |                 |
|                                                                                                    |                                                                                                    |                                                    | -                                                                             |                                                             |                                           |                                            |             |                 |

### Vmware Update Manager 4/4

| 🛃 localhost - YMware Infrastructure Client                                                                                                    |                                                                                                    |                                                                                                    |  |  |  |
|----------------------------------------------------------------------------------------------------|----------------------------------------------------------------------------------------------------|----------------------------------------------------------------------------------------------------|--|--|--|
| <u>File Edit View</u> Inventory <u>A</u> dministration <u>Plu</u>                                                                                                    | igins <u>H</u> elp                                                                                                    |                                                                                                    |  |  |  |
| Inventory Scheduled Tasks Events                                                                                                    | n Administration Maps                                                                                                    | Image: With the second second seco |  |  |  |
| Image: Second system       Proservia         Image: Second system       Proservia         Image: Second system       Msreport         Image: Second system       Image: Second system         Image: Second system       Image: Second system         Image: Second system       Image: Sec | enance mode)                                                                                                    | esx35a.msreportesx.lan VMware E5X Server, 3.5.0, 123630   Evaluation (57 day(s)<br>Getting Started Summary Virtual Machines Performance Configuration Tasks & Events Alarms & D<br>View: Tasks Events<br>Show all entries  Description, Type or Target contains:  Clear<br>Description<br>Running task Deferred Remediation-2009-04-01T00:12:07.2983552 on esx35a.msreportesx.lan<br>Task: Remediate Entity<br>Task: Remediate Entity<br>Task: Set Scheduled Task Custom Value<br>Task: Set Scheduled Task Custom Value<br>Event Details                                                                                                    |  |  |  |
| Recent Tasks                                                                                                    |                                                                                                    | ×                                                                                                    |  |  |  |
| Name                                                                                                    | Target                                                                                                    | Status 🗢 Initiated by                                                                                                    |  |  |  |
| <ul> <li>✓ Install</li> <li>✓ Install</li> <li>✓ Install</li> <li>✓ Install</li> <li>✓ Remediate Entity</li> <li>✓ Install</li> <li>✓ Periodiate Entity</li> </ul>                                                                                                    | esx35a.msreportesx.lan<br>esx35a.msreportesx.lan<br>esx35a.msreportesx.lan<br>esx35a.msreportesx.lan<br>esx35a.msreportesx.lan<br>esx35a.msreportesx.lan | Completed com.vmware.vcIntegrity<br>Completed com.vmware.vcIntegrity<br>Completed com.vmware.vcIntegrity<br>Completed com.vmware.vcIntegrity<br>Completed com.vmware.vcIntegrity<br>Canceled Deferred Remediation-200<br>92% com.vmware.vcIntegrity                                                                                                    |  |  |  |
| Y Konodiato Endey                                                                                                    | E cavada mareporteax na f                                                                                                    |                                                                                                    |  |  |  |